# **Navision Stat**

03.01.2025 ØSY/MAI/JKF

# Den Decentrale Digitale Indrapporteringsløsning for institutionsmedarbejdere

# Overblik

# Formål

Vejledningen giver et overblik over den Decentrale Digitale Indrapporteringsløsnings principielle opbygning og en konkret vejledning i brugen af løsningen.

# Indholdsfortegnelse

| Overblik                                                                                                    | 1                                                                                             |
|----------------------------------------------------------------------------------------------------|-----------------------------------------------------------------------------------------------|
| Formål                                                                                                    | 1                                                                                             |
| Målgruppe                                                                                                    | 3                                                                                             |
| Hvorfor er det vigtigt?                                                                                                    | 3                                                                                             |
| GDPR & Copyright                                                                                                    | 3                                                                                             |
| Seneste ændring                                                                                                    | 3                                                                                             |
| Beskrivelse                                                                                                    | 4                                                                                             |
| Rettighedssæt                                                                                                    | 4                                                                                             |
| Sådan gør du                                                                                                    | 4                                                                                             |
| Arbejdsproces                                                                                                    | 4                                                                                             |
| Status på bestillinger                                                                                                    | 5                                                                                             |
| Typer af bestillinger                                                                                                    | 6                                                                                             |
| Generelt om løsningen                                                                                                    | 6                                                                                             |
| Rapportering                                                                                                    | 7                                                                                             |
| Løsningens Målgruppe                                                                                                    | 7                                                                                             |
| Før du går i gang                                                                                                    | 7                                                                                             |
|                                                                                                    |                                                                                               |
| Sådan tilgås DDI                                                                                                    | 8                                                                                             |
| Sådan tilgås DDI<br>Opsætning af DDI                                                                                                    | 8<br>9                                                                                        |
| Sådan tilgås DDI<br>Opsætning af DDI<br>Opsætning ved ØSC'et <b>Fejl! Bogmærke er ikke definer</b>                                                                                                    | 8<br>9<br><b> t.</b>                                                                          |
| Sådan tilgås DDI<br>Opsætning af DDI<br>Opsætning ved ØSC'et Fejl! Bogmærke er ikke definer<br>Særlige forhold vedrørende brugertypen ØSC(løn)                                                                                                    | 8<br>9<br><b>et.</b><br>10                                                                    |
| Sådan tilgås DDI<br>Opsætning af DDI<br>Opsætning ved ØSC'et Fejl! Bogmærke er ikke definer<br>Særlige forhold vedrørende brugertypen ØSC(løn)<br>Opsætning ved Institutionen                                                                                                    | 8<br>9<br><b>ret.</b><br>10<br>11                                                             |
| Sådan tilgås DDI<br>Opsætning af DDI<br>Opsætning ved ØSC'et <b>Fejl! Bogmærke er ikke definer</b><br>Særlige forhold vedrørende brugertypen ØSC(løn)<br>Opsætning ved Institutionen<br>Godkendelsesfunktionalitet                                                                                                    | 8<br>9<br><b>et.</b><br>10<br>11<br>12                                                        |
| Sådan tilgås DDI<br>Opsætning af DDI<br>Opsætning ved ØSC'et <b>Fejl! Bogmærke er ikke definer</b><br>Særlige forhold vedrørende brugertypen ØSC(løn)<br>Opsætning ved Institutionen<br>Godkendelsesfunktionalitet<br>Opsætning af godkendelse – bestillinger                                                                                                    | 8<br>9<br><b>eet.</b><br>10<br>11<br>12<br>12                                                 |
| Sådan tilgås DDI<br>Opsætning af DDI<br>Opsætning ved ØSC'et <b>Fejl! Bogmærke er ikke definer</b><br>Særlige forhold vedrørende brugertypen ØSC(løn)<br>Opsætning ved Institutionen<br>Godkendelsesfunktionalitet<br>Opsætning af godkendelse – bestillinger<br>Opsætning af godkendelse                                                                                                    | 8<br>9<br><b>et.</b><br>10<br>11<br>12<br>12<br>13                                            |
| Sådan tilgås DDI<br>Opsætning af DDI<br>Opsætning ved ØSC'et <b>Fejl! Bogmærke er ikke definer</b><br>Særlige forhold vedrørende brugertypen ØSC(løn)<br>Opsætning ved Institutionen<br>Godkendelsesfunktionalitet<br>Opsætning af godkendelse – bestillinger<br>Opsætning af godkendelse – bestillinger                                                                                                    | 8<br>9<br><b>et.</b><br>10<br>11<br>12<br>12<br>13<br>14                                      |
| Sådan tilgås DDI<br>Opsætning af DDI<br>Opsætning ved ØSC'et <b>Fejl! Bogmærke er ikke definer</b><br>Særlige forhold vedrørende brugertypen ØSC(løn)<br>Opsætning ved Institutionen<br>Godkendelsesfunktionalitet<br>Opsætning af godkendelse – bestillinger<br>Opsætning af godkendere<br>Godkendelses flow<br>Bestillinger                                                                                                    | 8<br>9<br><b>et.</b><br>10<br>11<br>12<br>12<br>13<br>14<br>15                                |
| Sådan tilgås DDI<br>Opsætning af DDI<br>Opsætning ved ØSC'et <b>Fejl! Bogmærke er ikke definer</b><br>Særlige forhold vedrørende brugertypen ØSC(løn)<br>Opsætning ved Institutionen<br>Godkendelsesfunktionalitet<br>Opsætning af godkendelse – bestillinger<br>Opsætning af godkendere<br>Godkendelses flow<br>Bestillinger<br>Bestillinger                                                                                                    | 8<br>9<br><b>ret.</b><br>10<br>11<br>12<br>12<br>13<br>14<br>15<br>16                         |
| Sådan tilgås DDI<br>Opsætning af DDI<br>Opsætning ved ØSC'et <b>Fejl! Bogmærke er ikke definer</b><br>Særlige forhold vedrørende brugertypen ØSC(løn)<br>Opsætning ved Institutionen<br>Godkendelsesfunktionalitet<br>Opsætning af godkendelse – bestillinger<br>Opsætning af godkendere<br>Godkendelses flow<br>Bestillinger<br>Åbn bestilling                                                                                                    | 8<br>9<br><b>ret.</b><br>10<br>11<br>12<br>12<br>13<br>14<br>15<br>16<br>18                   |
| Sådan tilgås DDI<br>Opsætning af DDI<br>Opsætning ved ØSC'et <b>Fejl! Bogmærke er ikke definer</b><br>Særlige forhold vedrørende brugertypen ØSC(løn)<br>Opsætning ved Institutionen<br>Godkendelsesfunktionalitet<br>Opsætning af godkendelse – bestillinger<br>Opsætning af godkendere<br>Godkendelses flow<br>Bestillinger<br>Bestillingsoversigten<br>Åbn bestilling<br>Se afsluttede bestillinger                                                 | 8<br>9<br><b>ret.</b><br>10<br>11<br>12<br>12<br>13<br>14<br>15<br>16<br>18                   |
| Sådan tilgås DDI<br>Opsætning af DDI<br>Opsætning ved ØSC'et <b>Fejl! Bogmærke er ikke definer</b><br>Særlige forhold vedrørende brugertypen ØSC(løn)<br>Opsætning ved Institutionen<br>Godkendelsesfunktionalitet<br>Opsætning af godkendelse – bestillinger<br>Opsætning af godkendere.<br>Godkendelses flow<br>Bestillinger<br>Bestillingsoversigten<br>Åbn bestilling<br>Se afsluttede bestillinger<br>Slet bestilling                             | 8<br>9<br><b>ret.</b><br>10<br>11<br>12<br>12<br>12<br>13<br>14<br>15<br>16<br>18<br>19<br>19 |
| Sådan tilgås DDI<br>Opsætning af DDI<br>Opsætning ved ØSC'et <b>Fejl! Bogmærke er ikke definer</b><br>Særlige forhold vedrørende brugertypen ØSC(løn)<br>Opsætning ved Institutionen<br>Godkendelsesfunktionalitet<br>Opsætning af godkendelse – bestillinger<br>Opsætning af godkendere<br>Godkendelses flow<br>Bestillinger<br>Bestillingsoversigten<br>Åbn bestilling<br>Se afsluttede bestillinger<br>Slet bestilling<br>Tilbagekald en bestilling | 8<br>9<br><b>ret.</b><br>10<br>11<br>12<br>12<br>13<br>14<br>15<br>16<br>18<br>19<br>19<br>20 |

| Alias                                                       |    |
|-------------------------------------------------------------|----|
| Bemærkninger                                                |    |
| Vedhæft bilag                                               |    |
| E-mail notifikationer                                       |    |
| Skabeloner                                                  |    |
| Opret Posteringsbestilling                                  |    |
| Automatisk dannelse af omposteringsbestilling               |    |
| Afstemning af konti                                         |    |
| Posteringsbestilling med kreditorposter                     |    |
| Udskriv bestilling                                          |    |
| Send bestilling                                             |    |
| Kontrollér og send bestilling                               |    |
| Opret debitorbestilling                                     |    |
| Standarddimensioner                                         |    |
| Kontrollér og send bestilling                               |    |
| Opret kreditorbestilling                                    |    |
| Reisekreditor og ReisUd                                     |    |
| Redigering af Rejsekreditor i DDI                           |    |
| Standarddimensioner                                         |    |
| Udskriv bestilling                                          |    |
| Send bestilling                                             |    |
| Kontrollér og send bestilling                               |    |
| Bestillingsnummerserie                                      |    |
| Opret finanskontobestilling                                 |    |
| Kontrollér og send bestilling                               | 63 |
| Opret anlægsbestilling                                      | 64 |
| Mulighed for at aktivere anlæg via DDI                      |    |
| Kontrollér og send bestilling                               |    |
| Salgsfaktura/Kreditnotabestilling                           | 67 |
| Moms                                                        | 67 |
| Opret salgsfakturabestilling sammen med oprettelse af       |    |
| debitorbestilling                                           | 71 |
| Udskriv proformafaktura                                     | 72 |
| Kopier fra salgsdokument                                    | 72 |
| Kontrollér og send bestilling                               | 74 |
| Rediger stamdata                                            | 75 |
| Rediger Debitorstamdata                                     | 75 |
| Rediger Kreditorstamdata                                    | 77 |
| Rediger Dimensionsværdier                                   |    |
| Rediger Dimensionskombinationer                             |    |
| Rapporter                                                   |    |
| Rapporten Posteringsbestilling - finansposter               |    |
| Rapporten 'Salgsfakturabestilling - finansposter            | 85 |
| Rapporten 'Salgskreditnotabestilling - finansposter         |    |
| Find bestilling via finansposter og bogførte salgsfakturaer |    |
| Naviger                                                     |    |
| Brugervejledninger                                          |    |
|                                                             |    |

#### Målgruppe

Vejledningen er specielt rettet mod decentrale brugere (medarbejdere i institutioner) af den Decentrale Digitale Indrapporteringsløsning (DDI).

#### Hvorfor er det vigtigt?

Vejledningen giver et overblik over arbejdsprocessen mellem institutioner og institutionernes Økonomiservicecenter (ØSC). For institutioner overgået til Statens Administration, er DDI et centralt værktøj, men løsningen kan anvendes af alle institutioner organiseret omkring et økonomiservicecenter.

#### **GDPR & Copyright**

En delmængde eller hele emner i teksten af denne dokumentation til Microsoft Dynamics NAV<sup>TM</sup> er blevet ændret af Økonomistyrelsen. I tilfælde af personoplysninger er data enten blevet anonymiseret, sløret eller opdigtet. © 2025 Microsoft Corporation and Økonomistyrelsen. All rights reserved.

#### Seneste ændring

| $\mathbf{D} 1 1^{\prime} + \mathbf{C} 1 1^{\prime}$ |                 |
|-----------------------------------------------------|-----------------|
| Publiceret første gang:                             | 02. Januar 2023 |
| Seneste ændring:                                    | 02. Januar 2025 |

# Beskrivelse

### Rettighedssæt

For den daglige brug af DDI har du brug for rollerne NS\_OESC og NS\_OESC\_BASIS. NS\_OESC\_BASIS giver ligeledes – med få undtagelser – generel læseadgang samt mulighed for afvikling af rapporter i hele Navision Stat.

Hvis du herudover skal administrere godkendelse af bestillinger, skal du tildeles NS\_OPS\_OESC\_GODKEND.

Endelig er rollen NS\_OPS\_OESC\_LOKALT nødvendig, hvis du skal varetage opsætninger af Alias samt siden 'Decentral Indrapporteringsopsætning'.

I den nyeste version af **Brugervejledning til Brugeradministration** kan du læse mere om ovenstående rettighedssæt.

#### Sådan gør du

Institutionerne skal indrapportere forskellige typer af data til Økonomiservicecenteret (ØSC) via den i Navision Stat tilgængelige Decentrale Digitale Indrapporteringsløsning, også kaldet DDI.

Institutionen kan ikke indtaste direkte i den normale Navision Stat løsning, men skal oprette data via særlige bestillings-skærmbilleder i Navision Stat. ØSC overfører data fra disse bestillinger til standard-funktionalitet i Navision Stat.

#### Arbejdsproces

Arbejdsprocessen for indrapportering ser således ud:

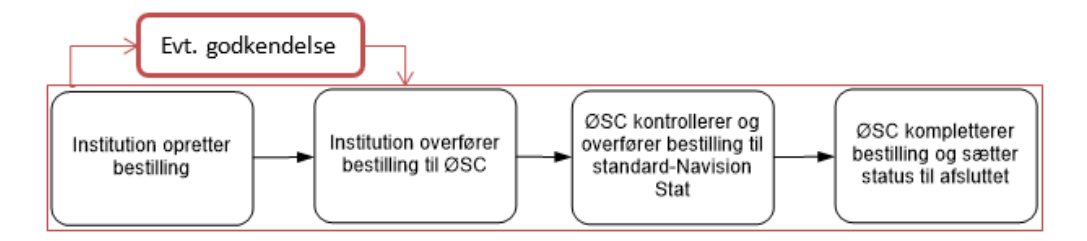

ØSC har endvidere mulighed for at afvise bestillinger – f.eks. hvis bestillingen er fejlbehæftet. Du kan også selv tilbagekalde en bestilling, såfremt du ikke ønsker, at bestillingen skal behandles alligevel.

Alle bestillinger af oprettelse af data skal således accepteres af ØSC inden, ØSC overfører bestillingen til standard-funktionaliteten i Navision Stat.

Ændringer af eksisterende debitor- og kreditordata kan institutionen foretage uden accept fra ØSC, men for overholdelse af krav om godkendelse vedr. alle kreditorrelaterede bestillinger og dermed en overholdelse af tvungen funktionsadskillelse, er der opsat tvungen godkendelse på alle kreditorrelaterede bestillinger. Arbejdsprocessen understøttes af et workflow, der sikrer, at man ikke kan springe i arbejdsprocessen.

Alle bestillinger bliver logget og kan ses i en oversigt. Af loggen vil det fremgå, hvornår og af hvem bestillingen er foretaget samt, hvornår bestillingen er færdiggjort.

# Status på bestillinger

Udover en log over alle bestillingerne, vil samtlige bestillinger have en status, der beskriver, hvor de befinder sig i flowet. Bestillingen kan have forskellige statusser:

| Status               | Beskrivelse                                                                           |
|----------------------|---------------------------------------------------------------------------------------|
| Under udarbejdelse   | Bestillingen er påbegyndt af decentral bruger, men ikke klar til behandling i ØSC'et. |
| Klar til behandling  | Bestilling er afsluttet af decentral bruger, men er                                   |
|                      | endnu ikke behandlet af ØSC-medarbejder. Når                                          |
|                      | status er 'Klar til behandling' kan decentral bru-                                    |
|                      | ger ikke længere tilgå bestillingen.                                                  |
| Afventer godkendelse | I de tilfælde, hvor der er godkendelsesfunktionali-                                   |
|                      | tet på bestillingstypen, kan en bestilling have status                                |
|                      | 'Afventer godkendelse' indtil en godkender i in-                                      |
|                      | stitutionen har godkendt bestillingen og dermed                                       |
|                      | sendt den til ØSC. Bestillinger kan ikke redigeres,                                   |
|                      | så længe status er 'Afventer godkendelse'.                                            |
| Godkendelse afvist   | Hvis den interne godkender i institutionen afviser                                    |
|                      | at godkende bestillingen, vil bestillingen få denne                                   |
|                      | status. Bestiller kan herefter redigere bestillingen                                  |
|                      | og sende den til intern godkendelse igen.                                             |
| Under behandling     | Første gang en bestilling med status 'Klar til be-                                    |
|                      | handling' åbnes af en ØSC medarbejder, sættes                                         |
|                      | denne status. På den måde, kan man se hvilke be-                                      |
|                      | stillinger, der allerede er under behandling, og                                      |
|                      | hvilke der endnu ikke er påbegyndt.                                                   |
| Accepteret           | Bestillingen er accepteret og er overført til stan-                                   |
|                      | dard Navision Stat. Status 'Accepteret' er ikke                                       |
|                      | ensbetydende med at bestillingen er kompletteret i                                    |
|                      | Navision Stat.                                                                        |
|                      |                                                                                       |
|                      | <b>Bemærk:</b> Rediger data (debitor og kreditor) skal                                |
|                      | ikke accepteres.                                                                      |
| Afsluttet            | Når bestillingen er kompletteret i Navision Stat,                                     |
|                      | skal status på bestillingen manuelt ændres til 'Af-                                   |
|                      | sluttet' at ØSC medarbejder. Når status ændres til                                    |
|                      | 'Atsluttet' torsvinder bestillingen fra bestillings-                                  |
|                      | oversigten. Afsluttede bestillinger kan findes under                                  |
|                      | menupunktet 'Bestillinger – afsluttet'.                                               |

| Status | Beskrivelse                                            |
|--------|--------------------------------------------------------|
| Afvist | Når en bestilling skal returneres til den decentrale   |
|        | medarbejder i institutionen, skal bestillingen afvi-   |
|        | ses. Afviste bestillinger skal håndteres af en medar-  |
|        | bejder i institutionen før den igen skifter status til |
|        | 'Klar til behandling'. Institutionsmedarbejderen       |
|        | kan selv tilbagekalde en bestilling, og derved sætte   |
|        | status til 'Afvist'. Det vil fremgå af oversigten, om  |
|        | bestillingen er afvist af ØSC eller institutionen      |
|        | selv.                                                  |

# Typer af bestillinger

Bestillingstyper i Navision Stat, som institutionen kan oprette til ØSC ift. den proces, som ligger til grund for opgavesplittet mellem institutioner og ØSC.

| Bestillingstype i Navision | Beskrivelse                                                    |
|----------------------------|----------------------------------------------------------------|
| Stat                       |                                                                |
| Kreditorbestilling         | Bestilling på oprettelse af kreditor og ændring af kreditor,   |
|                            | herunder kreditors betalingsoplysninger.                       |
| Salgsfakturabestilling     | Bestilling på oprettelse af salgsfaktura eller salgskreditnota |
| Salgskreditnotabestilling  |                                                                |
| Debitorbestilling          | Bestilling på oprettelse af debitor og ændring af debitor      |
| Posteringsbestilling       | Bestilling på oprettelse af posteringslinjer                   |
| Anlægsbestilling           | Bestilling på oprettelse af anlægsstamdata                     |
| Finanskontobestilling      | Bestilling på oprettelse af finanskonto                        |

# Generelt om løsningen

Medarbejdere i institutionen får generel læseadgang til alle moduler i Navision Stat. Medarbejdere i institutionen får ikke adgang til at bogføre eller oprette data uden for DDI'en.

Al indtastning og sletning af data foregår kun via de særlige bestillings-skærmbilleder. Institutionen kan således ikke komme til at oprette data, uden at ØSC har accepteret det.

I modsætning til en blanket kan Navision Stat sikre en udvidet validering af institutionens indtastninger. Løsningen validerer således så vidt muligt institutionens indtastninger ift. Navision Stats krav til formater, data og forretningslogik mhp. at reducere tilbageløb fra ØSC til institutionen pga. fejl og mangler i bestillinger.

Institutionen får dog direkte adgang til budgetfunktionalitet, da det ikke overlapper med ØSC's arbejde i Navision Stat. Institutioner, der ikke er fortrolige med Navision Stat, kan bede ØSC om at udlæse en budgetskabelon til Excel, som institutionens medarbejdere kan arbejde i og sende udfyldt tilbage til ØSC.

Institutionen har mulighed for at vedhæfte bilag til hver bestilling, som dokumentation, eller som bilag der fx skal videresendes til debitor. Funktionaliteten bør dog ikke anvendes som arkivsystem. Det er muligt at oprette en salgsfaktura og -kreditnota som refererer til en debitor, der kun er oprettet som bestilling. Det vil sige salg til en debitor, som ikke er oprettet i Navision Stat standard, men venter på at blive behandlet i ØSC'et.

#### Rapportering

Der er udviklet rapporter, således bestillinger kan udskrives som dokumentation.

Det vil ligeledes være muligt at få en oversigt over bogførte bestillinger, således at transaktionssporet kan følges fra bestilling til bogført post.

Endvidere har institutionen adgang til alle Navision Stats øvrige rapporter.

#### Løsningens Målgruppe

Målgruppen for løsningen er institutioner, der har relativt simple krav til indrapportering af data. Brugerne skal have et vist regnskabskendskab, men ikke nødvendigvis kendskab til Navision Stat.

Institutioner med mere avancerede krav til indrapportering og opfølgning har fået udvidet adgang til Navision Stat jf. deres handlingsplan.

# Før du går i gang

Principperne i anvendelsen af indrapporteringsløsningen følger den almindelige Navision Stat funktionalitet. Der er bl.a. nogle genvejstaster, der er værd at kende til i brugen af løsningen.

| Genvejstast         | Beskrivelse                                                   |
|---------------------|---------------------------------------------------------------|
| ESC                 | Lukker det aktuelle vindue.                                   |
|                     | Hvis man redigerer et felt og taster 'Esc', inden man         |
|                     | forlader feltet annulleres ændringen.                         |
| F1                  | Viser hjælp om det aktuelle felt                              |
| F2                  | Åbner det aktuelle felt for redigering (Trykkes én gang       |
|                     | på 'F2' placeres markøren i starten af feltet, ved to tryk    |
|                     | på 'F2' placeres markøren i slutningen af feltet)             |
| Ctrl+N el. Ctrl+F12 | Indsætter ny post i den aktuelle tabel                        |
| Ctrl+Delete         | Sletter den aktuelle post i den aktuelle tabel                |
| Ctrl+F4             | Viser oversigtsvindue knyttet til den aktuelle tabel f.eks.   |
|                     | bestillingsoversigten                                         |
| F4                  | Viser valgmuligheder ved udfyldning af et felt (Svarer        |
|                     | til at klikke på opslagspilen til højre i feltet)             |
| F8                  | Kopierer feltværdien fra feltet ovenover                      |
| Ctrl+Shift+E        | Skifter fra tabel- til kortvisning. F.eks. kan man fra en     |
|                     | linje i bestillingsoversigten få vist den aktuelle bestilling |

For en detaljeret gennemgang af mulighederne i Navision Stats brugergrænseflade henvises til den nyeste version af **Brugervejledningen til Brugergrænsefladen**, som findes på Økonomistyrelsen hjemmeside.

# Sådan tilgås DDI

DDI kan tilgås på to forskellige måder. Den ene er via et dedikeret indrapporteringsrollecenter, og den anden er via den generelle afdelingsmenu. Rollecenteret, som vist herunder, vil være tilgængelig som den første side, der vises, når Navision Stat åbnes.

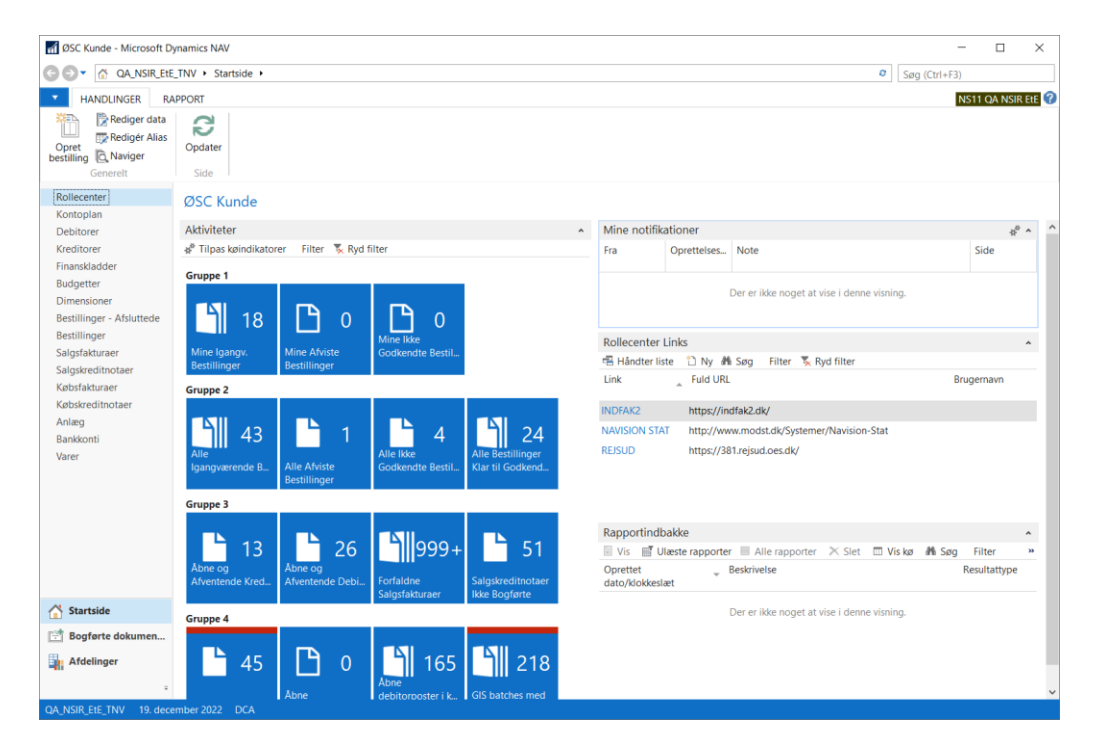

Rollecenteret er tilpasset med de informationer, handlinger og rapporter som en institutionsbruger oftest benytter. For at anvende dette rollecenter, skal din brugerkonto være sat op til dette under stien:

Afdelinger/Opsætning/Programopsætning/Rolledefineret klient/Brugertilpasning

I feltet 'Profil-id' skal stå værdien 'OESC KUNDE'.

| 🚮 Vis - Brugertilpasi                  | ningskort - DCA                |               |                   | _                        |                                                                | ×        |
|----------------------------------------|--------------------------------|---------------|-------------------|--------------------------|----------------------------------------------------------------|----------|
| START HA                               | ANDLINGER NAV                  | IGER          |                   | NS                       | 11 qa nsir                                                     | EtE 🕜    |
| Vis Rediger<br>Vis Slet<br>Administrer | OneNote Noter<br>Vis tilknytte | Links         | Opdate            | er Ryd<br>filter<br>Side | <ul> <li>→ Gå til</li> <li>✓ Forrige</li> <li>Næste</li> </ul> |          |
| DCA                                    |                                |               |                   |                          |                                                                |          |
| Generelt                               |                                |               |                   |                          |                                                                | ** ^     |
| Bruger-id: DCA<br>Profil-id: OESC      | KUNDE                          | Spro<br>Virks | og-id:<br>somhed: | QA_NSIR                  | 103<br>Lete_TNV                                                | × 0<br>× |
|                                        |                                |               |                   | `                        | <ul> <li>Vis flere f</li> </ul>                                | elter    |
|                                        |                                |               |                   |                          |                                                                |          |
|                                        |                                |               |                   |                          | Lu                                                             | ik       |

Uanset hvilket rollecenter din brugerkonto er opsat med, vil du altid kunne tilgå indrapporteringsløsningen via stien: Afdelinger/Økonomistyring/Indrapportering til ØSC. Her vil alle informationer, handlinger og rapporter som findes i indrapporteringsløsningen være tilgængelige:

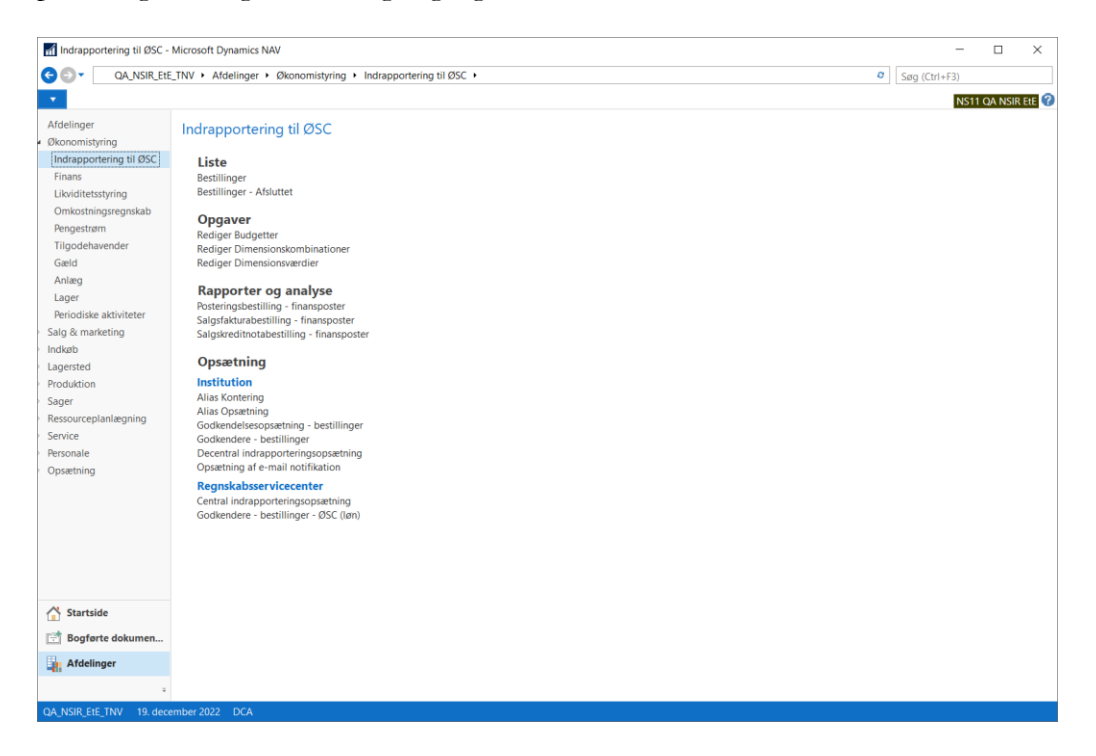

# Opsætning af DDI

Før man kan begynde at anvende DDI'en, skal der foretages opsætning af nummerserier og brugertyper, som beskrevet herunder:

Nummerserien styrer hvilket bestillingsnummer alle bestillingerne skal tildeles – uanset bestillingstypen, og uanset om det er en oprettelse- eller ændringsbestilling.

# *Sti:* Afdelinger/Økonomistyring/Indrapportering til ØSC/Opsætning/Central indrapporteringsopsætning

Brugertypen er afgørende for, hvilken funktion den enkelte bruger har i det workflow, der er implementeret i DDI.

Sti: Afdelinger/Opsætning/Programopsætning/Brugere/Opsætning af brugere

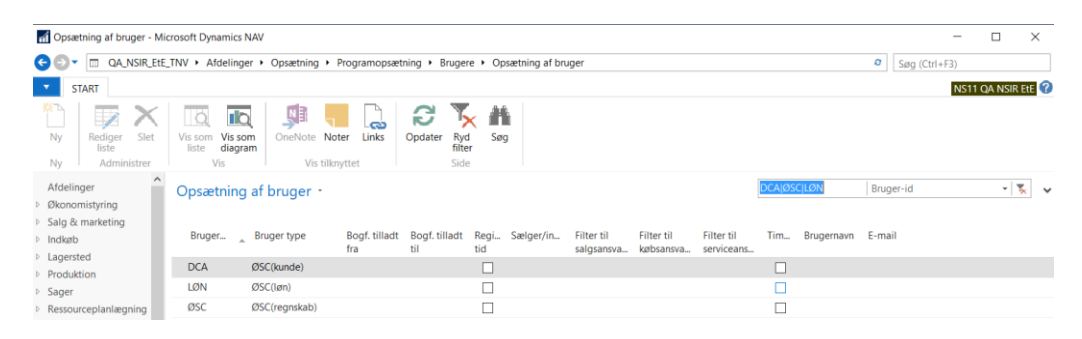

Som institutionsmedarbejder skal brugertypen altid være **ØSC (kunde)**. Foruden brugertypen ØSC(kunde), findes brugertyperne **ØSC(regnskab)** og **ØSC(løn**), som anvendes af hhv. centrale medarbejdere i regnskabsteams og centrale medarbejdere i lønteams. Er man sat op som **ØSC (regnskab)** bruger, kan man ikke oprette eller redigere bestillinger, men acceptere bestillinger og overføre data til standard Navision Stat. Er man sat op som **ØSC(løn**) kan man godt oprette bestillinger via DDI'en under nogle særlige forhold som beskrives i følgende afsnit.

# Særlige forhold vedrørende brugertypen ØSC(løn)

Brugertypen ØSC(løn) er som nævnt tiltænkt brugere i Statens Administrations lønteam, der via DDI'en kan bestille opgaver som fx acontoudbetalinger til en medarbejder og sende til et regnskabsteam for accept og videre behandling. Her er altså tale om en ren intern arbejdsproces mellem medarbejdere i Statens Administration, der udføres vha. funktionaliteten i DDI'en. Institutioner, der ikke er overgået til Statens Administration, bør derfor ikke anvende denne brugertype. Der er nogle væsentlige forskelle på procesflowet for brugere med type ØSC(løn) i forhold til institutionsbrugere med brugertypen ØSC(kunde), selvom de begge kan oprette og sende bestillinger. Forskellene beskrives her:

• Brugere med brugertypen ØSC(løn) kan ikke oprette ændringsbestillinger, dvs. med denne brugertype er det ikke muligt at ændre debitor- eller kreditorstamdata via DDI'en. Ved forsøg på at vælge handlingen "Rediger data" fås denne besked:

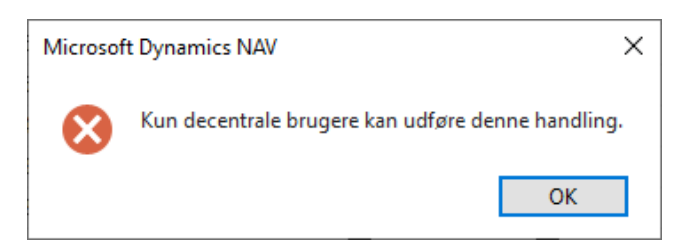

Derudover har den normale lønmedarbejder med rettighedssættet ACC\_OESC\_LOENMEDARB ikke direkte skriveadgang til hverken debitor- eller kreditorkortet uden for DDI'en.

- Bestillinger, oprettet af brugere med brugertypen ØSC(løn), sendes altid til godkendelse hos en anden person, inden disse kan sendes til "Klar til behandling". Dette godkendelsesflow er uafhængig af opsætningen, der foretages af institutionen under "Godkendelsesopsætning bestillinger".
- For at kunne godkende bestillinger afsendt af brugere med brugertype ØSC(løn) kræves, at godkenderen er sat op i tabellen "Godkendere – bestillinger – ØSC(løn)". Denne opsætning af godkendere kræver rettighedssættet NS\_OPS\_OESCLOEN\_GODK.
- Bestillinger, oprettet af brugere med brugertypen ØSC(løn), tildeles bestillingsnumre efter særskilt nummerserie. Hver bestilling markeres desuden i feltet "Fra ØSC(løn)", så det dermed kan ses om bestillingen er fra brugertypen ØSC(løn).

Bestillinger, der godkendes og sendes til behandling fra brugere med brugertypen ØSC(løn), gennemgår, efter accept i regnskabsteamet, samme proces som bestillinger fra brugere med brugertypen ØSC(kunde). Dette gælder både stamdataoprettelse, bogføringer og evt. udbetalinger. Det er dog altid muligt at se på den afsluttede bestilling, om den blev afsendt fra en ØSC(løn)-medarbejder.

# **Opsætning ved Institutionen**

Institutionen er ansvarlig for opsætningerne under stien: *Afdelinger/Økonomistyring/Indrapportering til ØSC*.

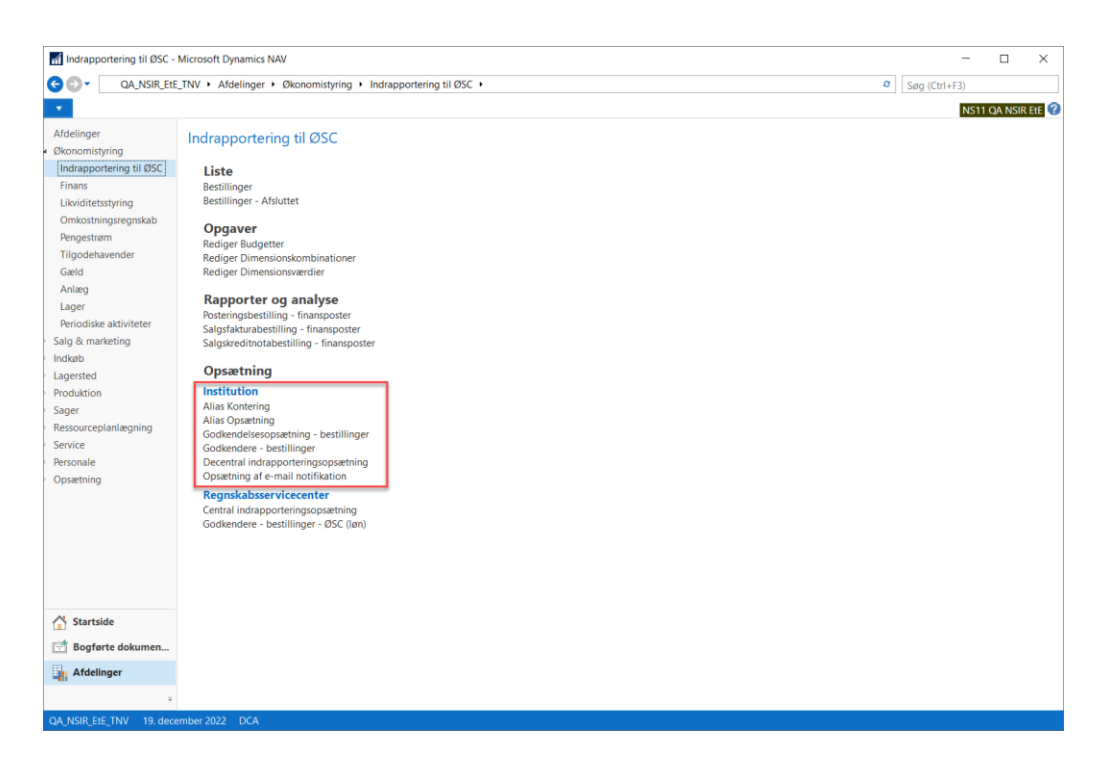

Opsætningen skal foretages af en bruger med rettighedssæt NS\_OPS\_OESC\_LOKALT. For opsætning af godkendelsesfunktionaliteten kræves desuden rettigheden NS\_OPS\_OESC\_GODKEND.

#### Godkendelsesfunktionalitet

Indrapporteringsløsningen indeholder godkendelsesfunktionalitet for samtlige typer af bestillinger. For overholdelse af krav om godkendelse vedr. alle kreditorrelaterede bestillinger, og dermed en overholdelse af tvungen funktionsadskillelse, er felterne 'Posteringsbestilling – Kreditor', 'Kreditorbestillinger' og 'Rediger Kreditorbestilling' afmærkede uden mulighed for editering.

# Opsætning af godkendelse – bestillinger

I tabellen kan du angive hvilke typer af bestillinger, der kræver intern godkendelse i institutionen før afsendelse til ØSC, eller før redigeringsbestillinger af debitor- og kreditorstamdata effektueres. Det er institutionen, der definere hvilke typer af bestillinger, der skal opsættes med godkendelsesfunktionalitet.

Felterne 'Posteringsbestilling – Kreditor', 'Kreditorbestillinger' og 'Rediger Kreditorbestilling' er pr. standard og uredigerbart afmærket for tvungen godkendelse.

| 🚮 Rediger - Opsa                                       | ætning af godker                      | ndelse -               | bestillinger           | _                        |         | ×            |
|--------------------------------------------------------|---------------------------------------|------------------------|------------------------|--------------------------|---------|--------------|
| ▼ START                                                |                                       |                        |                        | NS11 (                   | da nsif | R EtE ?      |
| Vis Rediger<br>Administrer                             | OneNote Not                           | ter Lin                | ks Opdate              | er Ryd<br>filter<br>Side | → Gá    | å til        |
| Opsætning                                              | af godkend                            | else -                 | bestilling             | er                       |         |              |
| Bestillinger af typ<br>af 2. person, før e<br>Generelt | er der er afkryds<br>nd de kan afsend | ede heru<br>les til ØS | inder, kræver g<br>SC. | jodkende                 | else    | *            |
| Posteringsbestil                                       | linger - Alle:                        | $\checkmark$           | Anlægsbestil           | linger:                  |         |              |
| Posteringsbestil                                       | linger - Kreditor:                    | $\checkmark$           | Salgsdokume            | entbestill               | inger:  | $\checkmark$ |
| Debitorbestillin                                       | ger:                                  | $\checkmark$           | Redigér Deb            | itorbestil               | lling:  |              |
| Kreditorbestillin                                      | iger:                                 | $\checkmark$           | Redigér Kred           | litorbesti               | lling:  | $\checkmark$ |
| Finanskontobes                                         | tillinger:                            |                        |                        |                          |         |              |
| L                                                      |                                       |                        |                        |                          |         |              |
|                                                        |                                       |                        |                        |                          |         |              |
|                                                        |                                       |                        |                        |                          |         |              |
|                                                        |                                       |                        |                        |                          |         |              |
|                                                        |                                       |                        |                        |                          | C       | Ж            |

Når en type kræver godkendelse, skal alle sådanne bestillinger godkendes af en anden institutionsbruger, inde bestillingen overgives til videre behandling i ØSC eller, for redigeringsbestiller, effektueres.

**Bemærk:** Du kan ikke fjerne en afkrydsning, hvis der findes bestillinger af den givne type med status **'Afventer godkendelse'** eller **'Godkendelse afvist'**.

#### Opsætning af godkendere

Ud over opsætning af hvilke bestillingstyper der kræver godkendelse, skal de brugere der må kunne godkende bestillinger sættes op. Opsætningen foretages fra stien:

# Afdelinger/Økonomistyring/Indrapportering til ØSC/Godkendere – bestillinger.

Marker de brugere, der skal kunne godkende de bestillinger der kræver intern godkendelse. Der kan opsættes godkendere til hver type af bestillinger. I oversigten ses brugere der er opsat med en brugertype **ØSC (Kunde)** i Brugeropsætningen.

Der kan opsættes flere godkendere til samme type bestilling, men det er ikke muligt at godkende bestillinger, som man selv har sendt til godkendelse, uanset opsætning. Når bestillingen godkendes sendes den automatisk til ØSC for accept.

| 🚮 Rediger - Godk                      | ændere - bestillinger - 11       | 0_CBS                             |                      |              |             |       |               |                     | -                   |         | ×     |
|---------------------------------------|----------------------------------|-----------------------------------|----------------------|--------------|-------------|-------|---------------|---------------------|---------------------|---------|-------|
| ▼ START                               |                                  |                                   |                      |              |             |       |               |                     | NS11                | QA NSIR | EtE ? |
| Vis Redige<br>Vis Slet<br>Administrer | er<br>OneNote<br>Vis tilknyttet  | Links Opdater F                   | Ryd<br>Bide → Gå til |              |             |       |               |                     |                     |         |       |
| 110_CBS                               |                                  |                                   |                      |              |             |       |               |                     |                     |         |       |
| BrugerID                              | Posteringsbestillinger -<br>alle | Posteringsbestillin<br>- kreditor | Debitorbes           | Kreditor     | Finanskonto | Anlæg | Salgsdokument | Redigér<br>Debitorb | Redigér<br>Kreditor |         | ^     |
| DCA                                   |                                  | $\checkmark$                      |                      | $\checkmark$ |             |       | $\checkmark$  |                     | $\checkmark$        |         |       |
| DCA2                                  |                                  |                                   |                      | $\checkmark$ |             |       | $\checkmark$  | $\checkmark$        | $\checkmark$        |         |       |
| KUNDE1                                |                                  |                                   |                      |              |             |       |               |                     |                     |         |       |

# Godkendelses flow

Bestillingstyper der er opsat til at kræve godkendelse, bestilles på samme måde som andre bestillinger. Bestillers arbejde er identisk, uanset om der er krav til godkendelse af bestillingen eller ej.

Når bestillingen er færdig, sender bestiller bestillingen ved at vælge handlingen 'Send bestilling' på handlingsbåndet under fanebladet 'Handlinger', handlingsgruppen 'Institution'.

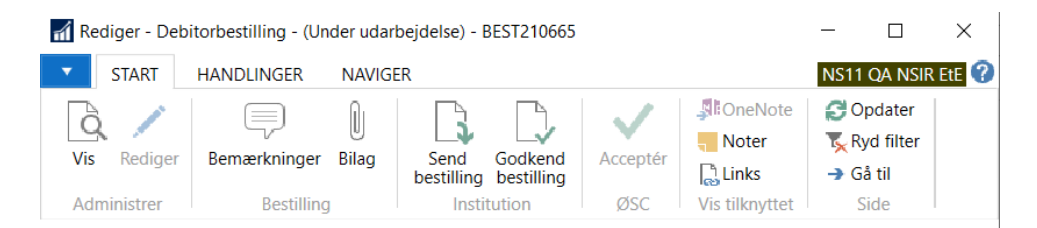

Meddelelse fremkommer når bestilling er opsat med godkendelse.

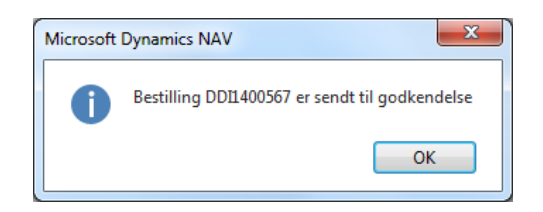

Dette betyder at bestillingen endnu ikke er sendt til ØSC'et, men nu afventer godkendelse af godkender. Du kan genfinde bestillingen i oversigten, ved at sætte filter på status **'Afventer godkendelse'**.

Når godkender skal godkende bestillingen, skal bestillingskortet åbnes. Hvis godkender er opsat som godkender for bestillingstypen, kan godkendelsen foretages fra handlingsbåndet under handlingsgruppen **'Institution',** handlingen **'Godkend bestilling'**.

Meddelelse vil nu fremkomme at bestillingen er godkendt og har fået status **'Klar** til behandling'.

Hvis godkender ikke mener bestillingen skal godkendes, fx pga. manglende oplysninger, kan godkendelsen afvises fra handlingsbåndet/fanen Handlinger.

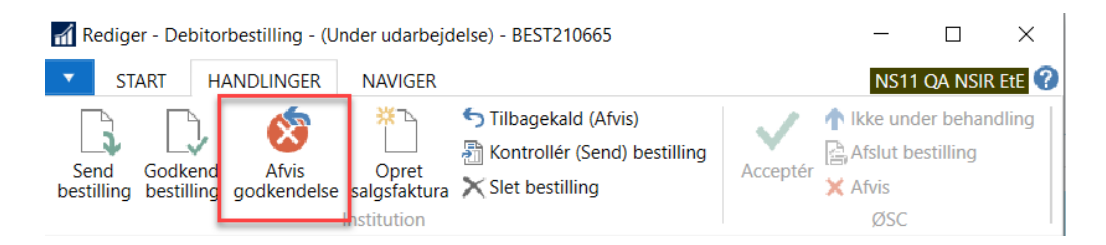

Herefter vil bestillingskortet lukkes, og status sættes nu til 'Godkendelse afvist'. Den person der afgav bestillingen, kan nu åbne bestillingskortet og foretage evt. ændringer og sende bestillingen til godkendelse igen.

Når bestillingen sendes til behandling i ØSC'et efter godkendelse, kan man altid via bestillingsoversigten se, hvilken person der har sendt bestillingen til godkendelse, og hvem der har godkendt, og hvornår.

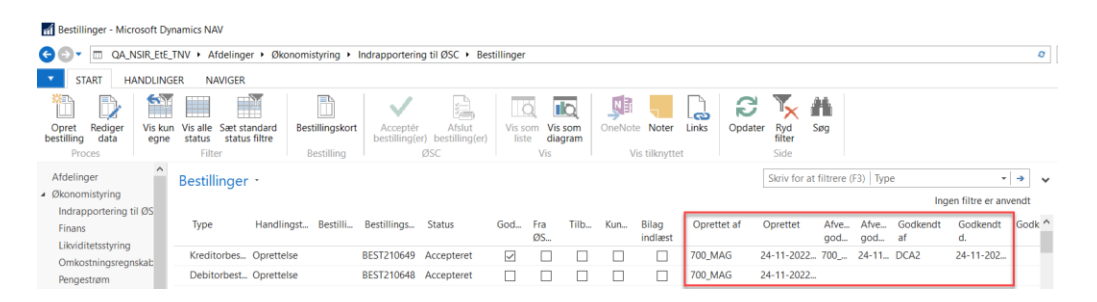

# Bestillinger

Oprettelse af bestillinger foregår ved at vælge handlingen 'Opret bestilling'

Sti Afdelinger/Økonomistyring/Indrapportering til ØSC/Bestillinger

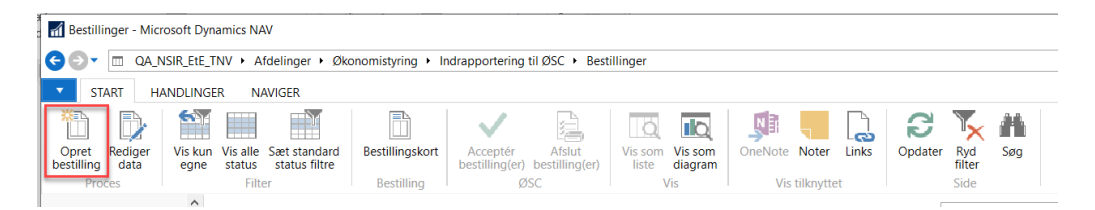

Når du har valgt handlingen **'Opret bestilling'** skal du vælge hvilke bestillingstype du ønsker at oprette.

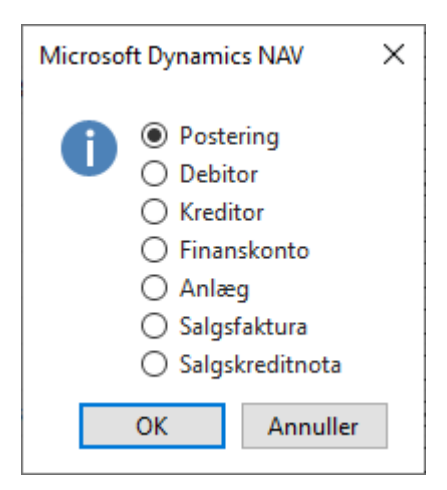

Ved oprettelse af en finanskonto og posteringsbestillinger, så oprettes og åbnes bestillingen, så snart du trykker 'OK'. Bestillingen tildeles automatisk et nummer fra den nummerserie, der er sat op under den **'Central indrapporteringsopsætning'**. Bestillingen er nu synlig i bestillingsoversigten med status **'Under udarbejdelse'**.

Debitor-, Kreditor-, Finanskonto- og Anlægsbestillinger betegnes som stamdatabestillinger.

Salgsfaktura-, Salgskreditnota- og posteringsbestillinger er de eneste bestillinger der indgår i en bogføringstransaktion og derved danner finansposter.

# Bestillingsoversigten

Bestillingsoversigten indeholder oplysninger om alle bestillinger oprettet via den Decentrale Indrapporteringsløsning. Når der oprettes en ny bestilling, bliver bestillingsnummeret automatisk vist i denne oversigt sammen med oplysninger om oprettelsestidspunkt, bruger ID, bestillings- og handlingstype m.m. Desuden fremgår status for hver enkelt bestilling af denne oversigt, samt dato og tidspunkt for hvert statusskift.

# Bestillingsoversigten åbnes fra stien:

Afdelinger/Økonomistyring/Indrapportering til ØSC/'Bestillinger

| Bestillinger - Microsoft Dy                | namics NAV                                              |                             |                           |                                   |                |              |             |        |                  |              |                          |             |             |                |                 |        |            | -                 |           | × |
|--------------------------------------------|---------------------------------------------------------|-----------------------------|---------------------------|-----------------------------------|----------------|--------------|-------------|--------|------------------|--------------|--------------------------|-------------|-------------|----------------|-----------------|--------|------------|-------------------|-----------|---|
| 🕤 🕤 🔹 🖂 🖂                                  | TNV • Afdelinger • Økonom                               | istyring + Indr             | rapportering              | til ØSC 🔸 Bes                     | tillinger      |              |             |        |                  |              |                          |             |             |                |                 | 0      | <b>7</b> 5 | iøg (Ctrl+F3)     |           |   |
| START HANDLING                             | ER NAVIGER                                              |                             |                           |                                   |                |              |             |        |                  |              |                          |             |             |                |                 |        |            | NS11 Q            | A NSIR Et | 6 |
| Opret Rediger<br>bestilling data<br>Proces | Vis alle Sæt standard<br>status status filtre<br>Filter | stillingskort<br>Bestilling | Acceptér<br>bestilling(er | Afslut<br>) bestilling(er)<br>ØSC | Vis si<br>list | om Vis       | som<br>gram | OneNot | te Noter         | Links Opdate | er Ryd<br>filter<br>Side | dig<br>og   |             |                |                 |        |            |                   |           |   |
| Afdelinger                                 | Bestillinger *                                          |                             |                           |                                   |                |              |             |        |                  |              | Skriv for at             | filtrere (  | (F3)   Typ  | e              |                 | >      | ~          | Bemærkninger      | ^         | 1 |
| Økonomistyring                             |                                                         |                             |                           |                                   |                |              |             |        |                  |              |                          |             |             | Ing            | en filtre er ar | nvendt |            | Bemærkninger      |           |   |
| Indrapportering til ØS<br>Finans           | Type Handlingst.                                        | . Bestilli Be               | estillings                | Status                            | God            | Fra<br>ØS    | Tilb        | Kun    | Bilag<br>indlæst | Oprettet af  | Oprettet                 | Afve<br>god | Afve<br>god | Godkendt<br>af | Godkendt<br>d.  | Godk   | ^          | D. K., Bernæ.,    | ÆÆ<br>a d |   |
| Omkostningsregnskab                        | Kreditorbes Oprettelse                                  | BE                          | ST210649                  | Accepteret                        | $\checkmark$   |              |             |        |                  | 700_MAG      | 24-11-2022               | 700         | 24-11       | DCA2           | 24-11-202.      |        |            | Der er ikke noget | at vise i |   |
| Pengestrøm                                 | Debitorbest Oprettelse                                  | BE                          | ST210648                  | Accepteret                        |                |              |             |        |                  | 700_MAG      | 24-11-2022_              |             |             |                |                 |        |            | denne visnin      | 1g.       |   |
| Tilgodehavender                            | Debitorbest Oprettelse                                  | BE                          | ST210647                  | Accepteret                        |                |              |             |        |                  | 700_MAG      | 24-11-2022               |             |             |                |                 |        |            |                   |           |   |
| Gæld                                       | Posteringsb Oprettelse                                  | Test BE                     | ST210582                  | Under behan                       | $\checkmark$   |              |             |        |                  | DCA          | 15-11-2022               | DCA         | 15-11       | 700_MAI        | 15-11-202.      |        |            |                   |           |   |
| Anlæg                                      | Salgsfaktur Oprettelse                                  | BE                          | ST210563                  | Accepteret                        | $\checkmark$   |              |             |        |                  | 700_MAG      | 26-10-2022               | 700         | 26-10       | DCA2           | 26-10-202.      |        |            |                   |           |   |
| Lager                                      | Salgsfaktur Oprettelse                                  | BE                          | ST210562                  | Accepteret                        | $\checkmark$   |              |             |        |                  | 700_MAG      | 26-10-2022               | 700         | 26-10       | DCA2           | 26-10-202.      |        |            |                   |           |   |
| Salo & marketing                           | Salgsfaktur Oprettelse                                  | BE                          | ST210560                  | Accepteret                        | $\checkmark$   |              |             |        |                  | 700_MAG      | 26-10-2022               | 700         | 26-10       | DCA2           | 26-10-202.      |        |            |                   |           |   |
| Indkøb                                     | Salgsfaktur Oprettelse                                  | BE                          | ST210558                  | Accepteret                        | $\checkmark$   |              |             |        |                  | 700_MAG      | 24-10-2022               | 700         | 24-10       | DCA            | 24-10-202.      |        |            |                   |           |   |
| Lagersted                                  | Salgsfaktur Oprettelse                                  | BE                          | ST210556                  | Accepteret                        |                |              |             |        | $\checkmark$     | 700_MAI      | 19-10-2022               |             |             |                |                 |        |            | Bilag             | ^         |   |
| Produktion                                 | Posteringsb Oprettelse                                  | DC                          | DI-LØN05                  | Accepteret                        | $\checkmark$   | $\checkmark$ |             |        |                  | ØSC_LØN1     | 30-09-2022               | ØSC         | 30-09       | ØSC_LØN2       | 30-09-202.      |        |            | 🗋 Abn bilag       | ×         |   |
| Sager                                      | Posteringsb Oprettelse                                  | BE                          | ST210554                  | Accepteret                        |                |              |             |        |                  | KUNDE1       | 22-09-2022               |             |             |                |                 |        |            | Filn Bes          | Ind I     |   |
| A Stastelda                                | Salgsfaktur Oprettelse                                  | BE                          | ST210553                  | Accepteret                        |                |              |             |        |                  | KUNDE1       | 22-09-2022               |             |             |                |                 |        |            |                   | ai u.     |   |
| - Startside                                | Salgsfaktur Oprettelse                                  | DC                          | 01-LØN05                  | Under behan                       | $\checkmark$   | $\checkmark$ |             |        |                  | ØSC_LØN1     | 22-06-2022               | ØSC         | 22-06       | ØSC_LØN2       | 22-06-202.      |        |            | Der er ikke noget | at vise i |   |
| Bogførte dokumen                           | Salgskredit Oprettelse                                  | Periodis BE                 | ST210514                  | Accepteret                        |                |              |             |        |                  | 700_MAI      | 16-06-2022               |             |             |                |                 |        |            | denne visnin      | 1g.       | 1 |
| Afdelinger                                 | Salgsfaktur Oprettelse                                  | Periodis BE                 | ST210513                  | Accepteret                        |                |              |             |        |                  | 700_MAI      | 16-06-2022               |             |             |                |                 |        |            |                   |           |   |
|                                            | Posteringsb Oprettelse                                  | Periodis BE                 | ST210512                  | Accepteret                        |                |              |             |        |                  | 700 MAI      | 16-06-2022               |             |             |                |                 | >      | ~          |                   |           |   |

# Filtrering af bestillingsoversigten - Sæt standard status filtre

Som institutionsmedarbejder, er det muligt at sætte et standard filter, så kun de bestillinger vises, der er relevante for institutionsmedarbejdere. Det betyder at følgende status afkrydses i filteret **'Under udarbejdelse'**, **'Afventer godkendelse'**, **'Godkendelse afvist'** og **'Afvist'**.

Fra bestillingsoversigtens handlingsbåndet/fanebladet 'Start'/Handlingsgruppen 'Filter' vælges handlingen 'Sæt standard status filtre'.

| 🚮 Bestillinger - Microsoft Dynamic                                                 | s NAV                                            |                                                                    |                                       |                         |                |                 |                          |                    |    |
|------------------------------------------------------------------------------------|--------------------------------------------------|--------------------------------------------------------------------|---------------------------------------|-------------------------|----------------|-----------------|--------------------------|--------------------|----|
|                                                                                    | ₩ → Afdelinger → Økonomistyrin                   | g 🕨 Indrapportering til ØSC 🕨                                      | Bestillinger                          |                         |                |                 |                          | Ø                  | Sø |
| START HANDLINGER                                                                   | NAVIGER                                          |                                                                    |                                       |                         |                |                 |                          |                    |    |
| Opret Rediger<br>bestilling data<br>Proces                                         | alle Sæt standard<br>tus status filtre<br>Filter | Acceptér Afslut<br>bestilling(er) bestilling(er)<br>ØSC            | Vis som<br>liste<br>Vis<br>Vis<br>Vis | OneNote No<br>Vis tilkr | ter Links      | <b>O</b> pdater | Ryd Sø<br>filter<br>Side | <b>≇</b><br>⊅g     |    |
| Afdelinger<br>Økonomistyring<br>Indrapportering til ØSC<br>Finans                  | Bestillinger •<br>Vis resultater:                | Under udscheidelee Afvict- Afvi                                    | renter andkendelse                    | Skriv for at            | filtrere (   T | ype             |                          | ▼   →              | ^  |
| Likviditetsstyring<br>Omkostningsregnskab<br>Pengestrøm<br>Tilgodehavender<br>Gæld | + Tilføj filter<br>Type Handling B               | Under udarbejdelse Klar til behandling Under behandling Accepteret | ing Sta                               | atus God                | Fra Til<br>ØS  | b Kun           | Bilag<br>indl            | Oprettet af        | ^  |
| Anlæg<br>Lager                                                                     | Salgsfaktur Oprettelse<br>Debitorbes Oprettelse  | Afvist                                                             | 71210 Und                             | der uda 🗌               |                |                 |                          | 700_SKH<br>700_MAI |    |
| Periodiske aktiviteter                                                             | Posterings Oprettelse                            | Godkendelse afvist                                                 | 71208 Hav                             | deruda 🗖                |                |                 |                          | 700 ΜΛΙ            |    |

Filtrering af bestillingsoversigten - Vis kun egne

Bestillingsoversigten viser i udgangspunktet alle bestillinger, som endnu ikke er håndteret af ØSC, uanset hvem der har oprettet dem. Det er derfor muligt at filtrere oversigten, så den udelukkende viser bestillinger du selv har oprettet. Fra bestillingsoversigten vælges handlingsbåndet/fanebladet **'Start'**/Handlingsgruppen **'Filter'**/Handlingen **'Vis kun egne'**.

| Restillinger - Microsoft Dynamics                                                                                            | s NAV                                                                  |                                                         |                                  |                                   |                |                 |                       |             |    |
|----------------------------------------------------------------------------------------------------|------------------------------------------------------------------------|---------------------------------------------------------|----------------------------------|-----------------------------------|----------------|-----------------|-----------------------|-------------|----|
|                                                                                                    | IV ► Afdelinger ► Økonom                                               | istyring 🕨 Indrapportering til ØSC                      | <ul> <li>Bestillinger</li> </ul> |                                   |                |                 |                       | e           | Sø |
| START HANDLINGER                                                                                                    | NAVIGER                                                                |                                                         |                                  |                                   |                |                 |                       |             |    |
| Opret Rediger<br>bestilling data<br>Proces                                                                                   | alle Sæt standard<br>sus status filtre<br>Filter Bestilling            | gskort Acceptér Afslut<br>bestilling(er) bestilling(er) | Vis som<br>liste<br>Vis<br>Vis   | OneNote No<br>Vis tilkr           | ter Links      | <b>O</b> pdater | Ryd<br>filter<br>Side | Søg         |    |
| Afdelinger<br>Økonomistyring<br>Indrapportering til ØSC<br>Finans<br>Likviditetsstyring<br>Omkostningsregnskab<br>Pengestrøm | Bestillinger  Vis resultater: Hvor Status Og Oprettet af Tilføj filter | er Under udarbejdelse; Afvist; /                        | \fventer godkendelse; (          | Skriv for at<br>Godkendelse afvis | filtrere (   1 | Гуре            |                       | ▼ →         | ^  |
| Tilgodehavender<br>Gæld<br>Anlæg                                                                                             | Type Handling                                                          | Bestillingsbeskrivelse                                  | Bestilling Stat                  | tus God                           | Fra Ti<br>ØS   | lb Kun          | Bilag<br>indl         | Oprettet af | ^  |
| Lager                                                                                                    | Debitorbes Oprettelse                                                  | 2                                                       | BEST171209 Und                   | ler uda                           |                |                 |                       | 700_MAI     |    |
| Periodiske aktiviteter                                                                                                    | Posterings Oprettelse                                                  | 2                                                       | BEST171208 Und                   | ler uda 🗌                         |                |                 |                       | 700_MAI     |    |
| Salg & marketing                                                                                                    | Salgsfaktur Oprettelse                                                 | :                                                       | BEST171190 Und                   | ler uda 🗌                         |                |                 |                       | 700_MAI     |    |
| Opkrævningssystem (BS)                                                                                                    | Salgsfaktur Oprettelse                                                 | systeminfo                                              | BEST171134 Afve                  | enter g 🗌                         |                |                 |                       | 700_MAI     |    |

# Filtrering af bestillingsoversigten - Vis alle

Hvis man ønsker at se samtlige bestillinger, inklusiv de bestillinger der håndteres af ØSC, kan man vælge at se hele bestillingsoversigten. Fra bestillingsoversigten vælges handlingsbåndet/fanebladet 'Start'/Handlingsgruppen 'Filter'/Handlingen 'Vis alle status'.

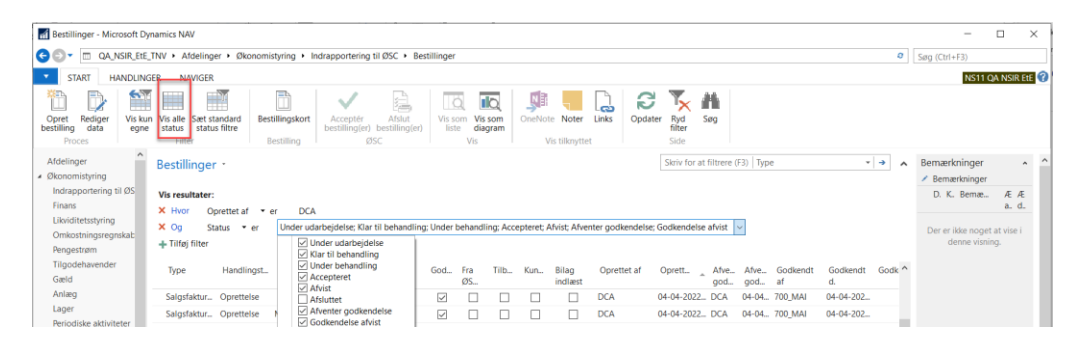

De eneste bestillinger, man ikke kan se, er de bestillinger, der er afsluttet af ØSC. Disse ligger under menupunktet **'Bestillinger - Afsluttet'**. Handlingen **'Vis alle status'** fjerner for øvrigt ikke eventuelle andre filtre på fx feltet 'Oprettet af'.

# Åbn bestilling

For at åbne selve bestillingskortet fra bestillingsoversigten, kan du enten klikke i feltet **'bestillingsnummer'**,

| 🚮 Bestillinger - Microsof                                         | t Dynamics NAV                                               |                                               |                        |                                 |                                    |                          | - 🗆 X                                                  |
|-------------------------------------------------------------------|--------------------------------------------------------------|-----------------------------------------------|------------------------|---------------------------------|------------------------------------|--------------------------|--------------------------------------------------------|
| GOT CA_NSIR                                                       | EtE_TNV + Afdelinger + Økonomisty                            | ing + Indrapportering til ØSC + Be            | stillinger             |                                 |                                    | e                        | Søg (Ctrl+F3)                                          |
| START HAND                                                        | LINGER NAVIGER                                               |                                               |                        |                                 |                                    |                          | NS11 QA NSIR Ete 🦪                                     |
| Opret Rediger Vie                                                 | s kun Vis alle Sæt standard Bestill                          | ngskort Acceptér Afslut                       | Vis som Vis som        | OneNote Noter Links             | Opdater Ryd Søg                    |                          |                                                        |
| Proces e                                                          | gne status status filtre<br>Filter Bes                       | illing ØSC                                    | liste diagram<br>Vis   | Vis tilknyttet                  | filter<br>Side                     |                          |                                                        |
| Afdelinger<br>Økonomistyring<br>Indrapportering til ØS            | Bestillinger -<br>Vis resultater:                            |                                               |                        |                                 | Skriv for at filtrere (F3) Type    | * <del>•</del>           | Bemærkninger * *                                       |
| Finans<br>Likviditetsstyring<br>Omkostningsregnskab<br>Pengestrøm | X Hvor Oprettet af ▼er<br>X Og Status ▼er<br>+ Tilføj filter | DCA<br>Inder udarbejdelse; Klar til behandlin | g; Under behandling; A | ccepteret; Afvist; Afventer god | kendelse; Godkendelse afvist       |                          | a. d.<br>Der er ikke noget at vise i<br>denne visning. |
| Tilgodehavender<br>Gæld                                           | Type Handlingst E                                            | estilli. Bestillingsnummer Statu              | God Fra<br>ØS          | Tilb Kun Bilag<br>indlæst       | Oprettet af Oprett Afve A<br>god g | ifve Godkendt Godkendt ^ |                                                        |
| Anlæg<br>Lager                                                    | Salgsfaktur Oprettelse                                       | BEST210424 Accep                              | teret 🔽 🗌              |                                 | DCA 29-03-2022 DCA 30              | )-03 700_MAI 31-03-202   |                                                        |
|                                                                   | Salgstaktur Oprettelse                                       | BES1210425 Accep                              | teret 🗸                |                                 | UCA 29-03-2022 DCA 29              | 3-03 700_MAI 31-03-202   |                                                        |

eller du kan åbne **'Bestillingskortet'** fra handlingsbåndet/fanebladet **'Start'**/Handlingsgruppen **'Bestilling'** (Shift+Ctrl+E).

| 🚮 Bestillinger - Micro                                                                         | osoft Dynamic           | s NAV                                  |                 |                                |                        |                                |                     |             |                       |     |
|------------------------------------------------------------------------------------------------|-------------------------|----------------------------------------|-----------------|--------------------------------|------------------------|--------------------------------|---------------------|-------------|-----------------------|-----|
| 🗲 ⊙ ▼ 🔟 QA_NSIR_EtE_TNV → Afdelinger → Økonomistyring → Indrapportering til ØSC → Bestillinger |                         |                                        |                 |                                |                        |                                |                     |             |                       |     |
| START HA                                                                                       | NDLINGER                | NAVIGER                                |                 |                                |                        |                                |                     |             |                       |     |
| 1                                                                                              |                         | Y                                      | D.              | $\checkmark$                   |                        |                                | , 🔊 🖣               |             | 23                    |     |
| Opret Rediger<br>bestilling data                                                               | Vis kun Vis<br>egne sta | alle Sæt standard<br>tus status filtre | Bestillingskort | Acceptér<br>bestilling(er) bes | Afslut<br>stilling(er) | Vis som Vis so<br>liste diagra | m OneNote Note<br>m | r Links     | Opdater Ryd<br>filter | Søg |
| Proces                                                                                         |                         | Filter                                 | Bestilling      | ØSC                            |                        | Vis                            | Vis tilkny          | ttet        | Side                  |     |
| Afdelinger<br>Økonomistyring                                                                   |                         | Bestillinger                           | Bestillingskor  | t (Ctrl+Shift+E)               |                        |                                | Skriv for at fil    | trere (   1 | Гуре                  | - → |

Herfra kan bestillingen færdiggøres og markeres som værende afsluttet. Når bestillingen er færdigbehandlet vil den ikke længere fremgå af bestillingsoversigten, men vil fremgå af listen over afsluttede bestillinger

# Se afsluttede bestillinger

Fra bestillingsoversigten kan du navigere frem til de bestillinger, der er færdigbehandlet af ØSC og har status Afsluttet.

*Sti:* Bestillingsoversigten/Handlingsbåndet/fanebladet 'Naviger'/Handlingsgruppen 'Bestilling'/handlingen 'Se afsluttede bestillinger' (Shift+Ctrl+U).

De afsluttede bestillinger kan også tilgås fra stien: Afdelinger/Økonomistyring/ Indrapportering til ØSC/Bestillinger – Afsluttet.

# Slet bestilling

Hvis du fortryder oprettelse af en bestilling har du to muligheder. Du kan lade den ligge i bestillingsoversigten, hvor den vil have status **'Under udarbejdelse'**, eller du kan slette den. Bestillinger, der ikke er sendt til ØSC endnu, kan altid redigeres ved at åbne bestillingen igen. Hvis du ønsker at **slette** en bestilling, skal du åbne bestillingen fra bestillingsoversigten.

Sti: Bestillingskortet/Handlingsbåndet/Fanebladet 'Handlinger'/Handlingsgruppen 'Institution'/Handlingen 'Slet Bestilling'.

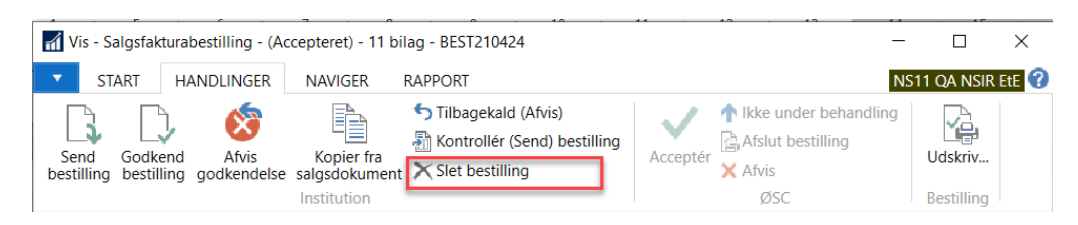

Bekræft at du vil slette bestillingen.

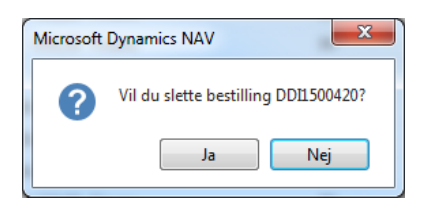

Når du sletter en bestilling, bliver bestillingsnummeret ikke genbrugt. Det er kun institutionsbrugere der kan slette en bestilling. Hvis du derfor ønsker, at slette en bestilling, der er sendt til ØSC'et, skal du først tilbagekalde bestillingen, og derefter slette den.

Bemærk: Du kan kun slette bestillinger med følgende status: 'Under udarbejdelse', 'Godkendelse afvist' eller 'Afvist'.

# Tilbagekald en bestilling

Hvis du ikke ønsker at ØSC skal behandle en bestilling, der allerede er sat klar til behandling, kan du tilbagekalde bestillingen.

*Sti:* Bestillingsoversigten/Handlingsbåndet/fanebladet 'Handlinger'/Handlingsgruppen 'Institution'/menupunktet 'Tilbagekald (afvis)'.

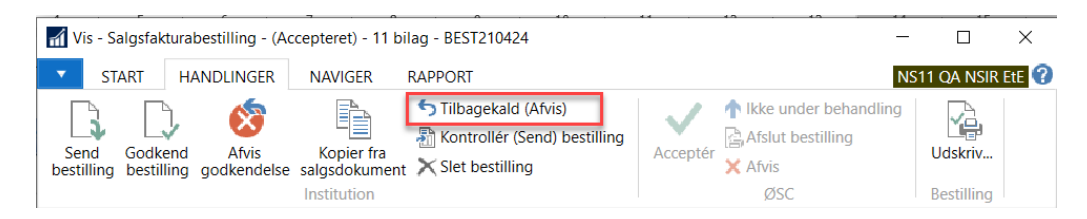

Når du tilbagekalder en bestilling, skal status på bestillingen være enten **'Klar til behandling'** eller **'Under behandling'**. Du skal evt. ændre filteret i oversigten for at fremfinde bestillingen, når den er sendt til ØSC'et. En tilbagekaldt bestilling vil fremstå af din oversigt med status 'Afvist' og kan herefter redigeres, slettes eller afsluttes, svarende til bestillinger afvist af ØSC'et.

Hvis institutionen selv har tilbagekaldt bestillingen sker der en automatisk markering i feltet "Tilbagekaldt". På den må kan du altid se om en bestilling med status "Afvist" skyldes afvisning fra ØSC eller institutionen selv har tilbagekaldt bestillingen.

| Bestillinger •         |               |                        |                   |                    |              |   |
|------------------------|---------------|------------------------|-------------------|--------------------|--------------|---|
| Vis resultater:        |               |                        |                   |                    |              |   |
| 🗙 Hvor Type 🔻          | er Vælg en    | værdi                  |                   |                    |              |   |
| 🕂 Tilføj filter        |               |                        |                   |                    |              |   |
| Туре                   | Handlingstype | Bestillingsbeskrivelse | Bestillingsnummer | Status             | Tilbagekaldt | - |
| Posteringsbestilling   | Oprettelse    | Ompostering            | DDI1500425        | Afvist             |              |   |
| Posteringsbestilling   | Oprettelse    | OMP for ØSY 04.2015    | DDI1500420        | Afvist             |              |   |
| Salgsfakturabestilling | Oprettelse    | It ydelse              | DDI1500426        | Under udarbejdelse |              |   |

#### Dimensioner

Som på alle kontotyper i Navision Stat er det muligt at opsætte forslagsdimensioner på samtlige stamdatabestillinger, altså dimensioner, der afledes ved bogføring på kontoen, debitoren, kreditoren eller anlægget. Dimensioner opsættes på bestillingskortet

*Sti:* Handlingsbåndet/fanebladet 'Naviger'/Handlingsgruppen 'Bestilling'/Handlingen 'Dimensioner' (Ctrl+Shift+D).

# Alias

Det er muligt at oprette aliaskoder i DDI. Aliaskoder er en enkel indgang til kontering samtidig med en effektiv styring af indbyrdes sammenhænge mellem finanskonti og dimensioner. Aliaskontering er en tværgående Navision Stat funktionalitet, som også er gjort tilgængelig i DDI. Der er dog funktionalitet i Aliaskonteringen, som ikke kan anvendes i DDI. Det drejer som bl.a. om afledning af visse kontotyper, da disse ikke kan påføres i DDI.

Du kan opsætte aliaskoder, som du kan anvende i posteringsbestillinger og salgsfaktura- og salgskreditnotabestillinger fra stien:

Afdelinger/Økonomistyring/Indrapportering til ØSC/Alias Opsætning og Afdelinger/Økonomistyring/Indrapportering til ØSC/Alias Kontering.

I DDI bliver aliaskoden stående på linjerne efter udfoldelse på salgs- eller posteringslinjerne. Men aliaskoden bliver ikke anvendt igen, når ØSC senere accepterer bestillingen. Det er altså de værdier, der står i bestillingen, når ØSC accepterer den, der er gældende og IKKE værdier fra aliaskoden, såfremt denne er blevet ændret, efter du har anvendt den i DDI'en.

For en detaljeret gennemgang af NS standardfunktionaliteten vedrørende Aliaskontering refereres til vejledningen **'Brugervejledning til Økonomistyring'** 

#### Bemærkninger

Det er muligt at tilføje bemærkninger til alle bestillinger. Det kan ex være uddybende oplysninger om debitoren eller kladden, der er relevante for ØSC'ets videre arbejde med bestillingen.

Sti: Bestillingskortet/Handlingsbåndet/fanebladet 'Naviger'/Handlingsgruppen 'Bestilling'/Handlingen 'Bemærkninger'

Du kan skrive 80 tegn for hver linje, og lige så mange linjer du ønsker. På bestillingsoversigten kan man se om den enkelte bestilling har tilknyttet bemærkninger i feltet **'Kundebemærkninger'**. I faktaboksen i bestillingsoversigten kan du se bemærkningen, der er tilknyttet til bestillingen. Ved at klikke på "Bemærkninger" i faktaboksen kan du navigere ned på bemærkningslinjen.

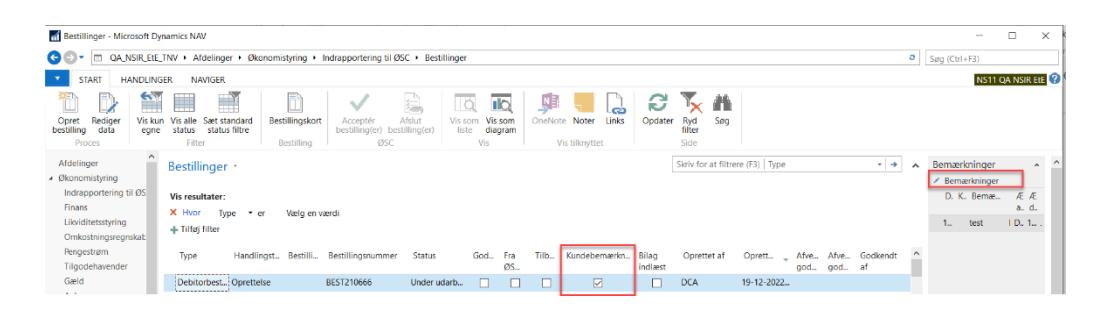

For stamdatabestillinger får hver bemærkningslinje der oprettes, som standard, afkrydset feltet 'Overfør linje'. Det betyder at linjen overfører til det stamkort der oprettes når ØSC har accepteret bestillingen. Hvis du ikke ønsker, at bemærkningerne skal overføres til stamkortet, skal du fjerne afkrydsningen, eksempelvis hvis bemærkningen kun er relevant i DDI.

Hvis du redigerer data for debitorer eller kreditorer har du mulighed for at slette eller redigere de eksisterende bemærkninger, der knytter sig til debitoren eller kreditoren.

Sti: Afdelinger/Økonomistyring/Indrapportering til ØSC/Bestillinger/ handlingsbåndet/fanebladet 'Start'/Handlingsgruppen 'Proces'/menupunktet 'Rediger data'

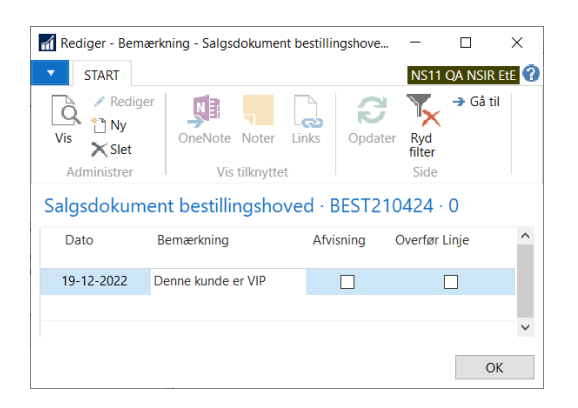

# Vedhæft bilag

Det er muligt at vedhæfte bilag på alle bestillingstyper. Der kan vedhæftes uendelig antal bilag. Hvis bilag vedhæftes er salgsdokument, kan der forekomme begrænsninger afhængig af dokumentafsendelsesmetoden. Du kan læse mere herom i **'Brugervejledning til dokumentafsendelse**'

På bestillingsoversigten kan man se om den enkelte bestilling har tilknyttet bilag i feltet **'Bilag indlæst'**. I faktaboksen på bestillingsoversigten kan du se vedhæftet bilag der er tilknyttet til bestillingen, samt åbne bilag eller alle bilag.

Du vedhæfter bilag til en bestilling fra

Stien: Bestillingskortet/Handlingsbåndet/fanebladet 'Naviger'/Handlingsgruppen 'Bestilling'/Handlingen 'Bilag'.

| 1 | An Re | diger - Debi  | itorbestilling - (Uno | ler udarbejde | else) - DDI1500423 |
|---|-------|---------------|-----------------------|---------------|--------------------|
|   | •     | START         | HANDLINGER            | NAVIGER       |                    |
|   |       |               | 👍 Dimensioner         |               |                    |
|   |       |               | 🖓 Bemærkning          | er            |                    |
|   | Best  | lllingsoversi | gt 🕕 Bilag            |               |                    |
|   |       | Be            | estilling             |               |                    |

I bestillingsbilagsvinduet vælges handlingsbåndet/fanebladet 'Naviger'/Handlingsgruppen 'Bilag'/menupunktet 'Indlæs fil'.

| An Red       | Rediger - Bestillingsbilag |             |                       |                                                               |  |  |  |
|--------------|----------------------------|-------------|-----------------------|---------------------------------------------------------------|--|--|--|
| •            | START                      | NAVI        | GER                   |                                                               |  |  |  |
| Indla<br>fil | es Udlæs<br>fil            | Slet<br>fil | Åbn<br>bilag<br>Bilag | [] Åbn alle bilag<br>믐 Udskriv bilag<br>健; Udskriv alle bilag |  |  |  |

Vælg filen du vil vedhæfte. Du bliver herefter spurgt, om du vil slette filen fra mappen hvor den blev hentet.

Titellinjen øverst i bestillingsvinduet vil vise hvor mange bilag, der er vedhæftet bestillingen.

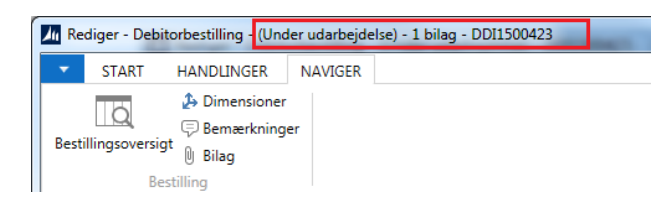

Udskrift og visning af bilag

For at kunne åbne eller printe de bilag, der er vedhæftet en bestilling, skal filen fysisk ligge på et drev. Det kan gøres ved at udlæse filen manuelt i bestillingsbilagsvinduet

Sti: Handlingsbåndet/fanebladet 'Naviger'/Handlingsgruppen 'Bilag'/ 'Udlæs fil'.

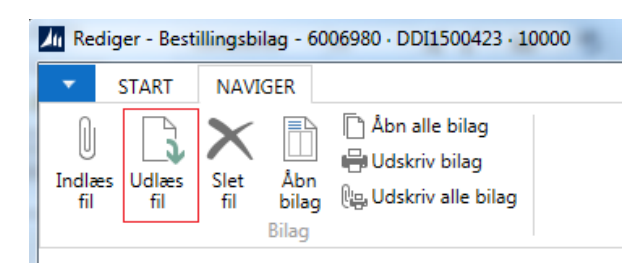

For at dette kan lade sig gøre, skal der være angivet en sti til et drev, som din bruger har adgang til. Dette angives i feltet **'Temporær filplacering for Inst.'** 

Sti: Afdelinger/Økonomistyring/Indrapportering til ØSC/kategorien 'Opsætning'/menupunktet 'Decentral indrapporteringsopsætning':

| Rediger - Opsætning af decentral indrapport  | ering                                  | _        |         | ×     |
|----------------------------------------------|----------------------------------------|----------|---------|-------|
| ▼ START                                      |                                        | NS11     | QA NSIR | EtE ? |
| Rediger Nr                                   | 🔁 🏹 → Gå til                           |          |         |       |
| Vis Slet OneNote Noter Links                 | Opdater Ryd<br>filter                  |          |         |       |
| Administrer Vis tilknyttet                   | Side                                   |          |         |       |
| Opsætning af decentral indrappo              | rtering                                |          |         |       |
| Generelt                                     |                                        |          |         | ^ ^   |
| Anvend Salgsmoms:                            | Tvungen bestilling af rejsekreditorer: | Ja       | ~       | -     |
| Temporær filplacering for Inst.: C:\DDI temp | Nummerserie til rejsekreditorer:       | DDI_REJS | ~       | ~     |
| -                                            |                                        |          | Ok      | (     |

**Bemærk:** Drevet skal være tilgængelig fra klientcomputeren. Hør evt. din it-afdeling eller hoster hvilket drev og mappe, der skal anvendes.

Det skal være en sti til et drev som alle brugere i institutionen har adgang til fx deres eget C-drev. Der skal på hvert C-drev være oprettet en mappe med det navn, der er angivet i opsætningen, i dette eksempel 'Temp'. Man kan alternativt opsætte stien til et fællesdrev, som alle brugere har adgang til.

Når man herefter åbner eller printer et bilag direkte fra bilagsoversigten, vil systemet automatisk gemme en kopi af filen på det angivne drev, og med det samme enten åbne eller printe filen. Du kan genkende de temporære filer ved at deres filnavn består af følgende oplysninger:

<bestillingsnummeret fra den bestilling bilaget er tilknyttet > + <linjenummeret for det aktuelle bilag>+ <TMP\_>+ <oprindeligt filnavn>.

Den kopi af filen, der gemmes på drevet, bliver ikke slettet automatisk, men der er intet til hinder for at gøre dette manuelt, hvis man vil rydde op på drevet. Næste gang filen åbnes eller udskrives, oprettes filen på ny.

Der kan komme en besked som nedenstående, hvor du grundet sikkerheden aktivt skal acceptere, at Navision klienten må skrive til det opsatte drev.

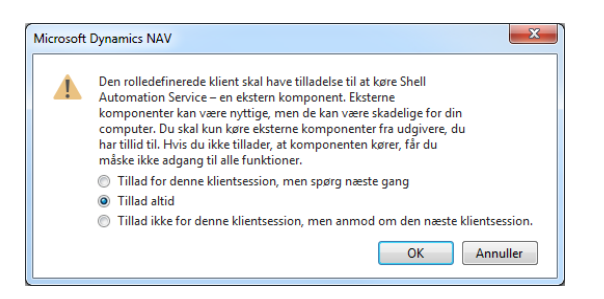

# Vælg muligheden 'Tillad altid'.

#### Bilag på salgsfakturaer/salgskreditnotaer

På salgsfakturabestillinger eller salgskreditnotabestillinger kan de vedhæftede filer, overføres til det salgsdokument som ØSC'et senere skal bogføre.

Når du vedhæfter bilag til salgsfaktura- eller salgskreditnotabestillinger, er fremgangsmåden identisk med andre bestillinger med bilag. Hvis **feltet 'Overfør til salgsdokument ved accept'** markeres, vil bilaget blive overført til fakturaen som ØSC'et senere bogfører. Hvis feltet **'Medtag i ikke-manuelle forsendelser'** markeres, vil det valgte bilag blive sendt med den elektroniske faktura, når ØSC bogfører.

| Rediger - Bestillingsbilag - 6006978                         | B - BEST210431 - 10000                |                                         |                                        |            | - 🗆          | ×     |
|--------------------------------------------------------------|---------------------------------------|-----------------------------------------|----------------------------------------|------------|--------------|-------|
| START NAVIGER                                                |                                       |                                         |                                        |            | NS11 QA NSIR | EtE 🕜 |
| Vis Rediger<br>Administrer Indlæs Abn<br>Fil bilag<br>Proces | OneNote Noter Links<br>Vis tilknyttet | Opdater Ryd<br>Side                     |                                        |            |              |       |
| Filnavn                                                      | Beskrivelse                           | Overfør til salgsdokument ved<br>accept | Medtag i ikke-manuelle<br>forsendelser | Indlæst af | Indlæst d.   |       |
| C:\I \PDF til I                                              | ND.F PDF til IND.FAK 2.pdf            |                                         |                                        | DCA        | 20-12-2022 0 | 8:39  |
| <                                                            |                                       |                                         |                                        |            |              | >     |
|                                                              |                                       |                                         |                                        |            | O            | K     |

Det er opsætningen i feltet **'Dokumentafsendelsesmetode'** på den enkelte debitor, der er afgørende for hvilken forsendelsesmetode, der benyttes.

**Bemærk:** Det er kun muligt at vælge E-mail, Digital Post og E-bilag, hvis det vedhæftede bilag skal sendes elektronisk, og at for E-bilag er det kun første vedhæftet bilag, der medsendes forsendelsen.

Når du vedhæfter bilag til det salgsdokument som ØSC'et senere skal bogføre, så skal du være opmærksom på, at det ikke er alle filformater der understøttes.

| Navn         | Filformat der understøttes   |
|--------------|------------------------------|
| Digital Post | .PDF                         |
| E-mail       | .PDF, .TIF, .GIF, JPG, JPEG, |
|              | .PNG, .XML, .XLSX og .DOCX   |

| Navn    | Filformat der understøttes     |
|---------|--------------------------------|
| E-bilag | .PDF, .GIF, .JPEG, .JPG, .PNG, |
|         | .TIF, .GIF og .XML             |

#### E-mail notifikationer

Det er muligt at få sendt en notifikationsmail i følgende situationer:

- Når en bestilling, du har oprettet, ændrer status til: 'Godkendt', 'Godkendelse afvist', 'Afvist', 'Accepteret' eller 'Afsluttet'.
- Når en bestillingstype, du er opsat til at kunne godkende, skifter status til **'Afventer godkendelse'**.

Det er desuden også muligt for ØSC'et at få en notifikationsmail, hver gang en bestilling ændrer status til **'Klar til behandling'**.

Notifikationsmails fra DDI'en indeholder, ud over brødtekstens oplysninger om bestillingsnummeret og hvilken status bestillingen har, det afsendte regnskabs virksomhedsnavn og bogføringskreds i emnefeltet.

For at kunne sende notifikationsmails kræver det en adgang til en SMTP server. SMTP (Simple Mail Transfer Protocol) er blot en protokol til at sende e-mails, og opsætningen af SMTP serveren kan ske på en central server, så alle Navision klienter kan benytte den samme SMTP mailserver.

**Bemærk:** Da afsendelsen af e-mails fra Navision Stat sker vha. anonymt login, er det vigtigt at man er opmærksom på, hvordan SMTP serveren er sat op, mht. tilladte IP adresser, der kan afsende mails fra serveren. Dette er noget it-teknikere kan sikre og ligger udenfor denne vejledning at beskrive.

Når der er opsat en korrekt SMTP server skal navnet og porten angives i Navision Stat, så systemet kan finde serveren når der sendes mails.

*Sti: Afdelinger/Opsætning/It-administration/Tjenester / menupunktet 'Opsætning af SMTP mail':* 

| START                                                                       |                   |                                |                               | [                                | Demostyrelsen |
|-----------------------------------------------------------------------------|-------------------|--------------------------------|-------------------------------|----------------------------------|---------------|
| Vis Rediger                                                                 | OneNote Noter Lir | nks Opdater                    | Ryd<br>filter<br>Side         | → Gå til<br>◀ Forrige<br>▶ Næste |               |
|                                                                             |                   |                                |                               |                                  |               |
| Opsætning a                                                                 | f SMTP-mail       |                                |                               |                                  |               |
| Opsætning a<br>Generelt                                                     | of SMTP-mail      |                                |                               |                                  | ^             |
| Opsætning a<br>Generelt<br>SMTP-server:                                     | of SMTP-mail      | Bruge                          | r-id:                         |                                  | ^             |
| Opsætning a<br>Generelt<br>SMTP-server:<br>SMTP-serverport:                 | af SMTP-mail      | Bruger<br>25 Adgar             | r-id:<br>ngskode:             |                                  | •             |
| Opsætning a<br>Generelt<br>SMTP-server:<br>SMTP-serverport:<br>Godkendelse: | af SMTP-mail      | Bruger<br>25 Adgar<br>• Sikker | r-id:<br>ngskode:<br>forbinde | else:                            | •             |

| Navn            | Beskrivelse                            |
|-----------------|----------------------------------------|
| SMTP-server     | Her indsættes navnet på den server,    |
|                 | hvor SMTP serveren er installeret.     |
|                 | Dette navn kan oplyses af administra-  |
|                 | tor/hoster af Navision Stat løsningen. |
| SMTP-serverport | Her angives værdien '25'               |
| Godkendelse     | Du skal vælge enten 'Anonym' eller     |
|                 | 'NTLM'                                 |

Hvis der anvendes andre indstillinger end ovenævnte, eller der anvendes en sikker/krypteret forbindelse, kan dette oplyses af administrator/hoster af Navision Stat løsningen.

Når opsætningen af SMTP serveren er foretaget, kan man anvende notifikationsfunktionaliteten i DDI'en. For at kunne modtage e-mails i de ønskede situationer, skal der dog først foretages en opsætning.

*Sti: Afdelinger/Økonomistyring/Indrapportering til ØSC/Kategorien Opsætning/Institution/Handlingen 'Opsætning af e-mail notifikation'* 

| Rediger - Opsætning af e-mail notifikation - STOTESTO1 |                   |                               |                                  |          |          |                 |                    |  |  |  |
|--------------------------------------------------------|-------------------|-------------------------------|----------------------------------|----------|----------|-----------------|--------------------|--|--|--|
| ▼ START                                                |                   |                               |                                  |          |          |                 | Demostyrelsen ?    |  |  |  |
| Vis X Slet<br>Administrer                              | ote Noter Links C | Dpdater Ryd<br>Filter<br>Side | → Gå til<br>◀ Forrige<br>▶ Næste |          |          |                 |                    |  |  |  |
| STOTEST01                                              |                   |                               |                                  |          |          |                 |                    |  |  |  |
| Bruger 🔔 E-mail                                        | Bestillingstype   | Accepteret                    | Afsluttet                        | Afvist   | Godkendt | Til godkendelse | Godkendelse afvist |  |  |  |
| DCA                                                    | Stamdata          | <b>V</b>                      |                                  | <b>V</b> |          |                 |                    |  |  |  |
| STOTEST01                                              | Transaktion       |                               |                                  | V        |          |                 |                    |  |  |  |
| ØSC                                                    | Alle              |                               |                                  |          |          | <b>V</b>        |                    |  |  |  |
| ٠                                                      |                   |                               |                                  |          |          |                 | OK                 |  |  |  |

Herunder er en beskrivelse af felter i E-mail notifikationsopsætningen.

| Navn      | Beskrivelse                                                                                                    |
|-----------|----------------------------------------------------------------------------------------------------|
| Bruger-id | Hver bruger der ønsker at modtage en notifikationsmail,<br>skal oprettes i listen. I dette felt skal brugerid'et indtastes.<br>Det er muligt at foretage opslag over alle brugerne på da-<br>tabasen vha. F4. |
| E-mail    | I dette felt skrives den E-mailadresse som notifikations-<br>mailen skal sendes til. Kontroller derfor at det er den kor-<br>rekte adresse der bliver skrevet her.                                            |

| Navn               | Beskrivelse                                                                                                    |
|--------------------|----------------------------------------------------------------------------------------------------|
| Bestillingstype    | Det er muligt kun at få notifikationsmails for bestemte<br>typer af bestillinger. I dette felt kan man vælge om man<br>kun ønsker mails ved følgende bestillingstyper:<br><b>Transaktion:</b> Der sendes kun notifikationsmail for Po-<br>sterings-, Salgsfaktura-, og Salgskreditnotabestillinger.<br><b>Stamdata:</b> Der sendes kun notifikationsmail for Debitor- |
|                    | , Kreditor-, Anlægs-, og Finanskontobestillinger.                                                                                                    |
|                    | Alle: Der sendes notifikationsmail for alle bestillingsty-<br>per.                                                                                                    |
| Accepteret         | Afkryds dette felt hvis der skal sendes en notifikations-<br>mail til adressen i feltet <b>'E-mail'</b> , når en bestilling som<br>brugeren i feltet <b>'Bruger-id'</b> har oprettet, bliver accepte-<br>ret i ØSC'et.                                                                                                    |
| Afsluttet          | Afkryds dette felt hvis der skal sendes en notifikations-<br>mail til adressen i feltet <b>'E-mail'</b> , når en bestilling som<br>brugeren i feltet <b>'Bruger-id'</b> har oprettet, bliver afsluttet i<br>ØSC'et.                                                                                                    |
| Afvist             | Afkryds dette felt hvis der skal sendes en notifikations-<br>mail til adressen i feltet <b>'E-mail'</b> , hvis en bestilling som<br>brugeren i feltet <b>'Bruger-id'</b> har oprettet, bliver afvist i<br>ØSC'et.                                                                                                    |
| Godkendt           | Afkryds dette felt hvis der skal sendes en notifikations-<br>mail til adressen i feltet <b>'E-mail'</b> , når en bestilling som<br>brugeren i feltet <b>'Bruger-id'</b> har oprettet, bliver godkendt<br>af en kollega.                                                                                                    |
| Til godkendelse    | Afkryds dette felt hvis der skal sendes en notifikations-<br>mail til adressen i feltet <b>'E-mail'</b> , når en bestilling som<br>brugeren i feltet <b>'Bruger-id'</b> er sat op til at kunne god-<br>kende, bliver sendt til godkendelse.                                                                                                    |
| Godkendelse afvist | Afkryds dette felt hvis der skal sendes en notifikations-<br>mail til adressen i feltet <b>'E-mail'</b> , hvis en bestilling som<br>brugeren i feltet <b>'Bruger-id'</b> har oprettet, ikke bliver god-<br>kendt af en kollega, men derimod afvist.                                                                                                    |

# Skabeloner

I standard Navision Stat er det muligt at oprette skabeloner, der kan bruges som grundlag for oprettelse af bl.a. stamdata. Det er også muligt at anvende skabeloner i DDI. Her kan skabeloner bruges til at udfylde felter, der **IKKE** er tilgængelige på selve bestillingskortet. Dette er især relevant ved bestilling af en rejsekreditorer, da det her ikke er muligt for ØSC at komplettere bestillingen. For at benytte skabeloner i DDI skal du blot angive den ønskede skabelonkode på en bestilling i feltet **'Anvend skabelon'**. Når ØSC senere accepterer bestillingen, vil værdier fra skabelonen automatisk blive anvendt.

I nedenstående eksempel anvendes debitorskabelon **DEB\_DK**, opsat med følgende felter og værdier:

- Betalingsformkode = BANK
- Betalingsbeting.kode = 14DAGE
- Rykkerbetingelse = DK
- Debitorbogføringsgruppe = DK
- Virksomhedsbogføringsgruppe = DK

Når du angiver skabelonen i feltet **'Anvend skabelon'** bliver betalingsbetingelsen, betalingsformen og rykkerbetingelseskoden udfyldt med det samme med oplysningerne fra skabelonen.

| 🚮 Rediger - Debitorbes         | tilling - (Under udarbe       | jdelse) - BEST210667                                 |                                      | - 🗆 X                         |
|--------------------------------|-------------------------------|------------------------------------------------------|--------------------------------------|-------------------------------|
| START HAND                     | LINGER NAVIGER                |                                                      |                                      | NS11 QA NSIR EtE ?            |
| Vis Rediger Bem<br>Administrer | ærkninger Bilag<br>Bestilling | Send Godkend<br>bestilling bestilling<br>Institution | OneNote Noter Links                  | Opdater Ryd<br>Side → Gå til  |
| BEST210667                     |                               |                                                      |                                      |                               |
| Generelt                       |                               |                                                      | 4* ^                                 | Noter ^                       |
| Bestillingsnummer:             | BEST210667                    | Bestillingsbeskrivelse:                              |                                      | Klik her for at oprette en ny |
| Debitor Nr.:                   |                               | Betalingsbeting.kode:                                | 14DAGE ~                             | Der er ikke noget at vise i   |
| Navn:                          | Skabelon til vejledn          | Betalingsformskode:                                  | BANK ~                               | denne visning.                |
| Navn 2:                        |                               | Rykkerbetingelseskode:                               | DK ~                                 |                               |
| Adresse:                       | Test i NS 1                   | SE Nr.:                                              |                                      |                               |
| Adresse 2:                     |                               | P Nr.:                                               |                                      |                               |
| Postnr.:                       | 1301                          | CPR Nr.:                                             |                                      |                               |
| By:                            | København K                   | CVR Nr.:                                             |                                      |                               |
| Lande-/områdekode:             | DK                            | <ul> <li>E-Bilag Endpoint Nøgletype</li> </ul>       | e: 🗸 🗸                               |                               |
| Attention:                     |                               | E-Bilag Endpoint:                                    |                                      | -                             |
| E-mail:                        | oes@oes.dk                    | Anvend skabelon:                                     | DEB_DK ~                             |                               |
| Telefon:                       | 33928000                      | Dokumentafsendelsesmeto                              | de: 🗸 🗸                              |                               |
| Valutakode:                    | ,                             | ~                                                    |                                      |                               |
|                                |                               |                                                      | <ul> <li>Vis færre felter</li> </ul> |                               |
|                                |                               |                                                      |                                      | •                             |
|                                |                               |                                                      |                                      | ОК                            |

Du lader skabelonkoden stå i feltet **'Anvend skabelon'**, og afslutter bestillingen og sender den til behandling i ØSC'et. Når ØSC medarbejderen har behandlet din bestilling og accepteret den, oprettes en debitor med de værdier, du har angivet i bestillingen. Derudover påføres de øvrige værdier, der stod i skabelonen DEB\_DK som vist herunder:

| START HANDLINGER                                                                                                    | NAVIGER RAPPORT                                                                                                    |                                                                                                    |                                                                                |                                                      |                                                                                                    |                                                                                                    | NS11 OA NSI                                                                         | R EtE |
|----------------------------------------------------------------------------------------------------|----------------------------------------------------------------------------------------------------|----------------------------------------------------------------------------------------------------|--------------------------------------------------------------------------------|------------------------------------------------------|----------------------------------------------------------------------------------------------------|----------------------------------------------------------------------------------------------------|-------------------------------------------------------------------------------------|-------|
| Vis Xilbud Salgsfaktura<br>Vis Xilbud Salgsfaktura<br>Salgsordre<br>Miniistrer Nyt bilag                                                                    | Send godkendelses<br>Annuller godkende<br>Godkendelser<br>Anmod om god                                                     | anmodning<br>isesanmodning<br>kendelse                                                                                                    | iii Kontoudtog<br>iii Planlagte kontoudtog<br>Naviger                          | Bankkonti<br>Ceveringsadresser<br>Kontakt<br>Debitor |                                                                                                    | ConeNote<br>Noter<br>Links<br>s tilknyttet                                                                       | <ul> <li>♂ Opdater</li> <li>▼ Ryd filter</li> <li>→ Gå til</li> <li>Side</li> </ul> | •     |
| 40173 · Skabelon til vej                                                                                                    | jledning                                                                                                    |                                                                                                    |                                                                                |                                                      | 8 . A                                                                                                    | Delitert                                                                                                    | U                                                                                   | ×     |
| Nummer:<br>Navn:<br>Søgenavn:<br>IC-partner kode:<br>Saldo (RV):<br>Forf. beløb (RV):<br>Kreditmaksimum (RV):<br>Spærret:                                   | 20173        Skabelon til vejledning       SKABELON TIL VEJLED       V       0,00       0,00       0,00       0,00       V | Beskyttelse af<br>Sælgerkode:<br>Ansvarscenter<br>Servicezonekc<br>Salg i alt:<br>Kostpriser (RV<br>Avancebeløb<br>Avancepct.:<br>Rettet den: | personlige oplysninger spærr<br>:<br>(RV):                                     | et:                                                  | <ul> <li>,</li> <li>,</li></ul> | La Indlæs                                                                                                    | gsover                                                                              | *     |
| Adresse og kontakt                                                                                                    |                                                                                                    |                                                                                                    | 1301 København K                                                               | oes@oes.dk                                           | ~                                                                                                    | lgangvær.                                                                                                    |                                                                                     | 0     |
| Fakturering<br>Faktureres til debitor:<br>EORI-nummer:<br>Kopier kundeadr. til tilb. fra:<br>Kontokode:<br>Antal abonnementer:<br>Aktive abonnementslinier: | Virksomhed v<br>0<br>0                                                                                                    | Bogføringsog<br>Virksomhedsl<br>Momsvirkson<br>Debitorbogfø<br>Priser og raba<br>Valutakode:                                                  | olysninger<br>bogføringsgruppe:<br>nhedsbogf.gruppe:<br>øringsgruppe:<br>atter | DK<br>DK                                             | •<br>><br>><br>>                                                                                                    | Igangvær<br>Igangvær<br>Igangvær<br>Igangvær<br>Igangvær<br>Bogf. salg<br>Bogf. salg<br>Bogførte .<br>Bogf. salg | -<br>-<br>-<br>-                                                                    |       |
| Antal fakturakopier:<br>Dokumentafsendelsesmetode:                                                                                                    | 0                                                                                                    | Debitorprisgi<br>Debitorrabat                                                                                                    | ruppe:<br>gruppe:                                                              |                                                      | ~                                                                                                    | Debitorst                                                                                                    | atistik                                                                             | ^     |

*Bemærk:* Det anbefales at skabeloner kun anvendes til felter der ikke er tilgængelig på bestillingen, da værdierne (inkl. Blank) vil overskive opsætningen i skabelonen. Det betyder at indeholder skabelonen en værdi i fx feltet **'Rykkerbetingelseskode'** og denne værdi slettes på bestillingskortet, så vil debitor blive oprettet med en blank værdi.

Som decentral bruger kan du ikke selv oprette skabeloner, men skal i samarbejde med ØSC aftale, hvilke skabeloner der skal oprettes. På den måde kan der oprettes skabeloner til udfyldelse af felter, der ellers ikke er tilgængelige i bestillingen fx, 'Virksomhedsbogføringsgruppe' og 'Produktbogføringsgruppe' på finanskonti.

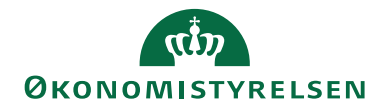

# **Opret Posteringsbestilling**

En posteringsbestilling indeholder posteringer, der skal håndteres i en kladde, såsom almindelig ompostering. I posteringsbestillingen indtastes linjer, der af ØSC skal overføres til kladde. Ved accepten bestemmer ØSC-medarbejderen, hvilken kladde linjerne skal overføres til. Ved denne overførsel renummereres kladden pr. automatik, hvorfor posteringsbestillingens linjer altid tildeles nyt bilagsnr. pr. 0-balance. Du opretter posteringsbestillingen fra

Stien: Bestillingsoversigten/Handlingsbåndet/Fanebladet 'Start'/Handlingsgruppen 'Proces'/handlingen 'Opret bestilling'.

Vælg bestillingstypen 'Postering' klik 'OK'.

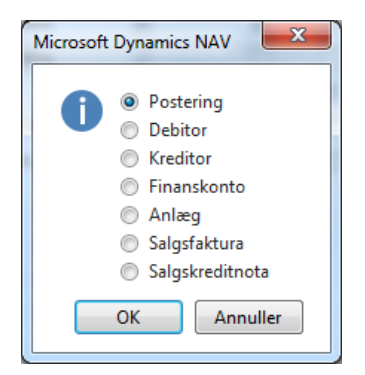

Øverst på bestillingen fremgår bestillingsnummeret, som er et unikt nummer for denne bestilling. Under bestillingsnummerfeltet vises samlet saldo for bestillingen angivet i regnskabsvalutaen.

| 🚮 Rediger - Posteringsbestilling - (Under udarbejdelse) - BEST210668                                                                                         |                                               | - 🗆        | $\times$ |  |
|----------------------------------------------------------------------------------------------------|-----------------------------------------------|------------|----------|--|
| START HANDLINGER NAVIGER RAPPORT                                                                                                    |                                               | NS11 QA NS | IR EtE 🕜 |  |
| Vis     Rediger     Slet     Bemærkninger     Bilag     Send     Godkend       Administrer     Bestilling     Institution     ØSC     Vis tilknyttet     ØSC | → Gå til                                      |            |          |  |
| BEST210668                                                                                                    |                                               |            |          |  |
| Generelt                                                                                                    | Noter                                         |            | ~ ^      |  |
| Bestillingsnummer: BEST210668 Bestillingsbeskrivelse:                                                                                                    | Klik her for at oprette en                    |            |          |  |
| Total Balance: 0,00                                                                                                    | Der er ikke noget at vise i<br>denne visning. |            |          |  |
| Linjer                                                                                                    |                                               |            |          |  |
| Linje - 🏙 Søg 🛛 Filter 📡 Ryd filter                                                                                                    |                                               |            |          |  |
| Bogføringsd Kontotype Konto Nr. Beskrivelse Alias Valutakode Intern<br>Dokumen                                                                               |                                               |            |          |  |
| 20-12-2022 Finans Normal                                                                                                    |                                               |            |          |  |
|                                                                                                    |                                               |            |          |  |
| >                                                                                                    |                                               |            |          |  |
|                                                                                                    |                                               |            | ОК       |  |

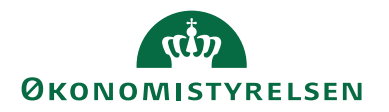

Under oversigtspanelet **'Linje'** kan det være en fordel at vælge de kolonner der skal være tilgængelige i oversigten. Højre klik på linjernes kolonneoverskrift og **'vælg kolonner'** f.eks. følgende kolonner:

- Bogføringsdato
- Kontotype
- Konto Nr.
- Beskrivelse
- Valutakode
- Beløb (RV)
- Beløb
- Delregnskab kode
- Genvejsdimension 2-8
- Alias

I posteringsbestillingen kan du vælge at have konto og modkonto på hver sin linje eller at have modkontoen på samme linje. Hvis du vil angive konto og modkonto på samme linje skal du vælge kolonerne:

- Modkontotype
- Modkonto

Hvis du anvender sagsmodulet, kan du også angive sagsnummer og sagsopgavenummer på posteringslinjerne. Dette gøres ved at indvælge og indtaste i felterne:

- Sagsnr.
- Sagsopgavenr.

Du kan foretage opslag i begge felter. Opslag fra feltet **'Sagsopgavenr.'** viser kun de sagsopgaver der er oprettet til det sagsnummer der står angivet i feltet **'Sagsnr.'** 

Hvis du indvælger en aliaskode med tilknyttet sagsnummer og/eller sagsopgavenummer, vil disse værdier blive indsat på posteringslinjerne.

**Bemærk:** På posteringsbestillinger, hvor kreditor vælges ind under linjer, kræves altid en godkendelse at bestillingen. Dette af hensyn til betalingskontrollen i Udbetalingskladden.

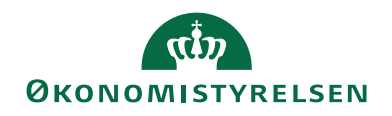

Felterne i linjen udfyldes ved at indtaste værdi direkte eller ved at benytte opslagspile i de enkelte felter.

| Navn           | Beskrivelse                                                         |
|----------------|---------------------------------------------------------------------|
| Bogføringsdato | Ved ny bestilling foreslås altid dags dato som bogføringsdato.      |
|                | Det er muligt selv at angive ønsket bogføringsdato.                 |
| Kontotype      | Vælg mellem kontotyperne: Finans, Debitor, Kreditor og              |
|                | Bank. Valget i dette felt har betydning for visningen i feltet      |
|                | 'Konto nr.'.                                                        |
| Konto Nr.      | Vælg kontonummer, som kan være en finanskonto, debitor-             |
|                | konto, kreditorkonto eller en bankkonto, afhængigt af valget i      |
|                | feltet 'Kontotype'.                                                 |
| Beskrivelse    | Tekstfelt til beskrivelse af posteringen.                           |
| Alias          | I dette felt kan du indvælge en aliaskode. En aliaskode kan         |
|                | være tilknyttet en bestemt konto og/eller dimensioner. Når du       |
|                | vælger koden ind på en posteringslinje, vil kontoen og dimensi-     |
|                | onerne afledes på linjen. På den måde kan du hurtigere oprette      |
|                | og kontere linjer.                                                  |
| Valutakode     | I dette felt er det muligt at angive, om beløbet på linjen er i an- |
|                | den valuta end regnskabsvalutaen.                                   |
| Beløb          | Tast beløb i kredit eller debet.                                    |
|                | Bemærk: Beløbet, der indtastes, skal være beløb inklusiv            |
|                | moms.                                                               |
| Modkontotype   | Feltet benyttes, hvis du ønsker at modpostere på samme              |
|                | linje. Feltet har samme funktionalitet som feltet 'Konto-           |
|                | type'.                                                              |
| Modkonto       | Feltet benyttes, hvis du ønsker at modpostere på samme              |
|                | linje. Feltet har samme funktionalitet som feltet 'Konto nr.'.      |
| Dimensioner    | Antallet af dimensionskolonner afhænger af                          |
|                | 'Regnskabsopsætning', der kan dog maksimalt være 8 di-              |
|                | mensioner på linjerne. Du kan også i disse felter benytte op-       |
|                | slagspilen til at få en oversigt over dimensionsværdier for         |
|                | den pågældende dimension. Du kan også tilgå linjedimensio-          |
|                | ner via Ctrl+Shift+D.                                               |
| Kreditor       | Dette felt er låst for redigering og udfyldes automatisk, hvis      |
| standard       | den aktuelle linje kan resultere i en udbetaling.                   |
| betalingsinfo  |                                                                     |
| Beløb (RV)     | I dette felt fremgår linjens beløb i regnskabsvaluta. Feltet        |
|                | genberegnes når feltet beløb, eller valutakode ændres. Bereg-       |
|                | ninger foretages ud fra kursen på bogføringsdatoen.                 |

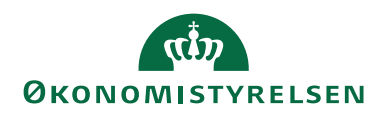

| Navn         | Beskrivelse                                                                                                    |
|--------------|----------------------------------------------------------------------------------------------------|
| Intern Doku- | Feltet er som standard skjult i visningen, men kan hentes ind                                                                                                    |
| ment Type    | via "Vis kolonne".                                                                                                    |
|              | Du kan angive følgende værdier i feltet:                                                                                                    |
|              | <ul> <li>Normal</li> <li>Fejl</li> <li>Primo</li> </ul>                                                                                                    |
|              | • Ressort                                                                                                    |
|              | Normal: Alle poster oprettes som standard med "Normal",<br>og dette må kun ændres til Fejl eller Primo efter aftale med<br>Moderniseringsstyrelsen.                                                                                                    |
|              | <b>Primo:</b> Anvendes til primo korrektioner til regnskabets ba-<br>lance fx til flytning af anlæg fra en bogføringskreds til en an-<br>den. Hvis primo korrektionerne skyldes skift i regnskabs-<br>principper eller flytninger mellem bogføringskredse på tværs<br>af ministerier, så skal institutionens departement også være<br>indforstået med posteringen. Aftale om primo korrektioner<br>indgås mellem ressortministeriet og SKS i Moderniserings-<br>styrelsen. |
|              | <b>Fejl:</b> Anvendes til at opdatere Navision med rettelser, som allerede er foretaget i SKS.                                                                                                    |
|              | <b>Ressort:</b> Anvendes til posteringer ifm. Ressortændringer og<br>øvrige organisationsændringer på tværs af flere myndigheder<br>(CVR-nummer)                                                                                                    |
|              | <b>Bemærk:</b> Det er ikke muligt at anvende "Primo" og "Fejl" i<br>samme bestilling, dette skyldes at de to typer skal adskilles<br>med nyt bilagsnr. ellers stemme bilaget ikke i SKS. Fejlposter<br>modtages godt nok i SKS, men kan kun ses ved fri søgning<br>via SKS portalen, hvor Primo poster indgår i de officielle<br>regnskaber.                                                                                                    |
| Momsprodukt- | Feltet kan benyttes til at angive momstypen.                                                                                                    |
| bogf.gruppe  |                                                                                                    |
|              | Bemærk: Det er ikke muligt at vælge en momsproduktbog-                                                                                                    |
|              | føringsgruppe i en posteringsbestilling, hvis kontotypen er                                                                                                    |
|              | Debitor, Kreditor eller Bank.                                                                                                    |
| Momsvirksom- | Feltet kan benyttes til at angive momsvirksomhedsbogfø-                                                                                                    |
| hedsbogfø-   | rings-gruppen. Virksomhedskoden bruges sammen med ko-                                                                                                    |
| ringsgruppe  | den Momsproduktbogføringsgruppen, til at angive moms-                                                                                                    |
|              | procenten, momsberegningstypen, og de finanskonti der skal                                                                                                    |
|              | bogføres moms på.                                                                                                    |

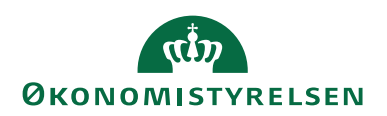

| Navn           | Beskrivelse                                                      |  |  |  |  |  |  |  |
|----------------|------------------------------------------------------------------|--|--|--|--|--|--|--|
| Ompostering    | Dette benyttes internt af systemet til, at kunne identificere    |  |  |  |  |  |  |  |
|                | om en posteringslinje er automatisk dannet fra omposte-          |  |  |  |  |  |  |  |
|                | ingsfunktionaliteten – se afsnit herunder om automatisk          |  |  |  |  |  |  |  |
|                | dannelse af omposteringsbestillinger.                            |  |  |  |  |  |  |  |
| Sagsnr.        | Her kan du angive nummeret på den sag fra sagsmodulet,           |  |  |  |  |  |  |  |
|                | der skal konteres på i forbindelse med bogføring af poste-       |  |  |  |  |  |  |  |
|                | ringslinjerne.                                                   |  |  |  |  |  |  |  |
| Sagsopgavenr.  | Her kan du angive nummeret på den sagsopgave fra den sag         |  |  |  |  |  |  |  |
|                | angivet i feltet 'Sagsnr.', der skal konteres på i forbindelse   |  |  |  |  |  |  |  |
|                | med bogføring af posteringslinjerne.                             |  |  |  |  |  |  |  |
| Bestillingsbe- | I dette felt kan du påføre nogle søgeord, eller beskrivelser, så |  |  |  |  |  |  |  |
| skrivelse      | bestillingen senere kan findes frem. Feltet er også synligt via  |  |  |  |  |  |  |  |
|                | bestillingsoversigten. Du kan indtaste op til 250 tegn.          |  |  |  |  |  |  |  |

Du kan indtaste lige så mange linjer, du ønsker i posteringsbestillingen, men hele posteringsbestillingen skal balancere, inden den kan afsluttes. Klik på feltet **'Total balance'** for at opdatere feltet.

Derudover skal linjer stemme pr. bogføringsdato.

#### Automatisk dannelse af omposteringsbestilling

Det er muligt automatisk at danne en posteringsbestilling til omposteringer direkte fra finanspostoversigten. Dette sker vha. en funktion, der er placeret under standard Navision Stat oversigten for finansposter, og skal altså ikke i første omgang tilgås fra DDI'en.

| 📊 Vis - Finan             | sposter - 2280                | 004 Elektroniske      | opslagsværke                | er                     |                    |          |          |          |           |             |             |               |          |                |              |    |
|---------------------------|-------------------------------|-----------------------|-----------------------------|------------------------|--------------------|----------|----------|----------|-----------|-------------|-------------|---------------|----------|----------------|--------------|----|
| <ul> <li>START</li> </ul> | HANDLI                        | NGER NAVIO            | GER                         |                        |                    |          |          |          |           |             |             |               |          |                |              |    |
| Tilbagefør<br>transaktion | Ompostér<br>i DDI<br>Funktion | ndgående P<br>bilag • | Naviger Bogfi<br>uden<br>Ge | ørte dokur<br>indgåend | menter<br>le bilag |          |          |          |           |             |             |               |          |                |              |    |
| Finanspos                 | ster •                        |                       |                             |                        |                    |          |          |          |           |             | Skriv for a | at filtrere ( | Beløb    | Filter: 250595 | ▼ →          | ~  |
| Bogførin                  | Bilagstype                    | Bilagsnr.             | Finansko                    | Efter                  | Beskrivelse        | Bogførin | Virksomh | Produktb | Beløb     | Modkont     | Modkonto    | Kildetype     | Kildenr. | Løbe 🔺         | IndFak2 ID   |    |
| 19-10-2020                | Faktura                       | KBF2000070            | 228004                      |                        | 10084814-B         | Køb      | DK       | DK       | 4.927,20  | Finanskonto |             | Kreditor      | 10084814 | 2505950        |              |    |
| 19-10-2020                | Faktura                       | KBF2000070            | 612101                      |                        | 10084814-B         |          |          |          | 1.231,80  | Finanskonto |             | Kreditor      | 10084814 | 2505951        |              |    |
| 19-10-2020                | Faktura                       | KBF2000070            | 228002                      |                        | FORUDBET           | Køb      | DK       | DK       | -40,00    | Finanskonto |             | Kreditor      | 10084814 | 2505952        |              |    |
| 19-10-2020                | Faktura                       | KBF2000070            | 951501                      |                        | Faktura KB         |          |          |          | -6.119,00 | Finanskonto |             | Kreditor      | 10084814 | 2505953        | URN:IBISTIC: | AC |

Først skal du markere de finansposter du ønsker at ompostere. Du kan markere flere ved at holde Ctrl-knappen nede, imens du klikker med musen yderst til venstre, hermed fremhæves linjerne med blåt. Herefter vælger du menupunktet **'Ompostér i DDI'**, og de markerede poster vil nu blive overført til en automatisk oprettet posteringsbestilling.

Der oprettes to linjer for hver finanspost, der markeres. Alle felter, der er tilgængelige i en posteringsbestillingslinje, kopieres fra den oprindelige finanspost, undtagen momsoplysninger. Den eneste forskel på de to linjer er fortegnet på beløbet, samt beskrivelsen. Den linje, der skal omposteres præfixes med teksten 'OMP' + det oprindelige bilagsnummer.

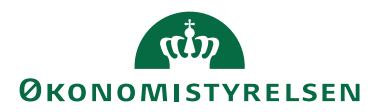

Da det beløb, der overføres fra finansposten, altid er nettobeløbet, vil evt. momsproduktbogføringsgruppe automatisk blive fjernet ved overførsel til posteringsbestillingen.

Hvis man efterfølgende indsætter en momsproduktbogføringsgruppe på linjen, skal man være opmærksom på, at momsen vil blive trukket ud af beløbet. Derfor skal man, hvis man ligeledes ønsker oprindelig momspost omposteret, tilsvarende ændre beløbet, så momsbeløbet bliver korrekt beregnet.

Når posteringsbestillingen er oprettet, kan man frit ændre linjerne og slette eller tilføje nye linjer. Funktionen er derfor kun en konteringshjælp for automatisk dannelse af posteringslinjer, som efterfølgende skal kontrolleres.

Posteringsbestillingen behandles herefter som en manuelt oprettet bestilling.

# Afstemning af konti

Det er muligt fra posteringsbestillingen, at se hvilke regnskabsmæssige konsekvenser bestillingen får, når ØSC senere bogfører den. Der er to typer af afstemninger, der kan foretages.

Den ene type foretages via handlingen Afstem fra Handlingsbåndet/Fanen **'Handlinger'** (Ctrl+Shift+Z), og medtager udelukkende finansposter.

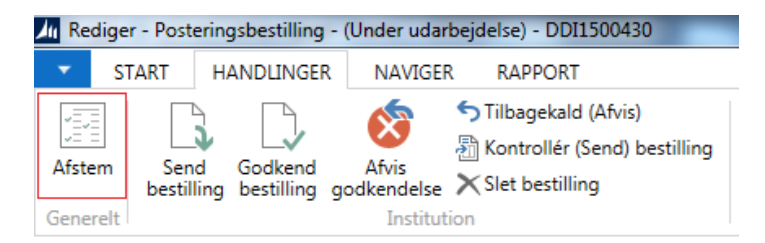

Herved åbnes afstemningsvinduet, som viser alle finanskonti, der er markeret som værende afstembare. Desuden vises altid finanskonti for bankbogføringsgruppen på de banker, der er påført posteringslinjerne. I feltet **'Bevægelse i postering'** fremgår, hvor meget der er posteret i regnskabsvaluta i den aktuelle bestilling. I feltet **'Saldo efter bogføring'** fremgår påvirkningen af bogføring af bestillingen på de konti el. banker, der er anvendt i bestillingen.
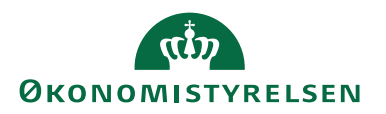

| ril Vis - Afstemnin       | -                                              | - 🗆 🗙                            |                          |
|---------------------------|------------------------------------------------|----------------------------------|--------------------------|
| <ul> <li>START</li> </ul> |                                                |                                  | 0                        |
| Vis Onel                  | Vote Noter Links Opdater Ryd<br>Vis tilknyttet | → Gå til<br>◀ Forrige<br>▶ Næste |                          |
| 221002                    |                                                |                                  |                          |
| Nummer                    | Navn post                                      | Bevægelse i<br>teringsbestil     | Saldo efter<br>bogføring |
| 221002                    | Taxakørsel                                     | 0,00                             | 2.467,25                 |
| 612101                    | Ref.berettiget købsmorns, drift                | 0,00                             | 16.719,70                |
| 612301                    | Momsafregning fra ØS                           | 0,00                             | 4.127.712,35             |
| 615081                    | Mellemregning DAFF - debitorer                 | 0,00                             | 0,00                     |
| 637182                    | Giro DB 3100 900 1743 LUKKET                   | 0,00                             | 0,00                     |
| 637183                    | Adfærdsregul. DB 3100 960 6866                 | 0,00                             | 0,00                     |
| 637184                    | DB 3100 4175067582 LUKKET                      | 0,00                             | 230,00                   |
| 639101                    | Kasse Langelinie LUKKET                        | 0,00                             | 0,00                     |
| 969001                    | Mellemregning m/Ej Selvst. Lik                 | 0,00                             | 0,00                     |
| 974081                    | Mellemregn. m/Ej Selvst                        | 0,00                             | -209.083,55              |
| 987150                    | Uanbringelig ml. ØS'en                         | 0,00                             | -45.000,00               |
|                           | ß                                              |                                  |                          |
|                           |                                                |                                  |                          |

Den anden type afstemning medtager udelukkende bankposter, og viser beløbene i den valuta banken er opsat med. Bankpostafstemningen foretages fra

*Sti:* Handlingsbåndet\fanebladet Rapport\handlingen 'Afstem Bankposter' (Shift+Ctrl+F9)

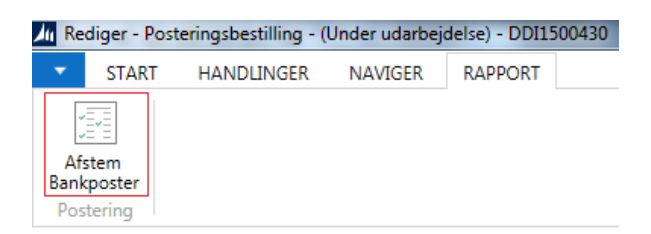

Bankpostafstemningen medtager alle posteringer fra bestillingen, hvor Kontotypen, eller Modkontotypen er af typen **'Bank'**.

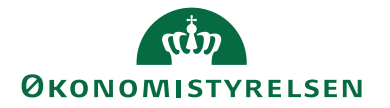

| Rediger - Posteringsb             | estilling - (Unde | er udarbejdelse) - DDI1500429  |              |              |            |           |            |                 |
|-----------------------------------|-------------------|--------------------------------|--------------|--------------|------------|-----------|------------|-----------------|
| ▼ START HAN                       | DLINGER NA        | AVIGER RAPPORT                 |              |              |            |           |            | Demostyrelsen 🕜 |
| Afstem<br>Bankposter<br>Postering |                   |                                |              |              |            |           |            |                 |
| DDI1500429                        |                   |                                |              |              |            |           |            |                 |
| Generelt                          |                   |                                |              |              |            |           |            | ^               |
| Bestillingsnummer:                | DDI1500429        |                                | Bestillingsb | eskrivelse:  |            |           |            |                 |
| Total Balance:                    |                   | C                              | 1,00         |              |            |           |            |                 |
| Linjer                            |                   |                                |              |              |            |           |            | ^               |
| Linje 🝷 🏙 Søg                     | Filter 🛛 🛼 Ryd    | filter                         |              |              |            |           |            |                 |
| Kontotype Ko                      | nto Nr. Be        | skrivelse                      | Beløb        | Beløb (RV)   | Valutakode | Modkontot | Modkonto   | Delregnska      |
| Bank 406                          | 9169589 Dar       | nske Bank Indbetalinger        | 200.000,00   | 1.490.080,00 | EUR        | Finans    | 103200     | 10              |
| Bank 406                          | 9169562 Dar       | nske Bank FF7 Finansiering     | 200.000,00   | 1.372.080,00 | USD        | Finans    | 103200     | 10              |
| Bank 406                          | 9169619 Dar       | nske Bank Langfristet gæld FF4 | 200.000,00   | 200.000,00   |            | Finans    | 103200     | 10              |
| Finans 103                        | 3200 Åre          | ets reservering                | 50.000,00    | 50.000,00    |            | Bank      | 4069169619 | 10              |
| Finans 103                        | 3200 Åre          | ets reservering                | 50.000,00    | 343.020,00   | USD        | Bank      | 4069169562 | 10              |
| Finans 103                        | 3200 Åre          | ets reservering                | 50.000,00    | 372.520,00   | EUR        | Bank      | 4069169589 | 10              |
| 4                                 |                   |                                |              |              |            |           |            |                 |
| •                                 |                   |                                |              |              |            |           |            | F               |
|                                   |                   |                                |              |              |            |           |            | ОК              |

Når handlingen 'Afstem Bankposter' aktiveres, vises en rapport uden anfordringsbillede.

Herefter vises selve afstemningen som en rapportudskrift:

| M 🖣 1                  | af 1 🕨                                 | ▶   ⊗          | 🌲 🔲 💷 🖡                          | 🕹 <del>-</del>   100%                                   | - Søg                                               | Næste                                 |
|------------------------|----------------------------------------|----------------|----------------------------------|---------------------------------------------------------|-----------------------------------------------------|---------------------------------------|
| Afstem<br>Demostyrelse | Bankposto<br>"                         | er - Fo        | rventet                          |                                                         |                                                     | 26-05-2015 12:47<br>Side 1<br>700_JKH |
| Bestillingsnu          | mmer: DDI150042                        | 9              |                                  |                                                         |                                                     |                                       |
| Bank Kode              | Navn                                   | Valuta<br>Kode | Bevægelse i<br>aktuel bestilling | Bevægelse i ikke-<br>bogførte<br>Posteringsbestillinger | Bevægelse i ikke-<br>bogførte<br>finanskladdelinjer | Forventet Saldo                       |
| 4069169562             | Danske Bank<br>FF7<br>Finansiering     | USD            | 150.000,00                       | 50.000,00                                               | 0,00                                                | 60.337.229,41                         |
| 4069169589             | Danske Bank<br>Indbetalinger           | EUR            | 150.000,00                       | 0,00                                                    | 0,00                                                | 150.000,00                            |
| 4069169619             | Danske Bank<br>Langfristet<br>gæld FF4 |                | 150.000,00                       | 0,00                                                    | 0,00                                                | -97.718.306,88                        |

For hver bank, der er posteret på i bestillingen, vises en linje i rapporten, hvor følgende informationer fremgår:

| Navn        | Beskrivelse                                             |
|-------------|---------------------------------------------------------|
| Bank Kode   | Kolonnen viser bank koden for hver bank der fremgår i   |
|             | den aktuelle bestilling.                                |
| Navn        | Kolonnen viser navnet på den bank linjen omhandler.     |
| Valuta Kode | Kolonnen viser den valuta banken og posteringslinjen er |
|             | ført i.                                                 |

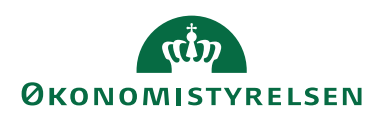

| Navn                 | Beskrivelse                                                 |
|----------------------|-------------------------------------------------------------|
| Bevægelse i aktuel   | Kolonnen viser den totale sum af alle posteringslinjer i    |
| bestilling           | den aktuelle bestilling, for den aktuelle bank. Beløbene    |
|                      | er angivet i den valuta som er angivet i feltet 'Valuta'.   |
| Bevægelse i ikke-    | Kolonnen viser den totale sum af alle beløb fra øvrige      |
| bogførte Posterings- | posteringsbestillinger, der ikke har status 'Afsluttet', og |
| bestillinger         | med den aktuelle bank som konto eller modkonto. Belø-       |
| _                    | bet er angivet i den valuta som er angivet i feltet 'Va-    |
|                      | luta'.                                                      |
| Bevægelse i ikke-    | Kolonnen viser den totale sum af alle beløb fra alle fi-    |
| bogførte finansklad- | nanskladder i regnskabet med den aktuelle bank som          |
| delinjer             | konto eller modkonto. Beløbet er angivet i den valuta       |
|                      | som er angivet i feltet 'Valuta'.                           |
| Saldo efter bogfø-   | Kolonnen viser beløbet af kolonnen 'Bevægelse i ak-         |
| ring                 | tuel bestilling' plus beløbene i kolonnerne 'Bevægelse      |
|                      | i ikke-bogførte Posteringsbestillinger' og 'Bevæ-           |
|                      | gelse i ikke-bogførte finanskladdelinjer'. Beløbet er       |
|                      | angivet i den valuta som er angivet i feltet 'Valuta'. Vær- |
|                      | dien i denne kolonne angiver den saldo banken forven-       |
|                      | tes at have efter ØSC har bogført denne bestilling samt     |
|                      | alle øvrige bestillinger og kladdelinjer der refererer til  |
|                      | den givne bank.                                             |

# Posteringsbestilling med kreditorposter

I en posteringsbestilling er det muligt at postere på en kreditor. Et eksempel på postering på en kreditor er udbetaling af forskud til en medarbejder. Når der posteres på en kreditor i DDI, påføres posteringen kreditors betalingsoplysninger fra kreditorstamkortet. Du kan ikke selv redigere kreditorens betalingsoplysninger, men du kan se dem fra

Stien: Afdelinger/Køb/Planlægning/Kreditorer/handlingsbåndet/fanebladet 'Naviger'/handlingsgruppen 'Kreditor'/handlingen 'Betalingsoplysninger'

Den betalingsmetode som er opsat som standart på kreditorkortet, vil fremgå af bestillingen. Det betyder, at ØSC kan kontrollere at betalingsoplysningerne på bestillingstidspunktet er identiske med betalingsoplysningerne på udbetalingstidspunktet. Betalingsoplysninger påføres udelukkende linjen, hvis der er tale om en udbetaling (korrekte fortegn på posten).

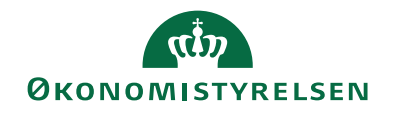

| 🚮 Rediger - Po                    | osteringsbestillin | g - (Under udarb    | ejdelse) - BEST210 | 668              |           |               |        |                  | -                    |                          | ×       |
|-----------------------------------|--------------------|---------------------|--------------------|------------------|-----------|---------------|--------|------------------|----------------------|--------------------------|---------|
| ▼ START                           | HANDLINGE          | R NAVIGER           | RAPPORT            |                  |           |               |        |                  | N                    | 511 QA NSI               | R EtE 🤇 |
| Afstem<br>Bankposter<br>Postering |                    |                     |                    |                  |           |               |        |                  |                      |                          |         |
| BEST2106                          | 68                 |                     |                    |                  |           |               |        |                  |                      |                          |         |
| Generelt                          |                    |                     |                    |                  |           |               |        | ^                | Noter                |                          | ^       |
| Bestillingsnur                    | mmer: BEST210      | )668                | 0.00               | Bestillingsbesk  | crivelse: |               |        |                  | Klik her for a       | at oprette e             | n       |
| lotal Balance                     |                    |                     | 0,00               |                  |           |               |        |                  | Der er ikke<br>denne | noget at vis<br>visning. | ie i    |
| Linjer                            |                    |                     |                    |                  |           |               |        | * <sup>*</sup> ^ |                      |                          |         |
| Linje 👻 🎢 S                       | øg Filter 🏹        | Ryd filter          |                    |                  |           |               |        | _                |                      |                          |         |
| ojekt Kode                        | FL-formål<br>Kode  | Indkoebskat<br>Kode | Kreditor standard  | betalingsinfo    |           |               |        | Sagsnr.          |                      |                          |         |
|                                   |                    |                     | Betalingsmetode =  | = 1110200 Bankre | g. = 1234 | bankontonr. = | 123457 |                  |                      |                          |         |
|                                   |                    | -                   |                    |                  |           |               |        | _                |                      |                          |         |
| <                                 |                    |                     |                    |                  |           |               |        | >                |                      |                          |         |
|                                   |                    |                     |                    |                  |           |               |        |                  |                      | (                        | OK      |

#### **Udskriv bestilling**

Når du er færdig med at indtaste bestillingen, kan du udskrive bestillingen

Sti: Handlingsbåndet/fanebladet 'Handlinger'/handlingsgruppen 'Bestilling'/handlingen 'Udskriv'.

| Rediger - Posteringsbestilling - (Under udarbejdelse) - BEST210668                                                                                                    |                                              |            | - 🗆 X              |
|----------------------------------------------------------------------------------------------------|----------------------------------------------|------------|--------------------|
| START HANDLINGER NAVIGER RAPPORT                                                                                                    |                                              |            | NS11 QA NSIR EtE 🕜 |
| Afstem Send Godkend Afvis godkendelse Xfiling bestilling godkendelse Xfiling Settilling Settilling | Acceptér Afslut bestilling Afslut bestilling | Udskriv    |                    |
| Generelt Institution                                                                                                    | ØSC                                          | Bestilling |                    |

Husk at sætte hak i feltet 'Udskriv kreditor betalingsinfo', hvis bestillingen indeholder posteringer på kreditorer.

Det er desuden muligt at vælge mellem to udskriftstyper – en hvor alle 8 genvejsdimensioner udskrives, men hvor sagsoplysningerne ikke vises, eller en anden udskrift hvor der kun vises de 4 første genvejsdimensioner, men hvor sagsnummer og sagsopgavenummer fremgår.

| Rediger - Posteringsbestilling   | - 🗆 X                    |
|----------------------------------|--------------------------|
| HANDLINGER                       | NS11 QA NSIR 😯           |
|                                  |                          |
| Ryd                              |                          |
| filter<br>Side                   |                          |
|                                  |                          |
| Indstillinger                    | ^                        |
| Bestillingsnummer:               | BEST210668               |
| Udskriv kreditor betalingsinfo.: |                          |
| Oplysninger i udskrift:          | 8 dimensioner 🗸 🗸        |
|                                  | 8 dimensioner            |
|                                  | 4 dimensioner + sagsopl. |
| Udskriv                          | L                        |

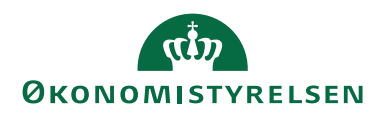

### Send bestilling

Når du er færdig med bestillingen, skal den evt. godkendes og sendes til ØSC'et. Din posteringsbestilling er statusmæssigt stadig under udarbejdelse, indtil du har sendt bestillingen til ØSC. Du sender bestillingen og skifter status til **'Klar til be**handling' fra

*Sti*: Bestillingskortet/Handlingsbåndet/Fanen Start/Handlingsgruppen Institution/Send Bestilling.

Hvis bestillingen ikke kræver godkendelse fra en anden bruger i institutionen, får du nu følgende melding:

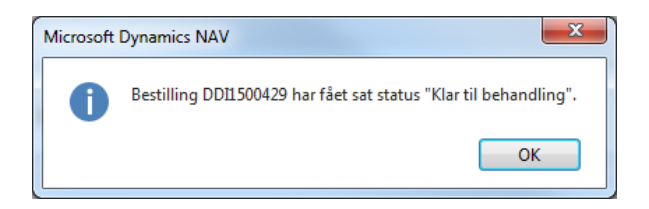

Din posteringsbestilling vil ikke længere, som standard, være tilgængelig i bestillingsoversigten, da den er overdraget til ØSC. Resultatet af posteringsbestillingen, er ikke synligt i regnskabet før ØSC har accepteret bestillingen, og bogført posterne.

# Kontrollér og send bestilling

Hvis der er fejl i indtastningerne i bestillingen, er det ikke muligt at sende bestillingen, og der vil komme en fejlbesked, for hver fejl der måtte være i bestillingen. Fejlen vil blive vist én ad gangen, hver gang du forsøger at afslutte. Du har mulighed for at kontroller bestillingen inden afsendelsen og få vist en samlet liste over alle de fejl der evt. findes i bestillingen.

*Sti:* Bestillingskortet/Handlingsbåndet/fanebladet 'Handlinger'/handlingsgruppen 'Institution'/handlingen 'Kontrollér (Send) bestilling' eller Shift+Ctrl+S.

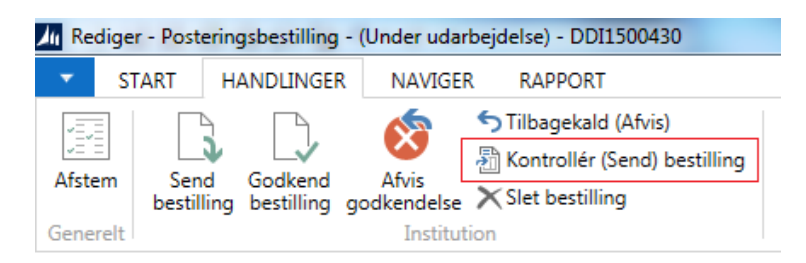

Derved vises anfordringsbilledet for kontrolrapporten:

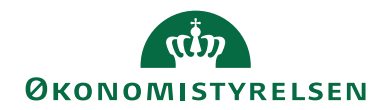

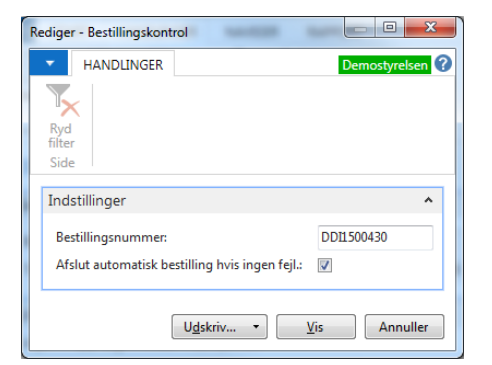

Her kan du vælge om bestillingen skal afsluttes automatisk såfremt der ikke findes fejl i indtastningerne. Dette vælges ved at afkrydse feltet **'Afslut automatisk be-stilling hvis ingen fejl'**. Hvis der findes fejl i bestillingen vil udskriften vise en linje for hver fejl:

Bestillingskontrol

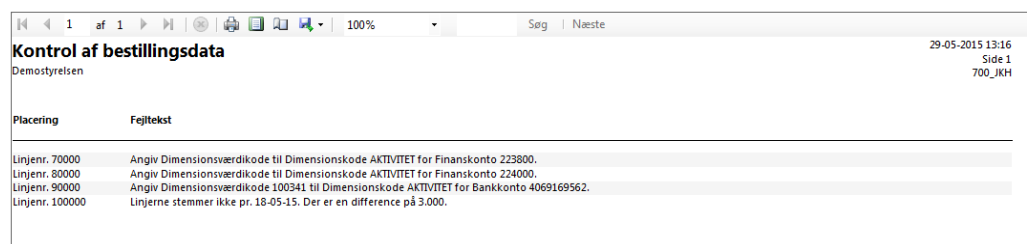

Hvis der derimod ingen fejl er, vil rapporten ikke indeholde fejl, og sende bestillingen videre i processen:

| 🚮 Vis udskrift                                                                                      |                        |                                       | - Ę ×                          |
|----------------------------------------------------------------------------------------------------|------------------------|---------------------------------------|--------------------------------|
| Bestillingskontrol                                                                                  |                        |                                       | TNV - hs9hst-udv.attain.oes.dk |
| Kontrol af bestillingsdata<br>QA_NSIR_EEE_TWV                                                       | Søg i Næste            | 09-11-2020 10:47<br>Side 1<br>700_MAI |                                |
| Bestillingen indeholder ingen fejl, og har nu fået sat status "Klar til behandling" (alternativt se | endt til godkendelse). |                                       |                                |
| Bestilling ( er sendt til godkendelse OK                                                            |                        |                                       |                                |

Følgende data kontrolleres i rapporten for en posteringsbestilling:

- Kontonummer er angivet
- Bogføringsdato er indenfor åben SKS periode
- Linjerne stemmer pr. dato
- Dimensioner, der er tvungen på kontoen, er påsat linjen
- Dimensionerne, ikke er spærrede
- Dimensionskombinationerne, der er anvendt på linjerne, ikke er spærrede

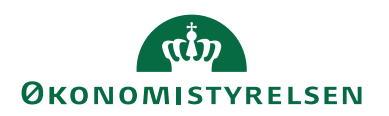

# Opret debitorbestilling

Ved bestilling af oprettelse af en ny debitor er det institutionens opgave at oprette stamdata på den nye debitor. Inden du opretter en debitorbestilling, skal du sikre dig at debitor ikke eksisterer i forvejen fx ved at søge i debitoroversigten

Sti: Afdelinger/Salg & marketing/Salg/Debitorer.

Informationer af regnskabsmæssig karakter, så som bogføringsgrupper, udfyldes efterfølgende af medarbejdere i ØSC. Du oprettet en debitorbestilling fra

Stien: Bestillingsoversigten/Handlingsbåndet/fanebladet 'Start'/handlingsgruppen 'Proces'/Handlingen 'Opret bestilling'/Debitor'

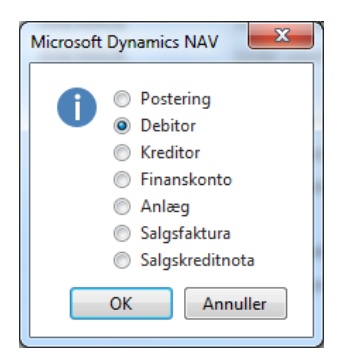

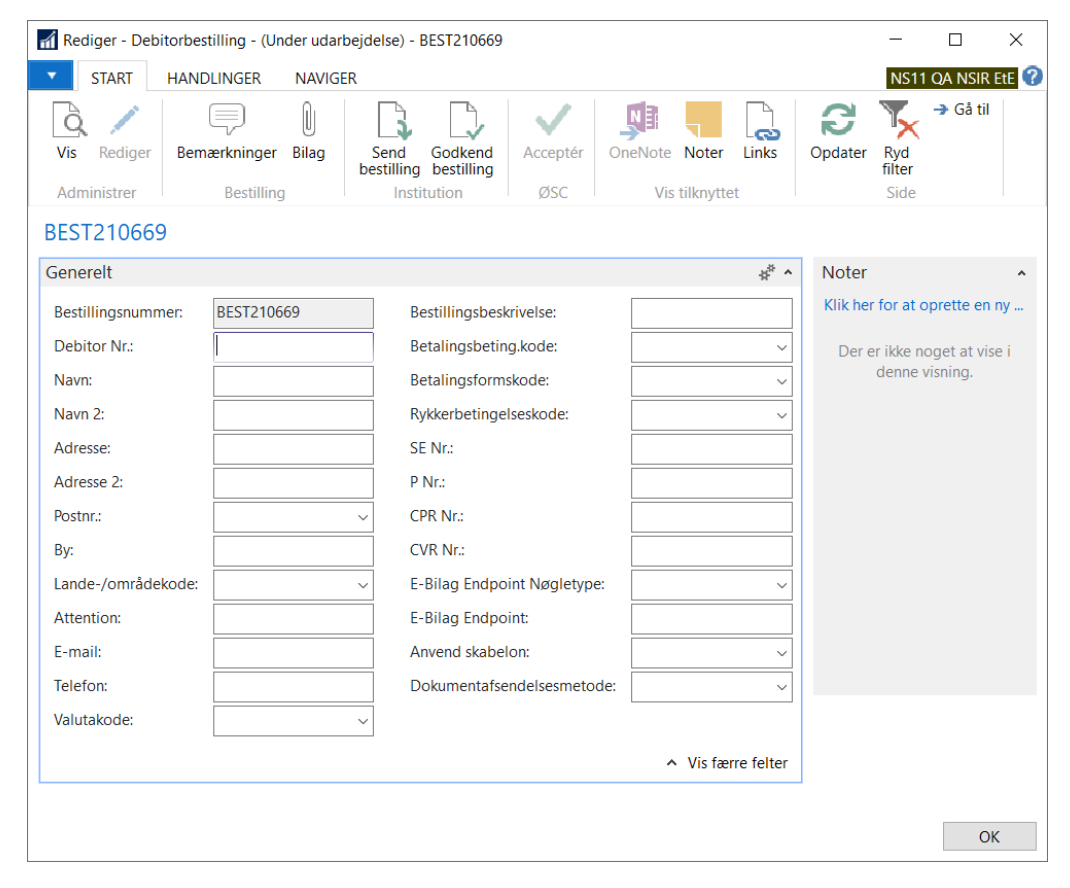

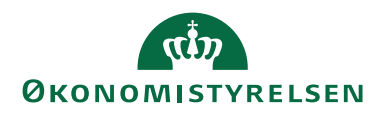

| Feltnavn               | Beskrivelse                                       |
|------------------------|---------------------------------------------------|
| Bestillingsnummer      | Her vises det automatiske nummer som be-          |
|                        | stillingen har fået.                              |
| Debitor Nr.            | Feltet benyttes ved manuel nummerering af         |
|                        | debitor. Hvis institutionen benytter nummer-      |
|                        | serie til nummerering af debitorer udfyldes       |
|                        | feltet automatisk ved overførelsen af bestillin-  |
|                        | gen til Navision Stat og skal derfor ikke be-     |
|                        | nyttes ved bestillingen, altså forblive blankt.   |
| Navn (skal udfyldes)   | Debitors navn                                     |
| Navn 2                 | Yderligere specificering af navn                  |
| Adresse                | Debitors adresse                                  |
| Adresse 2              | Yderligere specificering af adresse               |
| Postnr./By             | Postnr. afleder bynavn                            |
| Lande-/områdekode      | Landekode skal angives ved udenlandske de-        |
|                        | bitorer.                                          |
| Attention              | Attentionperson, overføres til salgsfaktura og    |
|                        | kan ændres på denne.                              |
| E-mail                 | Debitors E-mail. I Navision Stat er det mu-       |
|                        | ligt, at sende salgsbilag til debitorer som .pdf  |
|                        | filer via E-mail. Hvis debitoren skal modtage     |
|                        | fx fakturaer via E-mail, skal man sikre sig at    |
|                        | det er den korrekte E-mail adresse der står       |
|                        | angivet her.                                      |
| Telefon                | Debitors telefonnr.                               |
| Valutakode             | Valuta debitor skal faktureres i.                 |
| Bestillingsbeskrivelse | I dette felt kan du påføre nogle søgeord, eller   |
|                        | beskrivelser, så bestillingen senere kan findes   |
|                        | frem. Feltet er også synligt via bestillingsover- |
|                        | sigten. Du kan indtaste op til 250 tegn.          |
| Betalingsbeting.kode   | Antallet af dage til forfald fra bogføringsdato.  |
| Betalingsformskode     | Angivelse af hvilken betalingsform faktura til    |
|                        | debitor udstedes med Fik, Bank m.fl.              |
| Rykkerbetingelseskode  | Angivelse af hvilken rykkerform debitor evt.      |
|                        | skal rykkes med.                                  |
| SE Nr.                 | Debitorens SE-nummer indtastes i dette felt.      |
|                        | Der må kun indtastes et 8-cifret heltal i feltet. |
| P Nr.                  | Debitorens P-nummer indtastes i dette felt.       |
|                        | Der må kun indtastes et 10-cifret heltal i fel-   |
|                        | tet.                                              |
| CPR Nr.                | Debitorens CPR-nummer indtastes i dette felt      |
|                        | indtastes. Der må kun indtastes et 10-cifret      |
|                        | heltal i feltet.                                  |

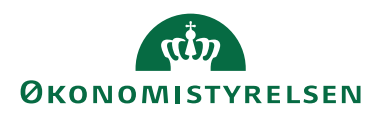

| Feltnavn                   | Beskrivelse                                       |
|----------------------------|---------------------------------------------------|
| CVR Nr.                    | Her kan du indsætte virksomhedens                 |
|                            | SE/CVR-nummer. Du kan bruge op til 20             |
|                            | tegn (både tal og bogstaver).                     |
|                            |                                                   |
|                            | Feltet skal bruges ved samhandel med debito-      |
|                            | rer fra andre EU-lande/områder.                   |
| E-Bilag Endpoint Nøgletype | Feltet skal indeholde typen for det ID som        |
|                            | debitoren har angivet som adresse ID for          |
|                            | modtagelse af elektroniske handelsdokumen-        |
|                            | ter.                                              |
|                            | Du skal her vælge koden, før du vælger værdi      |
|                            | i feltet 'E-Bilag Endpoint'. Eksempelvis          |
|                            | EAN, CVR, P, SE.                                  |
|                            | Feltet udfyldes automatisk med værdien            |
|                            | EAN, hvis du indsætter en værdi i feltet          |
|                            | 'EAN lokation'.                                   |
| E-Bilag Endpoint           | Feltet skal indeholde det ID som debitoren        |
|                            | har angivet som adresse ID for modtagelse af      |
|                            | elektroniske handelsdokumenter.                   |
|                            | Feltet udfyldes automatisk med den værdi du       |
| A 1 1 1 1                  | indsætter i feltet 'EAN lokation'.                |
| Anvend skabelon            | I dette telt kan du angive en debitorskabelon,    |
|                            | som vil blive anvendt når ØSC accepterer be-      |
|                            | stillingen. Læs mere i afsnittet Skabeloner       |
|                            | for nærmere gennemgang af funktionaliteten.       |
| Dokumentatsendelsesmetode  | I dette telt kan du angive, hvordan du vil        |
|                            | håndtere dine debitoropkrævninger.                |
|                            | Du kan vælge mellem<br>blank>; E-Bilag; Di-       |
|                            | gital Post; E-mail; PBS1 eller Manuelt.           |
|                            | Du kan læse mere om dokumentafsendelsen i         |
|                            | den pyeste version of <b>Brugerveiledning til</b> |
|                            | delumentafsondelse                                |
|                            | uokumentaisenueise.                               |

**Bemærk:** Det er muligt at oprette en salgsfaktura til en debitor, som endnu ikke er bestilt/oprettet. Se afsnittet om salgsfakturabestillinger for nærmere beskrivelse af denne funktion.

#### Standarddimensioner

Du kan tilknytte standarddimensioner til debitor

*Sti: Debitorbestillingen/Handlingsbåndet/Fanebladet 'Naviger'/Handlingsgruppen 'Bestilling'/Handlingen 'Dimensioner' (Shift+Ctrl+D).* 

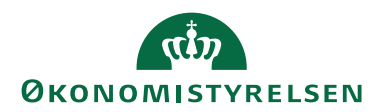

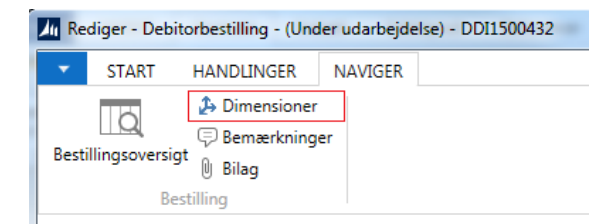

De dimensioner du sætter op her, vil blive afledt hver gang, den aktuelle debitor anvendes i en postering.

#### **Udskriv bestilling**

Det er ikke muligt at udskrive debitorbestillinger.

#### Send bestilling

Afsendelse af debitorbestillingen foretages på samme måde som for send posteringsbestillingen.

#### Kontrollér og send bestilling

Kontrol af debitorbestillingen foretages på samme måde som for Kontroller og send posteringsbestillingen.

Følgende data kontrolleres i rapporten for en debitorbestilling:

• Om alle obligatoriske felter er udfyldt, hvis der i opslagsfeltet **'Dokumentafsendelsesmetode'**, er valgt E-bilag.

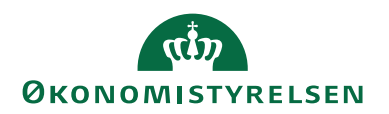

# Opret kreditorbestilling

Ved bestilling af oprettelse af en ny kreditor er det institutionens opgave at oprette stamdata på den nye kreditor. Inden du opretter kreditorbestillinger, skal du sikre dig at der ikke eksisterer en kreditor i forvejen, til samme formål som denne kreditor skal bruges til. Informationer af regnskabsmæssig karakter udfyldes efterfølgende af medarbejder i ØSC.

*Sti:* Bestillingsoversigten/Handlingsbåndet/Fanebladet 'Start'/Handlingsgruppen 'Proces'/Handlingen 'Opret bestilling'/ 'Kreditor'.

| Microsoft Dynamics  Poste  Poste  Poste  Kredit  Finane  Salgsf Salgsf OK | NAV X<br>ring<br>or<br>cor<br>skonto<br>g<br>iaktura<br>creditnota<br>Annuller |                                       |                   |                    |                                  |                      |
|---------------------------------------------------------------------------|--------------------------------------------------------------------------------|---------------------------------------|-------------------|--------------------|----------------------------------|----------------------|
| Rediger - Kreditorbest                                                    | tilling - (Under udarbejdelse)                                                 | - BEST210670                          |                   |                    |                                  | - 🗆 ×                |
| START HANDI                                                               | LINGER NAVIGER                                                                 |                                       |                   |                    |                                  | NS11 QA NSIR EtE 🕜   |
| Vis Rediger Bema                                                          | erkninger Bilag<br>Bestilling Ins                                              | Godkend<br>bestilling<br>stitution    | OneNote Noter     | Links Opdater      | T Gå ti<br>Ryd<br>filter<br>Side | 1                    |
| BEST210670                                                                |                                                                                |                                       |                   |                    |                                  |                      |
| Generelt                                                                  |                                                                                |                                       |                   |                    | ^ Noter                          | ^                    |
| Bestillingsnummer:                                                        | BEST210670                                                                     | EAN Lokation:                         |                   |                    | Klik her t                       | for at oprette en ny |
| Kreditor Nr.:                                                             |                                                                                | CPR Nr.:                              |                   |                    | Der er                           | ikke noget at vise i |
| Navn:                                                                     |                                                                                | CVR Nr.:                              |                   |                    | (                                | lenne visning.       |
| Adresse:                                                                  |                                                                                | Valutakode:                           |                   | ~                  |                                  |                      |
| Postnr.:                                                                  |                                                                                | <ul> <li>Anvend til NemH</li> </ul>   | andel:            |                    |                                  |                      |
| By:                                                                       |                                                                                | Rejsekreditor:                        |                   |                    |                                  |                      |
| Lande-/områdekode:                                                        | ~                                                                              | Anvend skabelon                       |                   | ~                  |                                  |                      |
| E-mail:                                                                   |                                                                                | Spærret:                              |                   | ~                  |                                  |                      |
| Bestillingsbeskrivelse:                                                   |                                                                                | Fortrolig udveksli                    | ng:               |                    |                                  |                      |
|                                                                           |                                                                                |                                       |                   | ✓ Vis flere felter |                                  |                      |
| Bank- og Betalingsop                                                      | lysninger                                                                      |                                       |                   | ^                  |                                  |                      |
| Kreditors bankoplysning                                                   | ier:                                                                           | IBAN (PM):                            |                   |                    |                                  |                      |
| Bank kode:                                                                |                                                                                | Banknummer:                           |                   |                    |                                  |                      |
| Bank navn:                                                                |                                                                                | Bankregistrerings                     | kode:             |                    |                                  |                      |
| Bank Adresse:                                                             |                                                                                | Kreditors betaling                    | soplysninger:     |                    |                                  |                      |
| Bank Postnr.:                                                             |                                                                                | <ul> <li>Kreditor-betaling</li> </ul> | sgruppe:          | ~                  |                                  |                      |
| Bank By:                                                                  |                                                                                | Betalingsmetode                       |                   |                    |                                  |                      |
| Bankregistreringsnr.:                                                     |                                                                                | Kreditornummer:                       |                   |                    |                                  |                      |
| Bankkontonr.:                                                             |                                                                                | Betalingsoplysnin                     | ger vedr. udland: |                    |                                  |                      |
| BIC (SWIFT-adresse):                                                      |                                                                                | Omkostningstype                       | kode:             | ~                  |                                  |                      |
|                                                                           |                                                                                | Valutakode (mod                       | værdi):           | $\sim$             | ~                                |                      |
|                                                                           |                                                                                |                                       |                   |                    |                                  | ОК                   |

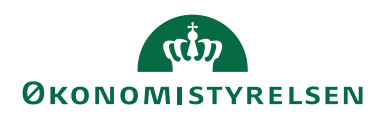

| Feltnavn               | Beskrivelse                                                                                                    |
|------------------------|----------------------------------------------------------------------------------------------------|
| Bestillingsnummer      | Her vises det automatisk tildelte nummer som bestil-<br>lingen har fået.                                                                                                    |
| Kreditor Nr.           | Feltet benyttes ved manuel nummerering af kreditor.<br>Hvis institutionen benytter nummerserie til numme-<br>rering af kreditorer, udfyldes feltet automatisk ved<br>accept af bestillingen i ØSC og skal derfor ikke be-<br>nyttes ved bestillingen. |
| Navn                   | Kreditors navn                                                                                                    |
| Adresse                | Kreditors adresse                                                                                                    |
| Adresse 2              | Uddybende adresseoplysninger                                                                                                    |
| Postnr./By             | Postnr. afleder bynavn                                                                                                    |
| Lande-/områdekode      | Kreditors landekode skal udfyldes ved alle andre<br>lande end Danmark. Hvis landekode er udfyldt med<br>DK skal enten SE, CVR eller CPR felterne udfyldes.                                                                                            |
| Attention              | Attention person hos kreditor                                                                                                    |
| E-mail                 | Her kan du indtaste kreditorens e-mail adresse.<br>Skal Kreditor bruges som Rejsekreditor, skal e-mail<br>altid udfyldes.                                                                                                    |
| Telefon                | Kreditors telefonnr.                                                                                                    |
| Bestillingsbeskrivelse | I dette felt kan du påføre nogle søgeord, eller beskrivelser, så bestillingen senere kan findes frem. Feltet er også synligt via bestillingsoversigten. Du kan indtaste op til 250 tegn.                                                              |
| EAN Lokation           | Udfyldes ved kreditorer hvorfra der modtages e-fak-<br>turaer.                                                                                                    |
| SE Nr.                 | Kreditorens SE-nummer indtastes i dette felt. Der<br>må kun indtastes et 8 cifret heltal i feltet.                                                                                                    |
| P Nr.                  | Hvis P Nr. er udfyld skal CVR nr. også være udfyldt                                                                                                    |
| CPR Nr.                | Kreditorens CPR-nummer indtastes i dette felt indta-<br>stes. Der må kun indtastes et 10 cifret heltal i feltet.                                                                                                    |
| CVR Nr.                | Her kan du indsætte virksomhedens SE/CVR-num-<br>mer. Du kan bruge op til 20 tegn (både tal og bogsta-<br>ver).<br>Feltet skal bruges ved samhandel med debitorer fra<br>andre EU-lande/områder.                                                      |
| Valutakode             | Den valuta som kreditor ønskes betalt i.                                                                                                    |

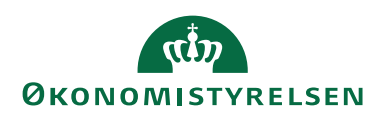

| Feltnavn             | Beskrivelse                                                                                                    |
|----------------------|----------------------------------------------------------------------------------------------------|
| Anvend til NemHandel | Hvis kreditoren skal anvendes til e-handel, skal dette<br>felt afkrydses. Derved bliver kreditoren automatisk<br>oprettet som e-bilagspartner når ØSC accepterer be-<br>stillingen. Hvis du afkrydser feltet, bliver felterne<br>'Navn', 'Adresse', 'By+Postnr.', og 'Lande-/Område-<br>koden' obligatoriske. Desuden skal feltet 'CPR Nr.'<br>eller 'CVR Nr.' udfyldes.                                                                    |
| Rejsekreditor        | Hvis kreditoren skal anvendes som rejsekreditor af-<br>krydses dette felt.                                                                                                    |
| Anvend skabelon      | I dette felt kan du angive en kreditorskabelon, som<br>vil blive anvendt, når ØSC accepterer bestillingen. Se<br>afsnittet <b>Skabeloner</b> for nærmere gennemgang af<br>funktionaliteten.<br>Skal kreditor anvendes som rejsekreditor, skal en<br>skabelon altid knyttes til bestillingen, idet ØSC ikke<br>kan komplettere stamdata hertil.                                                                                              |
| Spærret              | Ved at vælge et passende blokeringsniveau kan du<br>undgå, at bestemte transaktioner behandles for en<br>kunde.                                                                                                    |
|                      | Du kan vælge mellem:                                                                                                    |
|                      | <b><blank>:</blank></b> Alle handlinger er tilladt                                                                                                    |
|                      | Betaling: Kun betaling er spærret                                                                                                    |
|                      | Alle: Alle handlinger er spærret                                                                                                    |
| Fortrolig udveksling | Feltet kan bruges til kreditorer, fx læger, psykologer,<br>der for ventes at sende personrelaterede og føl-<br>somme oplysninger, og hvor det observeres at kredi-<br>tor ikke systematisk selv markerer sine E-bilag kor-<br>rekt for personfølsomt indhold. Markering i dette<br>felt kan anvendes af eksterne systemer, som trækker<br>kreditordata fra Navision Stat, til brug for behandling<br>af handelsbilag modtaget fra kreditor. |

Du kan også oprette en bank og tilknytte en betalingsgruppe til kreditoren i samme bestilling. Dette gøres ved at udfylde de relevante felter under 'Kreditors bankoplysninger' og 'Kreditors betalingsoplysninger:' på oversigtspanel 'Bank- og Betalingsoplysninger'. Du skal tilknytte en betalingsgruppe til nye kreditorer. Hver betalingsgruppe har en betalingsmetode knyttet til sig. Den betalingsmetode, der afledes med dit valg af betalingsgruppe på kreditorbestillingen, vil automatisk sættes til kreditorens standard betalingsmetode ved fremtidige udbetalinger.

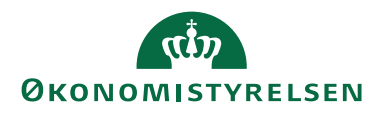

*Bemærk:* Udfyldes felterne under **Bank- og Betalingsoplysninger**, skal bestilling sendes til godkendelse, inden den kan accepteres af SAM (ØSC bruger). Er der ikke opsat godkender, vil det ikke være muligt at udfylde felterne.

| 🚮 Rediger - Kreditorbe                                                                                                    | stilling - (Und | der udarb   | ejdelse) - I       | BEST210 | 1670                                                                                                    |                                                                             |               |       |                     |               |             | -       |                       | ×     |
|----------------------------------------------------------------------------------------------------|-----------------|-------------|--------------------|---------|----------------------------------------------------------------------------------------------------|-----------------------------------------------------------------------------|---------------|-------|---------------------|---------------|-------------|---------|-----------------------|-------|
| START HANE                                                                                                    | DLINGER         | NAVIGER     |                    |         |                                                                                                    |                                                                             |               |       |                     |               |             | NS11    | QA NSIF               | EtE 🥜 |
| Vis Rediger Berr                                                                                                    | aærkninger      | ()<br>Bilag | Send<br>bestilling | Godker  | Acceptér                                                                                                    | OneNote                                                                     | Noter         | Links | <b>C</b><br>Opdater | Ryd<br>filter | → Gå ti     | I       |                       |       |
| Administrer                                                                                                    | Bestilling      |             | Instit             | tution  | ØSC                                                                                                    | Vi                                                                          | s tilknytte   | et    |                     | Side          |             |         |                       |       |
| BEST210670                                                                                                    |                 |             |                    |         |                                                                                                    |                                                                             |               |       |                     |               |             |         |                       |       |
| Generelt                                                                                                    |                 |             |                    |         |                                                                                                    |                                                                             |               | BES   | ST210670            | *             | Noter       |         |                       | ^     |
| Bank- og Betalingso                                                                                                    | plysninger      |             |                    |         |                                                                                                    |                                                                             |               |       |                     | ^             | Klik her f  | or at o | prette er             | n ny  |
| Kreditors bankoplysnin<br>Bank kode:<br>Bank navn:<br>Bank Adresse:<br>Bank Postnr.:<br>Bank By:<br>Bankregistreringsnr.:<br>Bankkontonr.:<br>BIC (SWIFT-adresse): | nger:           |             |                    |         | IBAN (PM):<br>Banknummer:<br>Bankregistrering:<br>Kreditors betalin<br>Kreditor-betaling<br>Betalingsmetode<br>Kreditornummer:<br>Betalingsoplysnii<br>Omkostningstype<br>Valutakode (moc | kode:<br>gsoplysning<br>isgruppe:<br>:<br>nger vedr. u<br>kode:<br>iværdi): | er:<br>dland: |       | × )                 |               | Der er<br>c | ikke na | oget at vi<br>isning. | se i  |
|                                                                                                    |                 |             |                    |         |                                                                                                    |                                                                             |               |       |                     |               |             |         | C                     | Ж     |

Du kan kun oprette én kreditorbank til hver kreditor. Det er muligt, at redigere eksisterende banker efterfølgende; se afsnittet **Rediger Kreditorstamdata**.

| Feltnavn             | Beskrivelse                                                                                                    |
|----------------------|----------------------------------------------------------------------------------------------------|
| Bank kode            | Hvis du vil oprette en bank, til den kreditor du er<br>ved at bestille, skal du i dette felt angive en kode til at<br>identificere banken med. Feltet skal udfyldes før du<br>kan udfylde de andre oplysninger vedrørende kredi- |
|                      | torbanken. Hvis du sletter koden, nulstilles alle de<br>øvrige oplysninger vedrørende kreditorbanken.                                                                                                    |
| Bank navn            | Her kan de angive bankens navn.                                                                                                    |
| Bank Adresse         | Her kan du angive bankens adresse.                                                                                                    |
| Bank Postnr.         | Her kan du angive bankens postnr.<br>Postnr. afleder bynavn.                                                                                                    |
| Bank By              | Her kan du angive navnet på den by, hvor banken<br>ligger.                                                                                                    |
| Bankregistreringsnr. | Her kan du skrive bankfilialens registreringsnummer.                                                                                                    |
| Bankkontonr.         | Her kan du indtaste det nummer, banken bruger til<br>kreditors bankkonto.                                                                                                    |

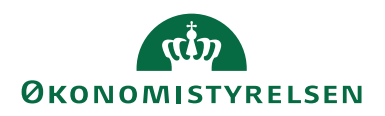

| Feltnavn              | Beskrivelse                                                                                                    |
|-----------------------|----------------------------------------------------------------------------------------------------|
| BIC (SWIFT-adresse)   | Feltet skal udfyldes med den SWIFT-adresse, som                                                                                                    |
|                       | den udenlandske kreditors bank har                                                                                                    |
|                       |                                                                                                    |
|                       | Bemark: Sendes betalinger via NKS skal feltet altid                                                                                                    |
|                       | ware udfuldt as udenlandske betelingen Eerdelen ved                                                                                                    |
|                       | vare udiyidi pa udenlaridske belaniger. Fordeleri ved                                                                                                    |
|                       | at udryide SWIF1-adressen er, at du kan undlade at                                                                                                    |
|                       | udfylde bankens fulde navn og adresse ved uden-                                                                                                    |
|                       | landske betalinger.                                                                                                    |
| IBAN (PM)             | I feltet 'IBAN' kan du angive internationale bank-                                                                                                    |
|                       | kontonumre.                                                                                                    |
|                       |                                                                                                    |
|                       | Bemærk: IBANnr., er obligatorisk på alle betalinger                                                                                                    |
|                       | indenfor EU. IBAN betyder 'International Bank Ac-                                                                                                    |
|                       | count Number', og er en entydig identifikation af                                                                                                    |
|                       | bankens kontonr.                                                                                                    |
| Banknummer            | I dette felt kan du angive kreditors udenlandske                                                                                                    |
|                       | hanks registreringsnummer. Det vil typisk være lande                                                                                                    |
|                       | uden for EU                                                                                                    |
|                       |                                                                                                    |
|                       | Dungel, Declarization de la barbara de se                                                                                                    |
|                       | <i>Bemark:</i> Bankregistreringskode og banknummer bru-                                                                                                    |
|                       | ges til at identificere kreditors bank.                                                                                                    |
| Bankregistreringskode | Dette felt skal udfyldes, hvis det land, du skal sende                                                                                                    |
|                       | en betaling til, bruger clearingskoder til at identificere                                                                                                    |
|                       | banken. Det vil typisk være lande uden for EU.                                                                                                    |
| Kreditor-betalings-   | Her kan du angive den betalingsgruppe, kreditoren                                                                                                    |
| gruppe                | skal placeres i. Betalingsgruppen afleder automatisk                                                                                                    |
|                       | en standard betalingsmetode i feltet 'Betalingsme-                                                                                                    |
|                       | tode'.                                                                                                    |
| Betalingsmetode       | Her afledes den betalingsmetode, som er knyttet til                                                                                                    |
|                       | den betalingsgruppe indvalgt i felt 'Kreditor-beta-                                                                                                    |
|                       | lingsgruppe'. Betalingsmetode angiver. igennem                                                                                                    |
|                       | hvilken kanal kreditoren skal modtage sine betalin-                                                                                                    |
|                       | ger.                                                                                                    |
| Kreditornummer        | Feltet <b>'Kreditornummer'</b> skal du udfylde med kredi-                                                                                                    |
|                       | tors kreditorne, hvis betalingen er en EIK/CIV be                                                                                                    |
|                       | toling                                                                                                    |
| Orales stales ( 1 1   | Configuration of the second of the second second se |
| Omkostningstypekode   | Omkostningstype bruges i forbindelse med uden-                                                                                                    |
|                       | landske betalinger. Når der betales til udlandet, er der                                                                                                    |
|                       | omkostninger både i afsenderbanken og modtager-                                                                                                    |
|                       | banken. Omkostningskoden specificerer, hvordan                                                                                                    |
|                       | disse omkostninger skal deles imellem dem.                                                                                                    |

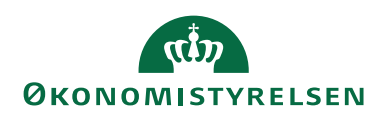

| Feltnavn              | Beskrivelse                                                                                                    |
|-----------------------|----------------------------------------------------------------------------------------------------|
| Valutakode (modværdi) | Hvis den aktuelle kreditor angiver beløbene på faktu-<br>raer til udlandet i DKK, hvorefter banken skal om-<br>regne og anvise beløbet i landets valuta, kan der i<br>dette felt angives den valutakode (fx EUR), som ban-<br>ken skal omregne DKK beløb til. |
|                       | <i>Bemærk:</i> Hvis dette felt udfyldes, skal valutakode<br>DKK opsættes i felt 'Valutakode'.                                                                                                    |

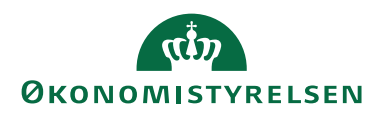

#### Rejsekreditor og RejsUd

Al registrering af rejsekreditorstamdata foretages i Navision Stat, inden der sker en udveksling af data mellem Navision Stat og RejsUd. Ansvaret for oprettelse og ændringer af rejsekreditorer ligger hos kunden og da DDI-funktionaliteten har indbygget godkendelsesflow, er administrationen af rejsekreditorer helt naturligt placeret her.

I det følgende gennemgås de relevante opsætninger, inden der kan oprettes rejsekreditorer. For yderligere uddybning af funktionalitetet læs mere i **Temavejledning for administration af rejsekreditor i NS** 

#### Decentral indrapporteringsopsætning

Da kreditorer, der skal bruges til RejsUd2, altid skal oprettes via DDI for statsinstitutioner, skal opsætning i feltet **'Tvungen bestilling af rejsekreditor'** i den Decentrale Indrapporteringsopsætning foretages. Opsætningen i feltet er afgørende for, hvordan rejsekreditorer i Navision Stat Håndteres.

Stien: Afdelinger/Økonomistyring/Indrapportering til ØSC/Opsætning/Decentral indrapporteringsopsætning

#### Tvungen bestilling af rejsekreditorer

For statsinstitutioner skal feltet **'Tvungen bestilling af rejsekreditorer'** altid sættes til Ja. Denne opsætning sikrer, at rejsekreditorer ikke kan oprettes og vedligeholdes i Navision Stats normale brugergrænseflade.

*Bemærk:* Anvender man Statens HR og dermed vedligeholder sine rejsekreditorer med kørselsrapporten 'Opret HR Medarbejder som Rejsekreditor', skal man bibeholde sit Ja i felt 'Tvungen bestilling af rejsekreditorer', da denne indstilling sikrer kontrol af stamdata mellem oprettelse og første transaktion og deraf medfølgende editeringsspærring fra afsendersystemet.

# Nummerserie til oprettelse af rejsekreditor

Det anbefales, at der oprettes en særskilt nummerserie til oprettelse af rejsekreditorer. Når denne nummerserie er indsat i felt **'Nummerserie til rejsekreditorer'**, vil en rejsekreditor altid få tildelt et nummer fra denne serie. Det er i den forbindelse værd at bemærke, at det er ØSC'et som står for oprettelse af nummerserien, mens selve opsætningen under 'Decentral indrapporteringsopsætning' foretages af institutionen.

Ved at efterlade opsætningsfeltet blankt, vil man kunne tildele et manuelt nummer til sin rejsekreditor. Husk i den forbindelse, at en rejsekreditor ikke må være oprettet med CPR-nr. i Kreditornr.

Hvis man så ikke angiver 'Kreditor Nr.' manuelt i sin rejsekreditorbestilling, tildeles kreditornr. jf. den på købsopsætningen generelle opsatte nummerserie til kreditorer.

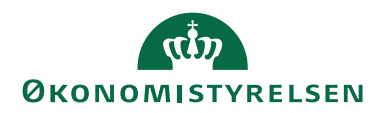

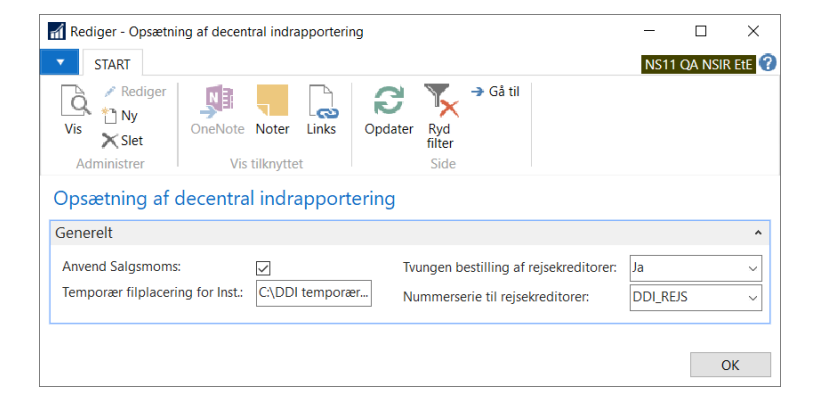

#### Skabelon til oprettelse af Rejsekreditor

Når du opretter en rejsekreditor via en kreditorbestilling i DDI'en, er det ikke alle til bogføring nødvendige data du kan angive i selve bestillingen. Og da ØSC ikke kan komplettere en rejsekreditorbestilling ved eller efter accept, skal bestillingen tilknyttes en skabelon indeholdende disse yderligere data.

*Bemærk:* Det er som regel ØSC, som står for oprettelse af skabeloner i NS, mens institutionen definerer selve indholdet heraf.

#### Opsætning af godkendelse af Rejsekreditor

Ved oprettelser og redigering af kreditorer i DDI, er der opsat tvungen godkendelse. Det betyder at når en bruger har oprettet eller redigeret en kreditor, så skal denne sende til godkendelse hos anden bruger i institutionen.

Du kan læser mere om godkendelsesfunktionaliteten under afsnittet **Godkendel**sesfunktionalitet

# Oprettelse af Indenlandsk rejsekreditor

En rejsekreditor er som udgangspunkt en CPR-kreditor, hvor betalinger/udlæg kan anvises som en ukomplet betaling via Nemkonto(NKS) til Banken. En ukomplet betaling kræver ikke så mange information udfyldt, men som minimum skal du udfylde følgende felter på oversigtspanelet **'Generelt'**.

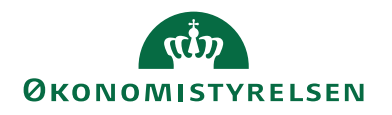

Vis - Kreditorbestilling - (Afsluttet) - BEST170804

| ▼ START     | HANDLINGE          | R NAVIG  | ER      |           |       |                     |               |                                                                |
|-------------|--------------------|----------|---------|-----------|-------|---------------------|---------------|----------------------------------------------------------------|
| Vis Rediger | Send<br>bestilling | Acceptér | OneNote | Noter     | Links | <b>C</b><br>Opdater | Ryd<br>filter | <ul> <li>→ Gå til</li> <li>✓ Forrige</li> <li>Næste</li> </ul> |
| Administrer | Institution        | ØSC      | Vis     | tilknytte | t     |                     | Side          |                                                                |

#### BEST170804

| Conorolt                                                                                                    |                      |                                                                                                    | <u>م</u> <sup>يل</sup> ر                                          |
|----------------------------------------------------------------------------------------------------|----------------------|----------------------------------------------------------------------------------------------------|-------------------------------------------------------------------|
| Genereit                                                                                                    |                      |                                                                                                    | · * *                                                             |
| Bestillingsnummer:                                                                                                    | BEST170804           | Bestillingsbeskrivelse:                                                                                                    |                                                                   |
| Kreditor Nr.:                                                                                                    | 0025                 | EAN Lokation:                                                                                                    |                                                                   |
| Navn:                                                                                                    | CPR_Betaling         | SE Nr.:                                                                                                    |                                                                   |
| Adresse:                                                                                                    |                      | P Nr.:                                                                                                    |                                                                   |
| Adresse 2:                                                                                                    |                      | CPR Nr.:                                                                                                    | 111111234                                                         |
| Postnr.:                                                                                                    | ~                    | CVR Nr.:                                                                                                    |                                                                   |
| By:                                                                                                    |                      | Valutakode:                                                                                                    | ~                                                                 |
| Lande-/områdeko                                                                                                    | ~                    | Anvend til NemHandel:                                                                                                    |                                                                   |
| Attention:                                                                                                    |                      | Rejsekreditor:                                                                                                    | $\checkmark$                                                      |
| E-mail:                                                                                                    | dca@modst.dk         | Anvend skabelon:                                                                                                    | REJSEKRED ~                                                       |
| Telefon:                                                                                                    |                      | Spærret:                                                                                                    | ~                                                                 |
|                                                                                                    |                      |                                                                                                    |                                                                   |
|                                                                                                    |                      |                                                                                                    |                                                                   |
|                                                                                                    |                      |                                                                                                    | <ul> <li>Vis færre felter</li> </ul>                              |
| Bank- og Betalingso                                                                                                    | plysninger           |                                                                                                    | <ul> <li>Vis færre felter</li> </ul>                              |
| Bank- og Betalingso<br>Kreditors bankoplysni                                                                                                    | pplysninger          | Banknummer:                                                                                                    | <ul> <li>Vis færre felter</li> </ul>                              |
| Bank- og Betalingso<br>Kreditors bankoplysni<br>Bank kode:                                                                                                    | pplysninger<br>nger: | Banknummer:<br>Bankregistreringskode:                                                                                                    | Vis færre felter                                                  |
| Bank- og Betalingso<br>Kreditors bankoplysni<br>Bank kode:<br>Bank navn:                                                                                                    | nger:                | Banknummer:<br>Bankregistreringskode:<br>Kreditors betalingsoplysni                                                                                                    | Vis færre felter                                                  |
| Bank- og Betalingso<br>Kreditors bankoplysni<br>Bank kode:<br>Bank navn:<br>Bank Adresse:                                                                                                    | nger:                | Banknummer:<br>Bankregistreringskode:<br>Kreditors betalingsoplysni<br>Skift betalingsoplysnin                                                                                                    | Vis færre felter                                                  |
| Bank- og Betalingso<br>Kreditors bankoplysni<br>Bank kode:<br>Bank navn:<br>Bank Adresse:<br>Bank Postnr.:                                                                                      | oplysninger          | Banknummer:<br>Bankregistreringskode:<br>Kreditors betalingsoplysnii<br>Skift betalingsoplysnin<br>Kreditor-betalingsgrup                                                                                                    | Vis færre felter                                                  |
| Bank- og Betalingso<br>Kreditors bankoplysni<br>Bank kode:<br>Bank navn:<br>Bank Adresse:<br>Bank Postnr.:<br>Bank By:                                                                          | pplysninger nger:    | Banknummer:<br>Bankregistreringskode:<br>Kreditors betalingsoplysnin<br>Skift betalingsoplysnin<br>Kreditor-betalingsgrup<br>Betalingsmetode:                                                                                                   | Vis færre felter  Vis færre felter  NKS-CPR  J010200              |
| Bank- og Betalingso<br>Kreditors bankoplysni<br>Bank kode:<br>Bank navn:<br>Bank Adresse:<br>Bank Postnr.:<br>Bank By:<br>Bankregistrerings                                                     | pplysninger nger:    | Banknummer:<br>Bankregistreringskode:<br>Kreditors betalingsoplysni<br>Skift betalingsoplysnin<br>Kreditor-betalingsgrup<br>Betalingsmetode:<br>Kreditornummer:                                                                                 | Vis færre felter                                                  |
| Bank- og Betalingso<br>Kreditors bankoplysni<br>Bank kode:<br>Bank navn:<br>Bank Adresse:<br>Bank Postnr.:<br>Bank By:<br>Bankregistrerings<br>Bankkontonr.:                                    | pplysninger nger:    | Banknummer:<br>Bankregistreringskode:<br>Kreditors betalingsoplysni<br>Skift betalingsoplysnin<br>Kreditor-betalingsgrup<br>Betalingsmetode:<br>Kreditornummer:<br>Betalingsoplysninger vedr.                                                   | Vis færre felter  Vis færre felter  NKS-CPR  UKS-CPR  UUland:     |
| Bank- og Betalingso<br>Kreditors bankoplysni<br>Bank kode:<br>Bank navn:<br>Bank Adresse:<br>Bank Postnr.:<br>Bank By:<br>Bankregistrerings<br>Bankkontonr.:<br>BIC (SWIFT-adress               | nger:                | Banknummer:<br>Bankregistreringskode:<br>Kreditors betalingsoplysni<br>Skift betalingsoplysnin<br>Kreditor-betalingsgrup<br>Betalingsmetode:<br>Kreditornummer:<br>Betalingsoplysninger vedr.<br>Omkostningstypekode:                           | <ul> <li>Vis færre felter</li> <li> <ul> <li></li></ul></li></ul> |
| Bank- og Betalingso<br>Kreditors bankoplysni<br>Bank kode:<br>Bank navn:<br>Bank Adresse:<br>Bank Postnr.:<br>Bank By:<br>Bankregistrerings<br>Bankkontonr.:<br>BIC (SWIFT-adress<br>IBAN (PM): | nger:                | Banknummer:<br>Bankregistreringskode:<br>Kreditors betalingsoplysni<br>Skift betalingsoplysnin<br>Kreditor-betalingsgrup<br>Betalingsmetode:<br>Kreditornummer:<br>Betalingsoplysninger vedr.<br>Omkostningstypekode:<br>Valutakode (modværdi): | Vis færre felter                                                  |

| Feltnavn        | Beskrivelse                                                                                                    |
|-----------------|----------------------------------------------------------------------------------------------------|
| Navn            | Kreditors navn                                                                                                    |
| CPR Nr.         | Kreditorens CPR-nummer indtastes i dette felt indta-<br>stes. Der må kun indtastes et 10 cifret heltal i feltet.                                                                              |
| Rejsekreditor   | Feltet skal markeres, hvis kreditor skal være en rejse-<br>kreditor, og anvendes af RejsUd2.                                                                                                  |
| E-mail          | Her angives kreditors email.                                                                                                    |
| Anvend skabelon | I dette felt skal du angive en kreditorskabelon, som vil<br>blive anvendt når ØSC accepterer bestillingen. Se af-<br>snittet <b>Skabelon</b> for nærmere gennemgang af funktio-<br>naliteten. |

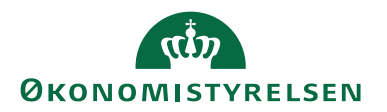

På oversigtspanelet **'Bank- og Betalingsoplysninger'** skal du kun vælge den Kreditor-betalingsgruppe der hedder NKS-CPR, som hænger sammen med CPRnr. feltet, du har udfyldt på oversigtspanelet **'Generelt'**. Betalingsmetoden bliver automatisk udfyldt med den relevante metode.

# Oprettelse af Udenlandsk rejsekreditor

En rejsekreditor der skal modtage indbetalinger på en udenlandskonto, eller ikke har et CPR-nr skal som minimum have udfyldt følgende felter på oversigtspanelet 'Generelt'.

| Feltnavn          | Beskrivelse                                                                                                    |
|-------------------|----------------------------------------------------------------------------------------------------|
| Navn              | Kreditors navn                                                                                                    |
| Adresse           | Kreditors adresse                                                                                                    |
| Postnr./By        | Postnr. afleder bynavn                                                                                                    |
| Lande-/områdekode | Kreditors landekode skal kun udfyldes, hvis alle adres-<br>seoplysninger er udfyldt, ellers skal feltet være blankt.<br>Kun for lande uden for EU, er adresseoplysninger og<br>Lande/områdekode obligatorisk, og skal udfyldes. |
| Valutakode        | I dette felt angives DKK                                                                                                    |
| Rejsekreditor     | Hvis kreditoren skal anvendes i RejsUd2 afkrydses<br>dette felt.                                                                                                    |
| Anvend skabelon   | I dette felt skal du angive en kreditorskabelon, hvis<br>felter vil blive overført til kreditorkortet, når ØSC ac-<br>cepterer bestillingen.                                                                                    |
| E-Mail            | På rejsekreditorer skal der påføres en e-mail adresse.<br>RejsUd bruger e-mail adressen, som en del af det<br>match RejsUd foretager mellem kreditor og den rej-<br>sende medarbejder.                                          |

Oversigtspanelet 'Bank- og Betalingsoplysninger' skal udfyldes på denne måde: Uanset nationalitet

Felter der er obligatoriske på alle udenlandske kreditorbestillinger:

| Feltnavn  | Beskrivelse                                                                                                    |
|-----------|----------------------------------------------------------------------------------------------------|
| Bank kode | Hvis du vil oprette en bank, til den kreditor du er ved at<br>bestille, skal du i dette felt angive en kode til at identifi-<br>cere banken med. Feltet skal udfyldes før du kan udfylde<br>de andre oplysninger vedrørende kreditorbanken. Hvis<br>du sletter koden, nulstilles alle de øvrige oplysninger ved-<br>rørende kreditorbanken. |
| Bank navn | Her kan du angive bankens navn.                                                                                                    |

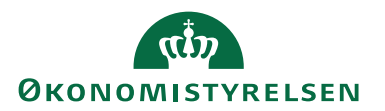

| Feltnavn                   | Beskrivelse                                                                                                    |
|----------------------------|----------------------------------------------------------------------------------------------------|
| Kreditor-betalings-        | Her kan du angive den betalingsgruppe kreditoren skal                                                                                                    |
| gruppe                     | placeres i. Betalingsgruppen er altid tilknyttet en standard                                                                                                    |
|                            | betalingsmetode, som automatisk afledes i feltet 'Beta-                                                                                                    |
|                            | lingsmetode' når gruppen indvælges.                                                                                                    |
|                            |                                                                                                    |
| -                          | Dette felt skal udfyldes med Udland.                                                                                                    |
| Omkostningstype            | Ved afsendelse af betalinger til udlandet skal der altid an-                                                                                                    |
|                            | gives en omkostningstype. Der er specielle regler for                                                                                                    |
|                            | hvilken omkostningstype der anvendes alt efter landet                                                                                                    |
|                            | betalingen skal foretages til.                                                                                                    |
|                            | AFRENIN AC 1 1 . 1 1                                                                                                    |
|                            | AFSEIND Afsender betaler omkostningen                                                                                                    |
|                            | Betaler omk. 1 eget land                                                                                                    |
|                            | BEGGE (deler omkostningen)                                                                                                    |
|                            |                                                                                                    |
|                            | MODTAGER Modtager betaler omkostningen                                                                                                    |
|                            | MODTAGER Modtager betaler omkostningen                                                                                                    |
| Valutakode (mod-           | MODTAGER Modtager betaler omkostningen           Hvis den aktuelle kreditor angiver beløbene på fakturaer                                                                                                    |
| Valutakode (mod-<br>værdi) | MODTAGER Modtager betaler omkostningen<br>Hvis den aktuelle kreditor angiver beløbene på fakturaer<br>til udlandet i DKK, hvorefter banken skal omregne og                                                                                                    |
| Valutakode (mod-<br>værdi) | MODTAGER Modtager betaler omkostningen<br>Hvis den aktuelle kreditor angiver beløbene på fakturaer<br>til udlandet i DKK, hvorefter banken skal omregne og<br>anvise beløbet i landets valuta, kan der i dette felt angives                                                                                                    |
| Valutakode (mod-<br>værdi) | MODTAGER Modtager betaler omkostningen<br>Hvis den aktuelle kreditor angiver beløbene på fakturaer<br>til udlandet i DKK, hvorefter banken skal omregne og<br>anvise beløbet i landets valuta, kan der i dette felt angives<br>den valutakode (fx EUR), som banken skal omregne                                                                                                    |
| Valutakode (mod-<br>værdi) | MODTAGER Modtager betaler omkostningen<br>Hvis den aktuelle kreditor angiver beløbene på fakturaer<br>til udlandet i DKK, hvorefter banken skal omregne og<br>anvise beløbet i landets valuta, kan der i dette felt angives<br>den valutakode (fx EUR), som banken skal omregne<br>DKK beløb til.                                                                                                    |
| Valutakode (mod-<br>værdi) | MODTAGER Modtager betaler omkostningen<br>Hvis den aktuelle kreditor angiver beløbene på fakturaer<br>til udlandet i DKK, hvorefter banken skal omregne og<br>anvise beløbet i landets valuta, kan der i dette felt angives<br>den valutakode (fx EUR), som banken skal omregne<br>DKK beløb til.                                                                                                    |
| Valutakode (mod-<br>værdi) | MODTAGER Modtager betaler omkostningen<br>Hvis den aktuelle kreditor angiver beløbene på fakturaer<br>til udlandet i DKK, hvorefter banken skal omregne og<br>anvise beløbet i landets valuta, kan der i dette felt angives<br>den valutakode (fx EUR), som banken skal omregne<br>DKK beløb til.<br>Udenlandske betalinger fra RejdUd2 kommer altid i<br>DKK derfor vil der eltid på udenlandske miseltraditorer                                                                                                    |
| Valutakode (mod-<br>værdi) | MODTAGER Modtager betaler omkostningen<br>Hvis den aktuelle kreditor angiver beløbene på fakturaer<br>til udlandet i DKK, hvorefter banken skal omregne og<br>anvise beløbet i landets valuta, kan der i dette felt angives<br>den valutakode (fx EUR), som banken skal omregne<br>DKK beløb til.<br>Udenlandske betalinger fra RejdUd2 kommer altid i<br>DKK, derfor vil der altid på udenlandske rejsekreditorer<br>skulle opsættes en valutakode i feltet 'Valutakode (mod                                                                                                    |
| Valutakode (mod-<br>værdi) | MODTAGER Modtager betaler omkostningen<br>Hvis den aktuelle kreditor angiver beløbene på fakturaer<br>til udlandet i DKK, hvorefter banken skal omregne og<br>anvise beløbet i landets valuta, kan der i dette felt angives<br>den valutakode (fx EUR), som banken skal omregne<br>DKK beløb til.<br>Udenlandske betalinger fra RejdUd2 kommer altid i<br>DKK, derfor vil der altid på udenlandske rejsekreditorer<br>skulle opsættes en valutakode i feltet 'Valutakode (mod-<br>værdi)'.                                                                                                    |
| Valutakode (mod-<br>værdi) | MODTAGER Modtager betaler omkostningen<br>Hvis den aktuelle kreditor angiver beløbene på fakturaer<br>til udlandet i DKK, hvorefter banken skal omregne og<br>anvise beløbet i landets valuta, kan der i dette felt angives<br>den valutakode (fx EUR), som banken skal omregne<br>DKK beløb til.<br>Udenlandske betalinger fra RejdUd2 kommer altid i<br>DKK, derfor vil der altid på udenlandske rejsekreditorer<br>skulle opsættes en valutakode i feltet 'Valutakode (mod-<br>værdi)'.                                                                                                    |
| Valutakode (mod-<br>værdi) | MODTAGER Modtager betaler omkostningen Hvis den aktuelle kreditor angiver beløbene på fakturaer til udlandet i DKK, hvorefter banken skal omregne og anvise beløbet i landets valuta, kan der i dette felt angives den valutakode (fx EUR), som banken skal omregne DKK beløb til. Udenlandske betalinger fra RejdUd2 kommer altid i DKK, derfor vil der altid på udenlandske rejsekreditorer skulle opsættes en valutakode i feltet 'Valutakode (modværdi)'. Bemærk: I feltet 'Valutakode' skal valutakode DKK al-                                                                                           |
| Valutakode (mod-<br>værdi) | <ul> <li>MODTAGER Modtager betaler omkostningen</li> <li>Hvis den aktuelle kreditor angiver beløbene på fakturaer til udlandet i DKK, hvorefter banken skal omregne og anvise beløbet i landets valuta, kan der i dette felt angives den valutakode (fx EUR), som banken skal omregne DKK beløb til.</li> <li>Udenlandske betalinger fra RejdUd2 kommer altid i DKK, derfor vil der altid på udenlandske rejsekreditorer skulle opsættes en valutakode i feltet 'Valutakode (modværdi)'.</li> <li>Bemærk: I feltet 'Valutakode' skal valutakode DKK altid være opsat når der opsættes en modværdi.</li> </ul> |

# Inden for EU:

| Feltnavn           | Beskrivelse                                                                                                    |
|--------------------|----------------------------------------------------------------------------------------------------|
| BIC(SWIFT-adresse) | Feltet skal udfyldes med den SWIFT-adresse, som den<br>udenlandske kreditors bank har                                                                                                    |
|                    | <b>Bemærk: :</b> Sendes betalinger via Nemkonto, skal fel-<br>tet altid være udfyldt på udenlandske betalinger, hvis<br>der betales i andre valutaer end DKK og EUR. Forde-<br>len ved at udfylde SWIFT-adressen er, at du kan und-<br>lade at udfylde bankens fulde navn og adresse ved<br>udenlandske betalinger |

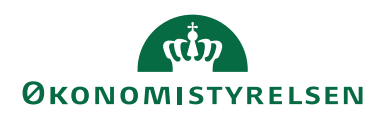

| Feltnavn | Beskrivelse                                                                                                    |
|----------|----------------------------------------------------------------------------------------------------|
| IBAN     | I dette felt kan du angive internationale bankkonto-                                                                                                    |
|          | numre.                                                                                                    |
|          | <b>Bemærk:</b> IBANnr. er obligatorisk på alle betalinger<br>indenfor EU. IBAN betyder <b>'International Bank</b><br><b>Account Number'</b> og er en entydig identifikation af<br>bankens kontonr. |

### Uden for EU:

| Feltnavn           | Beskrivelse                                                                                                    |
|--------------------|----------------------------------------------------------------------------------------------------|
| Bankkontonummer    | Her kan du indtaste det nummer, banken bruger til<br>kreditors bankkonto.                                                                                                    |
| BIC(SWIFT-adresse) | Feltet skal udfyldes med den SWIFT-adresse, som<br>den udenlandske kreditors bank har<br><b>Bemærk:</b> Sendes betalinger via NKS, skal feltet altid<br>være udfyldt på udenlandske betalinger. Fordelen ved<br>at udfylde SWIFT-adressen er, at du kan undlade at<br>udfylde bankens fulde navn og adresse ved udenland-<br>ske betalinger. |
| Bank Adresse       | Her kan du angive bankens adresse.                                                                                                    |
| Bank Postnr.       | Her kan du angive bankens postnr.<br>Postnr. afleder bynavn.                                                                                                    |
| Bank By            | Her kan du angive navnet på den by, hvor banken lig-<br>ger.                                                                                                    |

# Australien, USA, Canada og New Zealand:

| Feltnavn            | Beskrivelse                                              |
|---------------------|----------------------------------------------------------|
| Kreditor-betalings- | Her kan du angive den betalingsgruppe kreditoren         |
| gruppe              | skal placeres i. Betalingsgruppen er altid tilknyttet en |
|                     | standard betalingsmetode, som automatisk afledes i       |
|                     | feltet 'Betalingsmetode' når gruppen indvælges.          |
|                     |                                                          |
|                     | Bemærk: Dette felt skal udfyldes med Udland.             |
| Betalingsmetode     | Her afledes den betalingsmetode som er knyttet til       |
|                     | den betalingsgruppe der er valgt i feltet 'Kreditor-be-  |
|                     | talingsgruppe'. Betalingsmetode angiver gennem           |
|                     | hvilken kanal kreditoren skal modtage sine betalinger.   |
| Bank Adresse        | Her kan du angive bankens adresse.                       |
| Bank Postnr.        | Her kan du angive bankens postnr. Postnr. afleder by-    |
|                     | navn.                                                    |
|                     |                                                          |

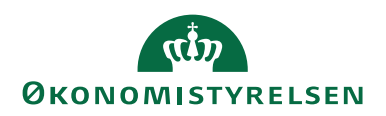

| Feltnavn             | Beskrivelse                                                                                                    |
|----------------------|----------------------------------------------------------------------------------------------------|
| Bank By              | Her kan du angive navnet på den by, hvor banken lig-                                                                                                    |
|                      | ger.                                                                                                    |
| Bankkontonummer      | Her kan du indtaste det nummer, banken bruger til kreditors bankkonto.                                                                                                    |
| BIC(SWIFT-adresse)   | Feltet skal udfyldes med den SWIFT-adresse, som den<br>udenlandske kreditors bank har                                                                                                    |
|                      | <b>Bemærk:</b> Sendes betalinger via NKS, skal feltet altid<br>være udfyldt på udenlandske betalinger. Fordelen ved<br>at udfylde SWIFT-adressen er, at du kan undlade at<br>udfylde bankens fulde navn og adresse ved udenland-<br>ske betalinger. |
| Bankregistreringsnr. | Her kan du skrive bankfilialens registreringsnummer.                                                                                                    |
| Banknummer           | I dette felt kan du angive kreditors udenlandske banks<br>registreringsnummer. Det vil typisk være lande uden<br>for EU.                                                                                                    |
|                      | <b>Bemærk:</b> Bankregistreringskode og banknummer bruges til at identificere kreditors bank.                                                                                                    |

Når kreditorbestillingen er sendt til godkendelse, og bestillingskortet åbnes for godkender, er alle felter grånet, og der kan ikke rettes i bestillingen. For at godkende bestillingen vælges Handlingsbåndet, Fanen 'Handlinger' og handlingen 'Godkend bestilling'.

Skal der rettes i bestillingen, skal kreditorbestillingen afvises og sendes retur til opretter.

#### Redigering af Rejsekreditor i DDI

Hvis en rejsekreditors stamdata skal ændres, så skal det ske igennem DDI'en, idet det ikke er muligt at foretage en redigering direkte på rejsekreditors stamkort samt tilhørende bank- og betalingsoplysninger, enten som følge af afmærkning af felt '**Rejsekreditor'** eller som konsekvens af afsendersystemets editeringsspærring. For yderligere gennemgang af redigering af stamdata, se afsnittet **Rediger Kreditorstamdata**.

Kreditorer med afsendersystem OES\_OESC eller <Blank> kan ændres til rejsekreditorer, mens ændring af rejsekreditor til "Almindelig" kreditor ikke kan lade sig gøre, så snart det til enhver tid gældende afsendersystem til rejsekreditorer er påstemplet kreditorkortet.

#### Standarddimensioner

Du kan tilknytte standarddimensioner til kreditoren.

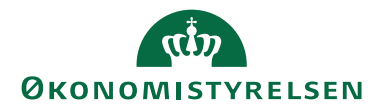

*Sti:* Kreditorbestilling/Handlingsbåndet/Fanebladet 'Naviger'/Handlingsgruppen 'Bestilling'/Handlingen 'Dimensioner' (Shift+Ctrl+D).

| - |       |                |                     |     |          |         |       |       |
|---|-------|----------------|---------------------|-----|----------|---------|-------|-------|
|   | An Re | diger - Kredi  | torbestilling - (Un | der | udarbejd | else) - | DDI15 | 00433 |
|   | •     | START          | HANDLINGER          | N   | AVIGER   |         |       |       |
|   |       |                | 👃 Dimensioner       |     |          |         |       |       |
|   |       | 🖓 Bemærkning   | er                  |     |          |         |       |       |
|   | Dest  | lilingsoversig | 🛛 🕘 Bilag           |     |          |         |       |       |
|   |       | Bes            | stilling            |     |          |         |       |       |

De dimensioner du sætter op her, vil blive afledt hver gang, den aktuelle kreditor anvendes i en postering.

#### Udskriv bestilling

Det er ikke muligt at udskrive kreditorbestillinger.

#### Send bestilling

Afsendelse af kreditorbestillingen foretages på samme måde som for **posteringsbestillingen**. Dog skal en kreditorbestilling der indeholder data under Bank- og Betalingsoplysninger sendes til godkendelse.

#### Kontrollér og send bestilling

Kontrol af kreditorbestillingen foretages på samme måde som for **posteringsbe**stillingen.

Følgende data kontrolleres i rapporten for en kreditorbestilling:

- Om alle obligatoriske felter er udfyldt, hvis der afkrydsning i feltet **'An-vende til NemHandel'**.
- Om der er indvalgt en betalingsgruppe.
- Om alle obligatoriske felter er udfyldt i forhold til den valgte betalingsgruppe.

#### Bestillingsnummerserie

Via bestillingsnummerserien er det muligt at identificere, om Bestillingen, oprettet via en debitorbestilling, er oprettet af en ØSC-kunde eller af en lønmedarbejder i ØSC'et.

# Sti: Afdelinger/Økonomistyring/Indrapportering til ØSC/Opsætning/Central indrapporteringsopsætning

Eksemplet nedenfor vil betyde, at en bestilling oprettet af en ØSC-kunde vil have nummerserie jf kode DDI, mens en tilsvarende bestilling oprettet af en løn-medarbejder i ØSC'et vil starte med et bestillingsnummer hørende til kode DDI-LØN.

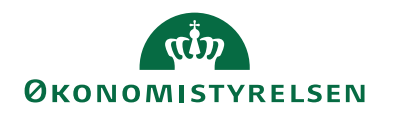

| Rediger - Central indrapporteringsop | osætning                       |                                   |                 |
|--------------------------------------|--------------------------------|-----------------------------------|-----------------|
| ▼ START                              |                                |                                   | Demostyrelsen ? |
| Vis Vis Slet<br>Administrer          | er Links Opdater Ryd<br>filter | → Gå til                          |                 |
| Central indrapporteringso            | psætning                       |                                   | ^               |
| Bestillingsnummerserie:              | DDI 👻                          | Temporær filplacering for ØSC:    | C:              |
| Bestillingsnummerserie - ØSC(løn):   | DDI-LØN 👻                      | ØSC E-mail:                       |                 |
|                                      |                                | Notificér ved Klar til behandling | :               |
|                                      |                                |                                   | ОК              |

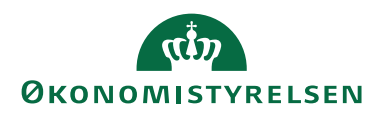

# Opret finanskontobestilling

Inden du opretter din bestilling på en ny finanskonto, bør du sikre dig at kontoen ikke eksisterer allerede.

Sti: Afdelinger/Økonomistyring/Finans/Kontoplan.

Finanskontobestilling oprettes fra Bestillingsoversigten/Handlingsbåndet/Handlingen 'Opret bestilling'/Finanskonto.

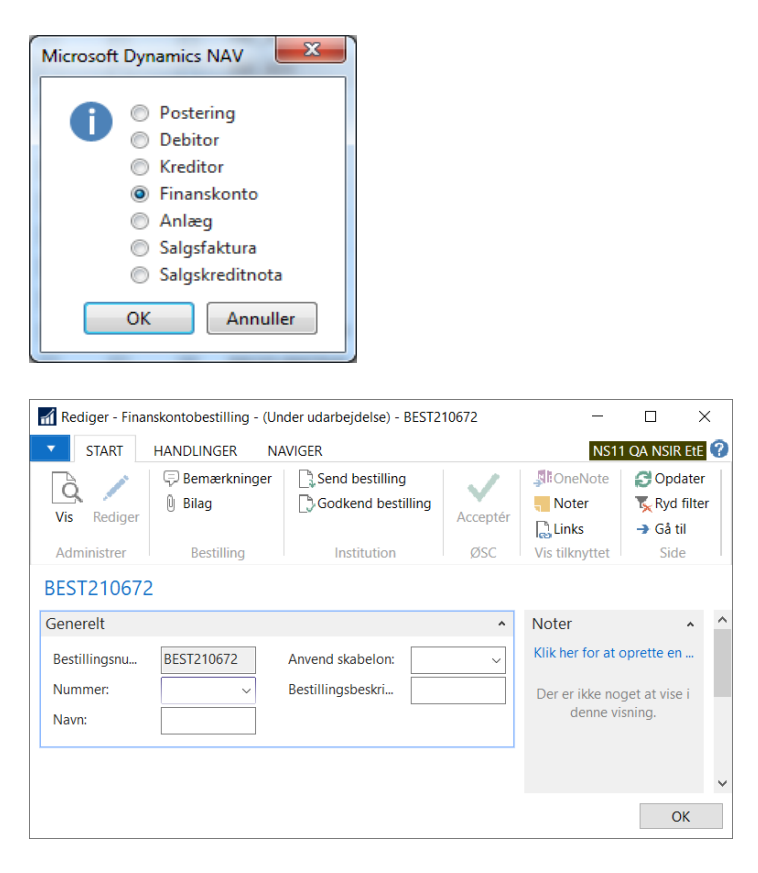

| Feltnavn                    | Beskrivelse                                                                                                    |
|-----------------------------|----------------------------------------------------------------------------------------------------|
| Bestillingsnummer           | Unikt nummer for pågældende bestilling                                                                                                    |
| Nummer                      | Ved at klikke på opslagspilen i feltet får du den 4-cifrede<br>SKS kontoplan. Du skal herefter selv indtaste de sidste<br>cifre for at angive det endelige kontonummer.<br>Du kan også indtaste hele det nye kontonummer i feltet<br>uden at slå op i SKS-kontoplanen. |
| Navn                        | Angiv kontoens navn.                                                                                                    |
| Bestillingsbeskri-<br>velse | I dette felt kan du påføre nogle søgeord, eller beskrivel-<br>ser, så bestillingen senere kan findes frem. Feltet er også<br>synligt via bestillingsoversigten. Du kan indtaste op til<br>250 tegn.                                                                    |

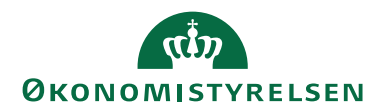

| Feltnavn        | Beskrivelse                                                                                                    |
|-----------------|----------------------------------------------------------------------------------------------------|
| Anvend skabelon | I dette felt kan du angive en finanskontoskabelon, som<br>vil blive anvendt når ØSC accepterer bestillingen. Se af-<br>snittet <b>Skabelon</b> for nærmere gennemgang af funktiona-<br>liteten. |

#### Standarddimensioner

Du kan tilknytte standarddimensioner til finanskontoen.

*Sti:* Handlingsbåndet/Fanebladet 'Naviger'/Handlingsgruppen 'Bestilling'/Handlingen 'Dimensioner' (Shift+Ctrl+D).

De dimensioner du sætter op her, vil blive afledt hver gang, den aktuelle finanskonto anvendes i en postering.

#### Udskriv bestilling

Det er ikke muligt at udskrive Finanskontobestillinger.

#### Send bestilling

Afsendelse af finanskontobestillingen foretages på samme måde som for **posteringsbestillingen**.

#### Kontrollér og send bestilling

Kontrol af finanskontobestillingen foretages på samme måde som for **posteringsbestillingen**.

Følgende data kontrolleres i rapporten for en finanskontobestilling:

- Om kontonummer er indtastet
- Om kontonavn er indtastet

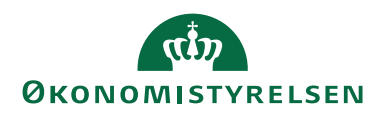

**Opret anlægsbestilling** Anlægsbestilling oprettes fra Bestillingsoversigten/Handlingsbåndet/Handlingen 'Opret bestilling'/Anlæg.

| Microsoft Dynamics I                                                                                                    | VAV XAV                                               |                                            |              |                                |
|----------------------------------------------------------------------------------------------------|-------------------------------------------------------|--------------------------------------------|--------------|--------------------------------|
| <ul> <li>Poster</li> <li>Debito</li> <li>Kredito</li> <li>Finans</li> <li>Anlæg</li> <li>Salgsfa</li> <li>Salgska</li> </ul> | ing<br>or<br>konto<br>aktura<br>reditnota<br>Annuller |                                            |              |                                |
| Rediger - Anlægsbestilling                                                                                                   | g - (Under udarbejdelse)<br>SER NAVIGER               | - BEST210673                               | / SicOneNot  | - C X                          |
| Vis Rediger Bemærkn<br>Administrer Be                                                                                        | inger Bilag Send<br>bestilling In                     | Godkend Acc<br>g bestilling<br>stitution Ø | eeptér Noter | Kyd filter<br>→ Gå til<br>Side |
| BEST210673                                                                                                    |                                                       |                                            |              |                                |
| Generelt                                                                                                    |                                                       |                                            | ^ Note       | er ^ ^                         |
| Bestillingsnummer: BE                                                                                                    | ST210673 Bestilli                                     | ngsbeskrivels                              | Klik         | her for at oprette en          |
| Nummer:                                                                                                    | Afskriv                                               | ningsmetode: Line                          | eær v Der    | er ikke noget at vise i        |
| Beskrivelse:                                                                                                    | Afskriv                                               | fra den:                                   | ~            | denne visning.                 |
| Afskrivningsprofilko                                                                                                    | Atskriv<br>Antal a                                    | til den:                                   |              |                                |
| Anlægsbogføringsgr                                                                                                    | ~ Anven                                               | d skabelon:                                | ~            |                                |
| Bogføring                                                                                                    |                                                       |                                            | ^            |                                |
| Anlægsartskode:                                                                                                    | ~ Anlæg                                               | slokationsko                               | ~            |                                |
| Anlægsgruppekode:                                                                                                    | → Aktivér                                             | udviklingspr                               | ~            |                                |
|                                                                                                    |                                                       |                                            |              | ~                              |
|                                                                                                    |                                                       |                                            |              | ОК                             |

| Feltnavn               | Beskrivelse                                                                                                    |
|------------------------|----------------------------------------------------------------------------------------------------|
| Bestillingsnummer      | Her vises det automatiske tildelte nummer som be-<br>stillingen har fået.                                                                                                    |
| Beskrivelse            | Navn eller beskrivelse af det nye anlæg.                                                                                                    |
| Serienr.               | Kan evt. angives hvis det forefindes, det kan f.eks.<br>være registreringsnr., på en bil eller lignende.                                                                                    |
| Afskrivningsprofilkode | Klik på opslagspilen og vælg den ønskede afskriv-<br>ningsprofilkode. Den profil du vælger bestemmer<br>bl.a. om der skal integreres til finans og antallet af af-<br>skrivningsdage pr. år |

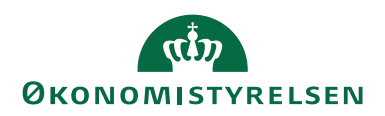

| Feltnavn                       | Beskrivelse                                                                                                    |
|--------------------------------|----------------------------------------------------------------------------------------------------|
| Anlægsbogførings-<br>gruppe    | Klik på opslagspilen og vælg den ønskede anlægs-<br>bogføringsgruppe. Gruppen du vælger bestemmer<br>hvilke konti anlægsposterne bogføres på, samt hvil-<br>ken type anlæg der er tale om fx materiel/immateriel.                                                                                  |
| Bestillingsbeskrivelse         | I dette felt kan du påføre nogle søgeord, eller beskrivelser, så bestillingen senere kan findes frem. Feltet er også synligt via bestillingsoversigten. Du kan indtaste op til 250 tegn.                                                                                                    |
| Afskrivningsmetode             | Klik på opslagspilen og vælg afskrivningsmetode.<br>Alle anlæg afskrives med metoden <b>'Lineær'</b> , undta-<br>gen udviklingsprojekter der anvender metoden <b>'Ma-</b><br><b>nuel'</b> .                                                                                                    |
| Afskriv fra den                | Angiv fra hvilken dato anlægget skal afskrives fra.                                                                                                    |
| Afskriv til den                | Angiv fra hvilken dato anlægget skal afskrives til. Da-<br>toen beregnes automatisk, hvis du angiver en fra<br>dato og antal afskrivningsår.                                                                                                    |
| Antal afskrivningsår           | Antallet af år anlægget skal afskrives over.                                                                                                    |
| Anvend skabelon                | I dette felt kan du angive en anlægsskabelon, som vil<br>blive anvendt når ØSC accepterer bestillingen.<br>Se afsnittet <b>Skabelon</b> for nærmere gennemgang af<br>funktionaliteten                                                                                                    |
| Anlægsartskode,                | Felterne benyttes til at gruppere anlæg blandt andet i                                                                                                    |
| Anlægsgruppekode og            | forbindelse med rapportering på anlæg.<br>Felterne kan have forskellige lokale opsætninger alt                                                                                                    |
| Anlægslokationskode            | efter hvordan de benyttes i det pågældende regnskab.<br>Brug opslagspilen til at vælge blandt de forskellige<br>muligheder.<br>Det er vigtigt at vide, at denne opsætning ikke har<br>indflydelse på den måde, hvorpå systemet gruppere<br>anlæg på. Dette sker via klassifikations- og specifika- |
|                                | tionskoder på anlægsbogføringsgruppen.                                                                                                    |
| Aktivér udviklingspro-<br>jekt | Hvis det anlæg du er ved at oprette, er resultatet af et<br>udviklingsprojekt, kan du i dette felt angive det an-<br>læg, projektet er ført på. Når ØSC acceptere anlægs-<br>bestillingen, vil de blive mindet om, at det anførte<br>udviklingsprojekt skal afsluttes og overføres til det<br>nye. |

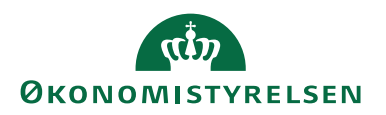

#### Mulighed for at aktivere anlæg via DDI

Når der bestilles et nyt anlæg via DDI som er resultatet af et udviklingsprojekt, kan institutionen nu angive nummeret på det anlæg, der skal aktiveres. Når ØSC accepterer bestillingen, får de besked om, hvilket anlæg de skal aktivere. På bestillingen fremgår udviklingsprojektet af oversigtspanelet **'Bogføring'**:

| Rediger - Anlægsbestilling - (Under udarbejdelse) - BEST210673 — |                 |                                        |                 | ×                            |                                   |          |                                      |      |
|------------------------------------------------------------------|-----------------|----------------------------------------|-----------------|------------------------------|-----------------------------------|----------|--------------------------------------|------|
| START HANDLINGER NAVIGER NS11 QA NSIR ELE 😯                      |                 |                                        |                 | EtE 🕜                        |                                   |          |                                      |      |
| Vis Rediger Bema<br>Administrer                                  | erkninger Bilag | Send Godkend<br>bestilling Institution | Acceptér<br>ØSC | Si Or<br>No<br>Lin<br>Vis ti | neNote<br>oter<br>nks<br>Iknyttet | GO       | pdater<br>/d filter<br>å til<br>iide |      |
| BEST210673                                                       |                 |                                        |                 |                              |                                   |          |                                      |      |
| Generelt                                                         |                 |                                        |                 | ^                            | Klik her                          | for at o | prette en                            | · ^  |
| Bestillingsnummer:                                               | BEST210673      | Bestillingsbeskrivels                  |                 |                              | Der er i                          | kke nog  | jet at vise                          | ei — |
| Nummer:                                                          |                 | Afskrivningsmetode:                    | Lineær          | ~                            | Q.                                | enne vis | ning.                                |      |
| Beskrivelse:                                                     | Sneplov         | Afskriv fra den:                       | 01-07-20        | ~                            |                                   |          |                                      |      |
| Serienr.:                                                        | DE 15 260       | Afskriv til den:                       | 30-06-20        | ~                            |                                   |          |                                      |      |
| Afskrivningsprofilko                                             | ÅRS v           | Antal afskrivningsår:                  | 5               | ,00                          |                                   |          |                                      |      |
| Anlægsbogføringsgr                                               | MASKINER ~      | Anvend skabelon:                       |                 |                              |                                   |          |                                      |      |
| Bogføring                                                        |                 |                                        |                 |                              |                                   |          |                                      |      |
| Anlægsartskode:                                                  | MATERIEL ~      | Anlægslokationsko 🗸                    |                 |                              |                                   |          |                                      |      |
| Anlægsgruppekode:                                                | MASKINER ~      | Aktivér udviklingspr                   | 10000119        | ~                            |                                   |          |                                      |      |
|                                                                  |                 |                                        |                 |                              |                                   |          |                                      | ~    |
|                                                                  |                 |                                        |                 |                              |                                   |          | 0                                    | К    |

Ved accept af bestillingen kommer følgende meddelelse til ØSC medarbejderen:

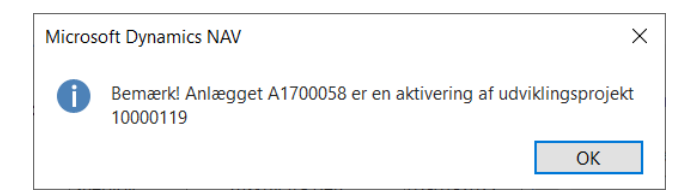

Der er ikke egentlig funktionalitet til omposteringen (salget) af udviklingsprojektet i DDI'en. Funktionen er primært ment som en oplysning til ØSC medarbejderen, som kan se, at det nyoprettede anlæg skal aktiveres ved salg af anlægget udviklingsprojektet.

#### **Udskriv bestilling**

Det er ikke muligt at udskrive anlægsbestillinger.

#### Send bestilling

Afsendelse af anlægsbestillingen foretages på samme måde som for **posterings-bestillingen**.

#### Kontrollér og send bestilling

Der er ingen obligatoriske felter i en anlægsbestilling, hvilket overflødiggør kontrolrapporten.

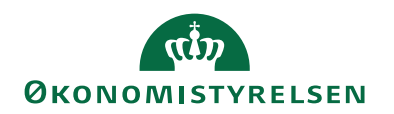

# Salgsfaktura/Kreditnotabestilling

### Moms

I forbindelse med indrapportering af salgsdokumenter til ØSC'et, skal det besluttes om institutionen selv ønsker at påføre moms, eller om ØSC skal påføre momsen, når bestillingen er accepteret. Hvis institutionen selv skal håndtere momsen skal feltet 'Anvend Salgsmoms' afkrydses på den Decentral Indrapporteringsopsætning

*Sti:* Afdelinger/Økonomistyring/Indrapportering til ØSC/Opsætning/menupunktet 'Decentral indrapporteringsopsætning'.

| Rediger - Opsætning af decentral indrapportering                                                                                                    | - 🗆 X                                                      |
|----------------------------------------------------------------------------------------------------|------------------------------------------------------------|
| ▼ START                                                                                                    | NS11 QA NSIR EtE 🕜                                         |
| Vis Vis Vis tilknyttet<br>Vis vis tilknyttet<br>Vis tilknyttet<br>Vis tilknyttet<br>Vis vis tilknyttet<br>Vis vis vis tilknyttet<br>Vis vis tilknyttet<br>Vis vis vis tilknyttet<br>Vis vis vis tilknyttet<br>Vis vis vis tilknyttet<br>Vis vis vis vis tilknyttet<br>Vis vis vis vis tilknyttet<br>Vis vis vis vis vis vis vis vis vis vis v | â til                                                      |
| Opsætning af decentral indrapportering                                                                                                    |                                                            |
| Generelt                                                                                                    | ^ ^                                                        |
| Anvend Salgsmoms:<br>Temporær filplacering for Inst. C\DDI tempor<br>Nummerserie til r                                                                                                    | g af rejsekreditorer: Ja ~<br>ejsekreditorer: DDI_REJS ~ ~ |
|                                                                                                    | ОК                                                         |

Er feltet afkrydset vil følgende gælde for salgsfaktura- og salgskreditnotabestillinger:

- På salgslinjerne bliver felterne 'Momsvirksomhedsbogf.gruppe', 'Momsproduktbogf.gruppe', 'Momspct.' og 'Linjebeløb inkl. Moms' synlige.
- På salgslinjerne bliver felterne 'Momsvirksomhedsbogf.gruppe', 'Momsproduktbogf.gruppe' editerbare.
- Når du vælger en ny artskonto ind i feltet 'Nummer', afledes automatisk værdierne i felterne 'Momsvirksomhedsbogf.gruppe', 'Momsproduktbogf.gruppe' og 'Momspct.', såfremt dette er sat op på kontoen.
- Når ØSC accepterer bestillingen, vil de værdier der findes i bestillingen, overskrive evt. ændringer i værdierne på kontoen.

Er feltet ikke afkrydset, vil intet af ovennævnte gælde.

Bestilling af salgsfakturaer via indrapporteringsløsningen foregår principielt efter samme fremgangsmåde som andre bestillinger i løsningen. Da debitoren der skal faktureres, kan være en igangværende bestilling, vil dette også blive gennemgået i det følgende.

Salgsfaktura oprettes fra: Stien: Bestillingsoversigten/Handlingsbåndet/Handlingen 'Opret bestilling'/Salgsfaktura.

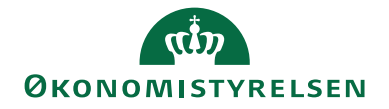

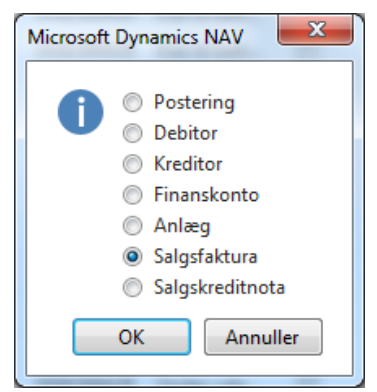

| Rediger - Salgsfakturabestilling - (Under udarbejdelse) - BEST210674                                                                                                    |                   | - 🗆 ×                               |
|----------------------------------------------------------------------------------------------------|-------------------|-------------------------------------|
| T START HANDLINGER NAVIGER RAPPORT                                                                                                    |                   | NS11 QA NSIR EtE                    |
| Vis Rediger<br>Administrer<br>Administrer                                                                                                    |                   |                                     |
| BEST210674                                                                                                    |                   |                                     |
| Generelt                                                                                                    | ^ ^               | Noter ^                             |
| Bestillingsnummer: BEST210674 Kundeattention:                                                                                                    |                   | Klik her for at oprette en ny note. |
| Debitor bestillingsnr.: V Bestillingsbeskrivelse:                                                                                                    |                   | Der er ikke noget at vise i denne   |
| Kundenr.: V Bogføringsdato: 21-12-2022 V                                                                                                    |                   | visning.                            |
| Kundenavn: Bilagsdato: 21-12-2022 ~                                                                                                    | _                 |                                     |
| Kundenavn 2: Eksternt bilagsnr.:                                                                                                    |                   |                                     |
| Kundeadresse: Debitorordrenr.:                                                                                                    |                   |                                     |
| Kundeadresse 2: Sælgerkode:                                                                                                    |                   |                                     |
| Kundepostnr:  Vanvend skabelon:  Vanvend skabelon: |                   |                                     |
| Kundeby.                                                                                                    |                   |                                     |
| Linjer                                                                                                    | ^                 |                                     |
| Linge • All Sag Filter % Ryd filter<br>Type Nummer Beskrivelse Alias Antal Salgspris Linjebeløb Linjerabatoct. D<br>K                                                                                                    | elregnskab<br>ode |                                     |
|                                                                                                    |                   |                                     |
|                                                                                                    |                   |                                     |
|                                                                                                    | >                 |                                     |
| Beløb i alt ekskl. moms: 0,00                                                                                                    |                   |                                     |
| Fakturering                                                                                                    | * *               |                                     |
|                                                                                                    |                   | ОК                                  |

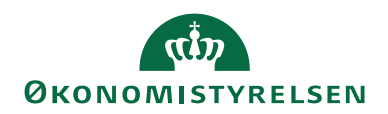

| Feltnavn               | Beskrivelse                                                                                                    |
|------------------------|----------------------------------------------------------------------------------------------------|
| Bestillingsnummer      | Her vælges hvilken bestillings nummerserie<br>der skal anvendes til bestillingen.                                                                                                    |
| Debitor bestillingsnr. | Hvis den debitor der skal faktureres er op-<br>rettet som en bestilling og endnu ikke fær-<br>diggjort af ØSC, kan der henvises til debi-<br>torbestillingen i dette felt. Det betyder at du<br>ikke behøver vente på at ØSC færdiggøre<br>debitorbestillingen før fakturabestillingen<br>kan oprettes. |
| Kundenr.               | I dette felt vælges debitorer der allerede ek-<br>sisterer i debitor tabellen.                                                                                                    |
| Kundenavn              | Navnet på debitor. Udfyldes automatisk når<br>felterne <b>'Kundenr.'</b> eller <b>'Debitor bestil-</b><br><b>lingsnr.'</b> vælges.                                                                                                    |
| Kundenavn 2            | Her kan du angive et supplerende navn på<br>debitoren. Du kan bruge op til 50 tegn<br>(både tal og bogstaver).                                                                                                    |
|                        | Feltet <b>'Navn 2'</b> kan f.eks. benyttes til debi-<br>torer med lange virksomhedsnavne.                                                                                                    |
|                        | Oplysningerne i feltet <b>'Navn 2'</b> bruges ofte<br>på udskrifter, så du skal indtaste navnet som<br>det skal fremstå på udskrifter.                                                                                                    |
| Kundeadresse           | Udfyldes automatisk når felterne <b>'Kun-</b><br>denr.' eller <b>'Debitor bestillingsnr.'</b> vælges.                                                                                                    |
| Kundeadresse 2         | Her kan du angive flere oplysninger om de-<br>bitorens adresse. Du kan bruge op til 50<br>tegn (både tal og bogstaver).                                                                                                    |
|                        | Oplysningerne i feltet <b>'Adresse 2'</b> bruges<br>ofte på udskrifter, så du skal indtaste adres-<br>sen som den skal fremstå på udskrifter.                                                                                                    |
| Kunde postnr./by       | Udfyldes automatisk når felterne <b>'Kun-</b><br><b>denr.'</b> eller <b>'Debitor bestillingsnr.'</b> vælges.                                                                                                    |
| Kundeattention         | Her kan du angive en attention til kunde,<br>som kan være forskellig fra faktureringsat-<br>tention.                                                                                                    |
| Bestillingsbeskrivelse | I dette felt kan du påføre nogle søgeord, el-<br>ler beskrivelser, så bestillingen senere kan<br>findes frem. Feltet er også synligt via bestil-<br>lingsoversigten. Du kan indtaste op til 250<br>tegn.                                                                                                |

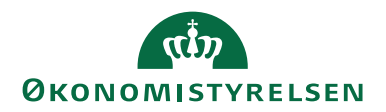

| Feltnavn             | Beskrivelse                                                                                                    |
|----------------------|----------------------------------------------------------------------------------------------------|
| Bogføringsdato       | Dato for bogføring i Navision Stat.                                                                                                    |
| Bilagsdato           | Dato brugers til beregning af forfaldsdato.                                                                                                    |
| Ekstern Bilagsnr.    | Her kan angives et dokumentnummer, som<br>henviser til kundens nummeringssystem.                                                                                                    |
| Debitorordrenr.      | He angives en kundereference.                                                                                                    |
| Sælgerkode.          | Dette felt viser, hvilken sælger der er knyttet<br>til debitoren.                                                                                                    |
| Anvend skabelon      | I dette felt kan du angive en fakturahoved-<br>skabelon, som vil blive anvendt når ØSC<br>accepterer bestillingen. Se afsnittet <b>Skabe-</b><br><b>lon</b> for nærmere gennemgang af funktiona-<br>liteten.                                                                                                    |
| Udligningsbilagstype | Dette felt kan bruges, hvis fakturaen skal<br>udligne et allerede bogført dokument. Er<br>det tilfældet, skal du her indsætte typen på<br>det dokument, der skal udlignes.<br>Du udligner f.eks. et dokument, hvis en kre-<br>ditnota skal udligne en bogført faktura, eller<br>hvis en faktura skal udligne en aconto beta-<br>ling. |
| Udligningsbilagsnr.  | Dette felt kan bruges, hvis fakturaen skal<br>udligne et allerede bogført dokument. Hvis<br>det er tilfældet, skal du her indsætte num-<br>meret på det dokument, som fakturaen skal<br>udligne.                                                                                                    |
| Туре                 | Vælg mellem kontotyperne: Finans, Anlæg,<br>Vare og Ressourcer. Valget i denne celle har<br>betydning for hvilke kontonumre du kan se<br>i feltet <b>'Nummer'</b> .                                                                                                    |
| Nummer               | Vælg kontonummer, som kan være en fi-<br>nanskonto, anlægskonto, varekonto eller en<br>ressourcekonto, afhængigt af valget i feltet<br><b>'Type'</b> .                                                                                                    |
| Beskrivelse          | Tekstfelt til beskrivelse af posteringen.                                                                                                    |
| Antal                | Angiv antal enheder.                                                                                                    |
| Salgspris            | Angiv den enkelte enheds salgspris.<br><b>Bemærk:</b> Salgsprisen skal angives eksklusiv<br>moms.                                                                                                    |

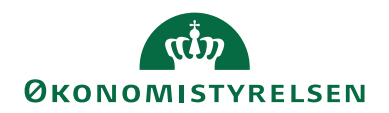

| Feltnavn                   | Beskrivelse                                                                                                    |
|----------------------------|----------------------------------------------------------------------------------------------------|
| Linjebeløb                 | Linjens samlede beløb dvs. antal gange<br>salgsprisen. Hvis du ændrer værdien i dette<br>felt, vil systemet beregne en rabatprocent,<br>svarende til ændringen.                                                                                                    |
| Dimensioner                | Antallet af dimensionskolonner afhænger af<br>regnskabet opsætning. Du kan også i disse<br>felter benytte opslagspilen til at få en over-<br>sigt over dimensionsværdier for den pågæl-<br>dende dimension.                                                                                                    |
| Linjerabatpct.             | Her kan du angive en rabat i %, der skal gi-<br>ves på den enkelte linje. Feltet <b>'Linjebe-</b><br><b>løb'</b> bliver genberegnet, hvis du angiver en<br>rabatprocent, så linjebeløbet viser den fakti-<br>ske pris inkl. rabat.                                                                                            |
| Alias                      | I dette felt kan du indvælge en aliaskode. En<br>aliaskode kan være tilknyttet en bestemt<br>konto og/eller dimensioner. Når du vælger<br>koden inde på en posteringslinje, vil kon-<br>toen og dimensionerne afledes på linjen, og<br>aliaskodefeltet nulstilles. På den måde kan<br>du hurtigere oprette og kontere linjer. |
| Momsproduktbogf.gruppe     | Her angives den momsproduktbogførings-<br>gruppe der skal anvendes til at beregne<br>momsprocenten. Når du vælger en arts-<br>konto i feltet <b>'Nummer'</b> , bliver momspro-<br>duktbogføringsgruppen automatisk afledt,<br>fra kontoen såfremt den er sat op her.                                                          |
| Momsvirksomhedsbogf.gruppe | Her angives den momsvirksomhedsbogfø-<br>ringsgruppe der skal anvendes til at beregne<br>momsprocenten. Når du vælger en arts-<br>konto i feltet <b>'Nummer'</b> , bliver momsvirk-<br>somhedsbogføringsgruppen automatisk af-<br>ledt, fra faktureringsdebitoren såfremt den<br>er sat op her.                               |
| Momspet.                   | Her vises den momsprocent, der anvendes<br>på linjen, til at beregne momsen med. Pro-<br>centsatsen afledes af kombinationen mellem<br>momsvirksomhedsbogføringsgruppen og<br>momsproduktbogføringsgruppen jf. moms-<br>opsætningen.                                                                                          |
| Linjebeløb inkl. moms      | Her fremgår linjebeløbet inkl. moms, bereg-<br>net som antal*salgspris* (1 + momspct).                                                                                                    |

**Opret salgsfakturabestilling sammen med oprettelse af debitorbestilling** I forbindelse med oprettelse af debitorbestilling er det muligt at oprette salgsfakturabestillingen direkte fra debitorbestillingen.

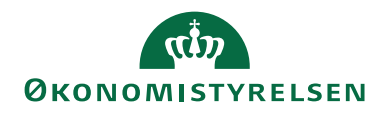

Sti: Debitorbestillingen/Handlingsbåndet/Fanen Handlinger/Handlingsgruppen Institution vælges handlingen Opret Salgsfaktura.

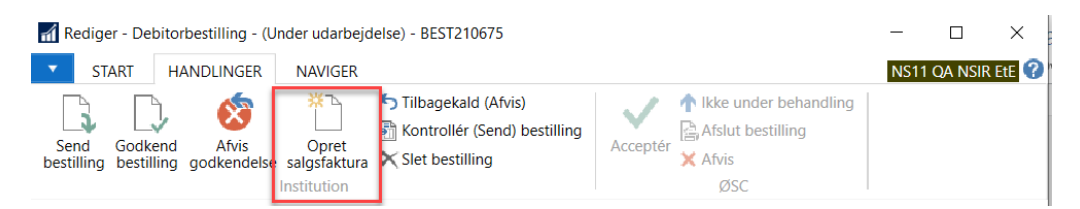

Der oprettes nu en salgsfakturabestilling med henvisning til debitorbestillingen i feltet **'Debitor bestillingsnr.'**. På oversigtspanelet **'Fakturering'** skal feltet **'Faktureres til kundenr.'** forblive tomt, hvis faktureringsdebitoren er den samme, som den debitor der skal modtage varerne. Felt **'Faktureres til kundenr.'** bliver automatisk opdatere når ØSC har behandlet debitorbestillingen.

Husk at sende både debitorbestillingen og salgsfakturabestilling til ØSC. Salgsfakturabestilling kan sendes inden debitorbestilling sendes. ØSC kan dog ikke behandle salgsfakturabestillingen, før end debitorbestillingen er behandlet.

Når du indtaster salgslinjerne kan du se fakturaens totalbeløb ekskl. moms umiddelbart under linjerne.

#### Udskriv proformafaktura

Hvis du ønsker at se en udskrift af faktura- eller kreditnotabestillingen, som en proformafaktura/kreditnota, kan dette gøres via handlingsbåndet/fanebladet 'Rapport'/handlingsgruppen 'Salgsfaktura'/ 'Udskriv proformafaktura':

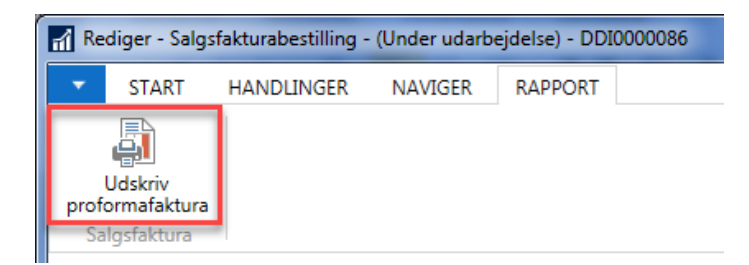

Denne udskrift kan sendes til kunden, inden den faktiske faktura/kreditnota sendes.

#### Kopier fra salgsdokument

Det er muligt at kopiere oplysningerne fra en eksisterende salgsfaktura/slagskreditnota eller bogført salgsfaktura/slagskreditnota til en igangværende salgsfakturaeller salgskreditnotabestilling.

*Sti:* Bestillingskortet/Handlingsbåndet/Fanebladet Handlinger/Handlingsgruppen Institution/Handlingen ' Kopier fra salgsdokument'
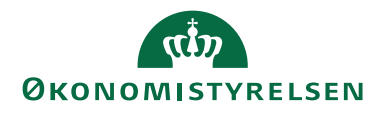

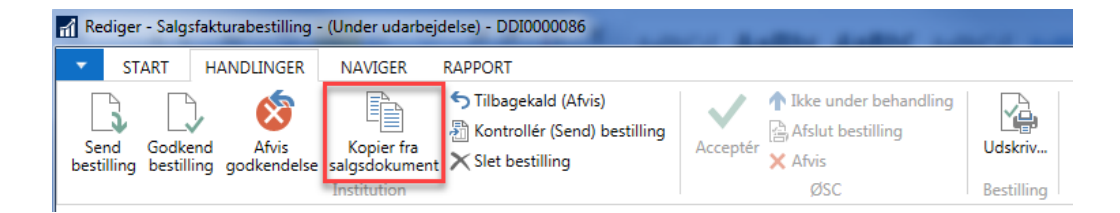

# Herved åbnes kørslen til kopiering af salgsdokumenter:

| Re | diger - Kopier salgsdo | okum            |
|----|------------------------|-----------------|
|    | HANDLINGER             | Demost ?        |
|    |                        |                 |
|    | Ryd                    |                 |
|    | filter                 |                 |
|    | onde .                 |                 |
|    | Indstillinger          | ^               |
|    | Bilagstype:            | Bogf. faktura 👻 |
|    | Bilagsnr.:             | 120008 👻        |
|    | Kundenr.:              | CAMB00001465    |
|    | Kundenavn:             | Debitornavn     |
|    | Inkludér hoved:        |                 |
|    | Genberegn linjer:      |                 |
|    |                        |                 |
|    |                        | OK Annuller     |
| L  |                        |                 |

| Feltnavn         | Beskrivelse                                                                                                    |
|------------------|----------------------------------------------------------------------------------------------------|
| Bilagstype       | Her skal du vælge, hvilken type af salgsdokument du øn-<br>sker at kopiere fra. Du kan vælge mellem Faktura, Kredit-<br>nota, bogført faktura eller bogført kreditnota.                                                                                                    |
| Bilagsnr.        | Har angives det konkrete bilagsnummer der skal kopieres<br>fra. Du kan foretage opslag i oversigten bestemt af bilags-<br>typen.                                                                                                    |
| Kundenr.         | Når du har valgt bilagsnummer, udfyldes dette felt auto-<br>matisk med nummeret på kunden fra det valgte bilag.                                                                                                    |
| Kundenavn        | Når du har valgt bilagsnummer, udfyldes dette felt auto-<br>matisk med navnet på kunden fra det valgte bilag.                                                                                                    |
| Inkluder hoved   | Hvis du ønsker at alle oplysninger vedrørende bilagsho-<br>vedet herunder kundenr, forfaldsdato, bogføringsdato,<br>valutakode m.f. skal kopieres til bestillingen, skal du af-<br>krydse dette felt. Hvis du gør dette vil det have betydning<br>for evt. allerede eksisterende linjer.                                                           |
| Genberegn linjer | Hvis du kopiere salgslinjer, og ønsker at genberegne fx<br>dimensioner, momsvirksomhedsbogføringsgruppen og<br>valuta, ud fra de oplysninger der står op bestillingshove-<br>det, skal du sætte kryds i dette felt. Hvis du ikke sætter<br>kryds her, vil linjerne blive kopieret, som de står i bilaget<br>du kopiere fra, inklusive dimensioner. |

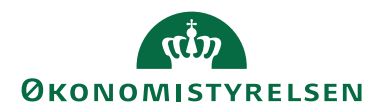

Hvis det bilagsnummer, man kopierer fra, er en åben post på faktureringsdebitoren, og man vælger at inkludere hovedet ved kopieringen, gælder følgende ved kopiering:

- Hvis det bilag man kopierer fra, er en bogført salgsfaktura, og man kopierer til en salgskreditnotabestilling, bliver feltet 'Udligningsbilagstype' udfyldt med 'Faktura', og feltet 'Udligningsbilagsnr.' udfyldes med bilagsnummeret fra det bilag med kopierer fra.
- Hvis det bilag man kopierer fra, er en bogført salgskreditnota, og man kopierer til en salgsfakturabestilling, bliver feltet 'Udligningsbilagstype' udfyldt med 'Kreditnota', og feltet 'Udligningsbilagsnr.' udfyldes med bilagsnummeret fra det bilag med kopierer fra.

Hvis bilagsnummer man kopierer fra, IKKE er en åben post på faktureringsdebitoren, og man vælger at inkludere hovedet ved kopieringen, bliver felterne 'Udligningsbilagstype' og 'Udligningsbilagsnr.' nulstillet ved kopiering.

# Udskriv bestilling

Udskrift af salgsfaktura-, salgskreditnotabestillinger foretages på samme måde som for **posteringsbestillingen**.

# Send bestilling

Afsendelse af salgsfaktura-, salgskreditnotabestillinger foretages på samme måde som for **posteringsbestillingen**.

# Kontrollér og send bestilling

Kontrol af salgsfaktura-, salgskreditnotabestillinger foretages på samme måde som for **posteringsbestillingen**.

Følgende data kontrolleres i rapporten for en salgsfaktura-, salgskreditnotabestilling:

- Manglende debitor- og faktureringsdebitornummer.
- Manglende bogføringsdato
- Ingen linjer oprettet.
- Manglende værdi i feltet 'Antal'.
- Dimensioner der er tvungne på debitoren er ikke påsat på salgshovedet.
- Dimensioner der er tvungne på kontoen er ikke påsat linjen.
- Dimensionerne der er anvendt på linjerne er spærrede
- Dimensionskombinationerne der er anvendt på linjerne er spærrede.
- Dimensioner der er tvungen på faktureringsdebitorens samlekonto, for debitorbogføringsgruppen, er ikke angivet på salgshovedet.

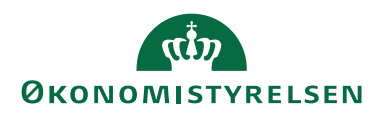

# Rediger stamdata

I DDI er det muligt, at fortage ændringer af eksisterende debitor- og kreditorstamdata, uden at ændringerne skal kompletteres eller bekræftes af ØSC. Ændringsbestillinger vil fremgå af listen over afsluttede bestillinger, så snart du sender dem.

# **Rediger Debitorstamdata**

Denne funktion benyttes f.eks. ved ændring af adresse eller lignende oplysninger på en debitor.

Sti Bestillingsoversigten/Handlingsbåndet/Fanebladet 'Start'/Handlingsgruppen 'Proces'/Handlingen 'Rediger data'/Debitor.

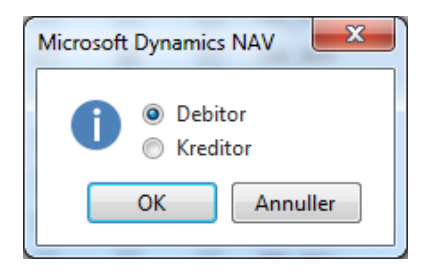

Herefter åbnes debitoroversigten, hvor du kan søge efter den debitor du ønsker at redigere.

| Debitoroversigt                                                                                                    | Chronipation + 10                                                                                                    | -                                                      | -           |            |                        | a destings                                             |                                                                                                  |                                                                                                    |                                                                                                    |                                                                                                    |                                                                                                  | x    |
|----------------------------------------------------------------------------------------------------|----------------------------------------------------------------------------------------------------|--------------------------------------------------------|-------------|------------|------------------------|--------------------------------------------------------|--------------------------------------------------------------------------------------------------|----------------------------------------------------------------------------------------------------|----------------------------------------------------------------------------------------------------|----------------------------------------------------------------------------------------------------|--------------------------------------------------------------------------------------------------|------|
| ▼ START                                                                                                    | HANDLINGER NA                                                                                                    | VIGER RA                                               | PPORT       |            |                        |                                                        |                                                                                                  |                                                                                                    |                                                                                                    |                                                                                                    | Demostyrelser                                                                                    | n ?? |
| 1 Ny<br>Salgstilbud                                                                                                    | Salgsordre                                                                                                    | <ul> <li>Rediger</li> <li>Vis</li> <li>Slet</li> </ul> | Indbetaling | skladde 🔀  | Debitor -<br>Debitor - | top 10 liste a a<br>ordreoversigt a<br>salgsoversigt a | Vis som liste                                                                                    | StoneNot                                                                                                    | e 💭 Opda<br>Te Ryd f<br>Ma Søg                                                                                                    | iter<br>ilter                                                                                                    |                                                                                                  |      |
| Debitorove                                                                                                    | rsigt •                                                                                                    | Administret                                            | , Pic       | ices i     |                        | Skriv for at                                           | filtrere (   Nummer<br>Ingen filtre                                                              | ▼   →                                                                                                    | <ul> <li>Kunde</li> <li>Debitor</li> </ul>                                                                                                    | salgsoversig<br>nr.:                                                                                                    | t ^                                                                                              | •    |
| Nummer **<br>11748708<br>11806619<br>11833756<br>11835228<br>11861563<br>11861571<br>11861628<br>11869513<br>11876927<br>11881866<br>11883524<br>11883729<br>11886817<br>11883729<br>11886817<br>11883720<br>11887317<br>11893716<br>12025971<br>1392716 | Navn Debitornavn Debitornavn |                                                        | Ansvarscen  | Lokationsk | Telefon<br>44346200    | Attention                                              | 2<br>2<br>3<br>3<br>3<br>3<br>3<br>3<br>3<br>3<br>3<br>3<br>3<br>3<br>3<br>3<br>3<br>3<br>3<br>3 | isigenavn<br>HEBITORNA<br>HEBITORNA<br>HEBITORNA<br>HEBITORNA<br>HEBITORNA<br>HEBITORNA<br>HEBITORNA<br>HEBITORNA<br>HEBITORNA<br>HEBITORNA<br>HEBITORNA<br>HEBITORNA<br>HEBITORNA<br>HEBITORNA<br>HEBITORNA<br>HEBITORNA<br>HEBITORNA<br>HEBITORNA | <ul> <li>Rekvisii</li> <li>Rammo<br/>Ordren:<br/>Faktura<br/>Returva<br/>Kreditin<br/>Bogf.r.</li> <li>Bogf.r.</li> <li>Bogf.r.</li> <li>Bogf.r.</li> <li>Bogf. k.</li> <li>Bogf. k.</li></ul> | en ion:<br>reordren:<br>e levering<br>ie levering<br>reditnotaer:<br>r statistik<br>nr.:<br>RV):<br>iende ordr<br>t ikke fakt<br>ende fakt<br>ende fakt<br>ende fakt<br>ende fakt<br>ende fakt<br>ende fakt<br>ende fakt<br>ende fakt<br>ende fakt<br>ende fakt<br>ende fakt<br>ende fakt<br>ende fakt | 0<br>0<br>0<br>0<br>0<br>0<br>0<br>5<br>0<br>0<br>0<br>0<br>0<br>0<br>0<br>0<br>0<br>0<br>0<br>0 | E    |
|                                                                                                    |                                                                                                    |                                                        |             |            |                        |                                                        |                                                                                                  |                                                                                                    |                                                                                                    | ОК                                                                                                    | Annulle                                                                                          | r    |

Når den ønskede debitor er fundet i oversigten, klikker du OK (hvis du dobbeltklikker på linjen eller vælger handlingen **'Vis'**, åbnes i stedet debitorkortet og ikke en debitorbestilling). Hvis du har en kollega, der er ved at redigere samme debitor, som du har valgt, fås følgende besked:

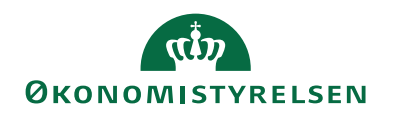

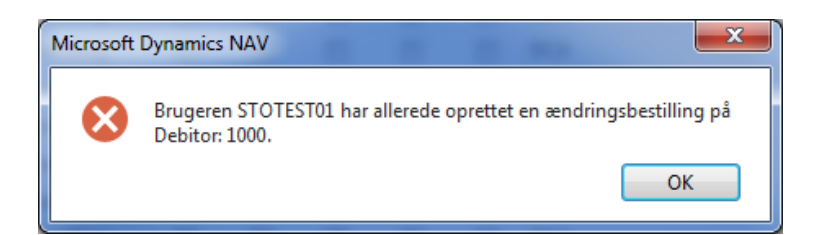

For at du kan komme videre, skal du bede din kollega færdiggøre sine ændringer, og afslutte, eller helt slette den bestilling, vedkomne har oprettet.

Hvis der ikke er andre der redigere samme debitor, oprettes en ny bestilling – en ændringsbestilling.

| Rediger - Debitorbestill   | ling - (Under udarbejdelse) - DDI0000087              |                             |                               |                                     |
|----------------------------|-------------------------------------------------------|-----------------------------|-------------------------------|-------------------------------------|
| START HANDI                | LINGER NAVIGER                                        |                             |                               | Demostyrelsen ?                     |
| Vis Rediger<br>Administrer | d<br>d<br>Acceptér<br>OneNote Noter<br>Vis tilknyttet | Opdater Ryd<br>Side Side    |                               |                                     |
| DD1000087                  |                                                       |                             |                               |                                     |
| Generelt                   |                                                       |                             |                               | ∦ <sup>er</sup> ^ Noter ^           |
| Bestillingsnummer:         | DDI000087                                             | Bestillingsbeskrivelse:     |                               | Klik her for at oprette en ny note. |
| Debitor Nr.:               | 1000                                                  | Betalingsbeting.kode:       | 14DAGE 👻                      | Der er ikke noget at vise i denne   |
| Navn:                      | Forlaget Ipsen                                        | Betalingsformskode:         | BANK 👻                        | visning.                            |
| Navn 2:                    |                                                       | Rykkerbetingelseskode:      | -                             |                                     |
| Adresse:                   | Bakketoppen 2                                         | SE Nr.:                     |                               |                                     |
| Adresse 2:                 |                                                       | P Nr.:                      |                               |                                     |
| Postnr.:                   | 5600 -                                                | CPR Nr.:                    |                               |                                     |
| By:                        | Faaborg                                               | CVR Nr.:                    | 11869513                      |                                     |
| Lande-/områdekode:         | ОК ╺                                                  | E-Bilag Endpoint Nøgletype: | EAN                           | •                                   |
| Attention:                 |                                                       | E-Bilag Endpoint:           | 5798000026100                 |                                     |
| E-mail:                    |                                                       | Anvend skabelon:            | <b>•</b>                      |                                     |
| Telefon:                   |                                                       | Dokumentafsendelsesmetode:  | E-Bilag                       | •                                   |
| Valutakode:                | •                                                     |                             |                               |                                     |
|                            |                                                       |                             | <ul> <li>Vis færre</li> </ul> | felter                              |
|                            |                                                       |                             |                               | ОК                                  |

På bestillingskortet kan du se, at det er en ændringsbestilling, da du ikke kan redigere feltet **'Debitor nr.'**. I bestillingsoversigten i kolonnen **'Handlingstype'**, fremgår det at bestillingen er en **'Ændring'**.

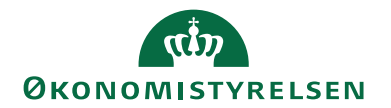

# Bestillinger •

# Vis resultater:

🕂 Tilføj filter

| Туре                   | Handlingstype | Bestillingsnum | Status             |
|------------------------|---------------|----------------|--------------------|
| Debitorbestilling      | Ændring       | DDI000087      | Under udarbejdelse |
| Salgsfakturabestilling | Oprettelse    | DDI000086      | Under udarbejdelse |
| Debitorbestilling      | Oprettelse    | DDI000085      | Under udarbejdelse |
| Salgsfakturabestilling | Oprettelse    | DDI000084      | Under udarbejdelse |

De data, du taster eller sletter i en ændringsbestilling, vil overskrive data på debitorkortet, når bestillingen er godkendt. Hvis der er oprettet bemærkninger til debitoren, kan du også redigere, oprette eller slette dem via en ændringsbestilling.

# Rediger Kreditorstamdata

Denne funktion benyttes f.eks. ved ændring af adresse, dimensioner, betalingsoplysninger eller lign.

Sti Bestillingsoversigten/Handlingsbåndet/Fanebladet 'Start'/Handlingsgruppen 'Proces'/Handlingen 'Rediger data'/Debitor.

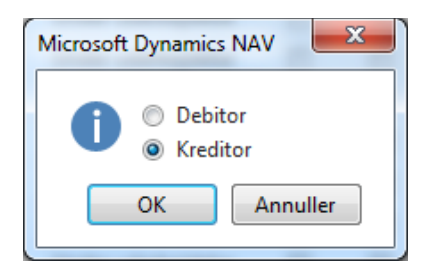

I kreditoroversigten kan du søge efter den ønskede kreditor.

| Kreditorer                                  |                 |                |                   |                  |               | < |
|---------------------------------------------|-----------------|----------------|-------------------|------------------|---------------|---|
| START HANDLINGER NAVIGER RAPPORT            |                 |                |                   | NS1              | 1 QA NSIR EtE | 0 |
| * / 6 🗙 / 🖬 📰 🖉                             | 👌 📲 Købsfaktura | Varereferencer | Vis som liste     | I OneNote        | 🔁 Opdater     |   |
| Ny Badigar Vis Slat Kabeldada Datar Stati   | 🔄 🛅 Købsordre   | Godkendelser   | 📆 Vis som diagram | Noter            | 🌄 Ryd filter  |   |
| Ny Rediger Vis Siet Røbskladde Poster stati | Købskreditnota  |                |                   | ្លៀ Links        | 👫 Søg         |   |
| Ny Administrer Behandl                      | Nyt dokument    | Kreditor       | Vis               | Vis tilknyttet   | Side          |   |
| Kreditorer -                                | PK0000001       | Nummer         | • • 🐒 •           | Kreditorstati    | stik 🔺        | ^ |
|                                             |                 |                |                   | Leverand         | PK0000001     |   |
| Nummer Navn Lokations                       | ko Tolofon      | Kontakt        | Saconava          | Saldo (RV):      | 2,00          |   |
|                                             | KO TETETOTI     | Kontakt        | Søgenavn          | Udeståen         | 0,00          |   |
| PK0000001 CPR REISUD11                      |                 |                | CPR REISU         | Modt. bel        | 0,00          |   |
| 1.000001 0.10.000011                        |                 |                | ci il di la solo  | Udeståen         | 0,00          |   |
|                                             |                 |                |                   | I alt (RV):      | 2,00          |   |
|                                             |                 |                |                   | Forfaldne        | 2,00          |   |
|                                             |                 |                |                   | Faktureret       | 0,00          |   |
|                                             |                 |                |                   | I average a data |               |   |
| <                                           |                 |                | >                 | Leverandørd      | ver ^         | ~ |
|                                             |                 |                |                   |                  |               |   |
|                                             |                 |                |                   | OK               | Annuller      |   |

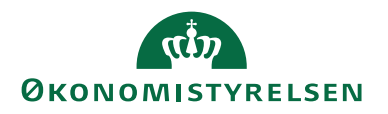

Når kreditor er fundet i oversigten klikker du OK. Hvis du har en kollega, der er ved at redigere samme kreditor som du har valgt, fås følgende besked:

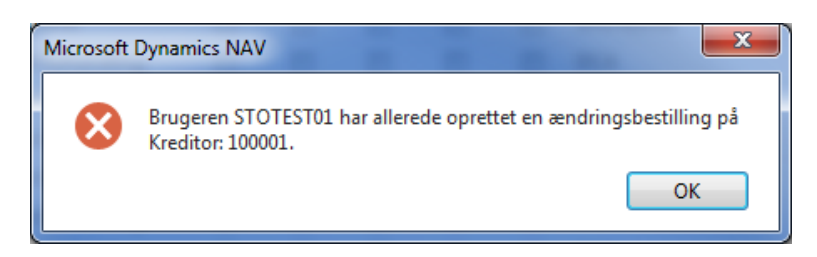

For at du kan komme videre, skal du bede din kollega færdiggøre sine ændringer og afslutte, eller helt slette den bestilling, vedkommende har gang i.

Hvis der ikke er andre, der redigerer samme kreditor, oprettes en ny bestilling – en ændringsbestilling.

| Rediger - Kreditorbestil   | lling - (Under udarbejdelse) - DDI0000091                   |                         |              |                    | - • • ×                             |
|----------------------------|-------------------------------------------------------------|-------------------------|--------------|--------------------|-------------------------------------|
| START HAND                 | LINGER NAVIGER                                              |                         |              |                    | Demostyrelsen 🕜                     |
| Vis Rediger<br>Administrer | d<br>d<br>ling<br>Acceptér<br>tion<br>ØSC<br>Vis tilknyttet | eter Ryd<br>filter Side |              |                    |                                     |
| DDI0000091                 |                                                             |                         |              |                    |                                     |
| Generelt                   |                                                             |                         |              | ^                  | Noter 🔺                             |
| Bestillingsnummer:         | DDI0000091                                                  | EAN Lokation:           |              |                    | Klik her for at oprette en ny note. |
| Kreditor Nr.:              | 100001                                                      | CPR Nr.:                |              |                    | Der er ikke noget at vise i denne   |
| Navn:                      | Scanomat A/S                                                | CVR Nr.:                | 18550342     |                    | visning.                            |
| Adresse:                   | Kaffestien 3                                                | Valutakode:             | •            |                    |                                     |
| Postnr.:                   | 5400 👻                                                      | Valutakode (modværdi):  | •            |                    |                                     |
| By:                        | Bogense                                                     | Anvend til NemHandel:   | $\checkmark$ |                    |                                     |
| Lande-/områdekode:         | DK 👻                                                        | Rejsekreditor:          |              |                    |                                     |
| Bestillingsbeskrivelse:    |                                                             | Anvend skabelon:        | •            |                    |                                     |
|                            |                                                             |                         |              | ✓ Vis flere felter |                                     |
| Bank- og Betalingsop       | olysninger                                                  |                         |              | *                  |                                     |
|                            |                                                             |                         |              |                    |                                     |
|                            |                                                             |                         |              |                    | ОК                                  |

På bestillingskortet kan du se, at det er en ændringsbestilling, da du ikke kan redigere feltet **'Kreditor Nr.'**. I bestillingsoversigten i kolonnen **'Handlingstype'**, fremgår det at bestillingen er en **'Ændring'**.

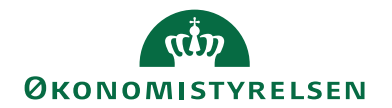

# Bestillinger •

# Vis resultater:

+ Tilføj filter

|   | Туре               | Handlingstype | Bestillingsnum | Status             |
|---|--------------------|---------------|----------------|--------------------|
| I | Kreditorbestilling | Ændring       | DDI0000091     | Under udarbejdelse |
| 2 | Kreditorbestilling | Oprettelse    | DDI0000090     | Under udarbejdelse |
|   | Debitorbestilling  | Oprettelse    | DDI000089      | Under udarbejdelse |
|   | Debitorbestilling  | Oprettelse    | DDI000088      | Accepteret         |

De data, du taster eller sletter i en ændringsbestilling, vil overskrive data på kreditorkortet, når bestillingen afsluttes. Hvis der er oprettet bemærkninger til kreditoren, kan du også redigere, oprette eller slette dem via en ændringsbestilling.

Hvis den kreditor, du redigerer, er oprettet som e-bilagspartner, vil feltet 'Anvend til NemHandel' på kreditorbestillingen være afkrydset.

*Sti:* Afdelinger/Køb/Planlægning/Kreditorer/handlingsbåndet/fanebladet 'Start'/handlingsgruppen 'Administrer'/handlingen 'Vis'/oversigtspanelet E-Bilag/feltet 'E-Bilag Partner Opsætning'

Hvis du fjernet afkrydsningen i feltet **'Anvend til NemHandel'** på ændringsbestillingen, bliver e-bilag partneropsætningen slettet ved afslutning.

Når du ønsker at redigere **'Kreditors betalingsoplysninger'**, dvs. specifikt Kreditor-betalingsgruppe og Betalingsmetode, skal du afmærke felt **'Skift betalingsoplysninger'**. Hermed aktiveres felt Kreditor-betalingsgruppe, som hermed kan skiftes eller fornys. Sidstnævnte kan der være behov for, hvis I over tid har oprettet flere betalingsmetoder på Kreditor-betalingsgruppe og ønsker en nulstilling til oprindelig gruppe med relateret metode som standard.

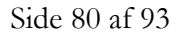

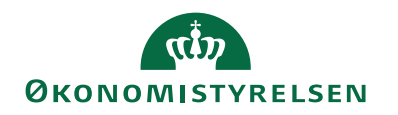

|                                                                                                    |                                                      | NAMORE |                                                      |                                                                                                    |                                                                                                    |         |                     |                       |            |              |        |
|----------------------------------------------------------------------------------------------------|------------------------------------------------------|--------|------------------------------------------------------|----------------------------------------------------------------------------------------------------|----------------------------------------------------------------------------------------------------|---------|---------------------|-----------------------|------------|--------------|--------|
| Vis Rediger<br>Administrer                                                                                                    | HANDLINGER<br>Bemærkninger<br>Bestilling             | Bilag  | Send Godkend<br>bestilling bestilling<br>Institution | Acceptér<br>ØSC                                                                                     | OneNote Noter<br>Vis tilknytt                                                                                                    | Links   | <b>C</b><br>Opdater | Ryd<br>filter<br>Side | → Gå til   | S11 QA NSI   | RETE   |
| EST210677                                                                                                    | ,                                                    |        |                                                      |                                                                                                    |                                                                                                    |         |                     | _                     |            |              |        |
| enerelt                                                                                                    |                                                      |        |                                                      |                                                                                                    |                                                                                                    | BES     | 51210677            | *                     | Noter      |              | * ^    |
| Rediger Bank- o<br>Kreditors banko<br>Bank kode:<br>Bank navn:<br>Bank Adresse:<br>Bank Adresse:<br>Bank Postnr.:<br>Bank By:<br>Bankkontonr.:<br>BIC (SWIFT-adre | g Betalingsoplysnir<br>plysninger:<br>snr.:<br>sse): | nger:  |                                                      | IBAN (P<br>Banknur<br>Bankreg<br>Kreditor<br>Betaling<br>Kreditor<br>Betaling<br>Omkost<br>Valutako | M):<br>mmer:<br>istreringskode:<br>rs betalingsoplysnin<br>r-betalingsgruppe:<br>gsmetode:<br>mummer:<br>gsoplysninger vedr.<br>ningstypekode:<br>ode (modværdi): | udland: |                     |                       | Der er ikk | æ noget at t | vise i |

Indtil godkendelsen af ændringsbestillingen har du mulighed for at fortryde ændringsbestillingen, og slette hele bestillingen og ingen af de data du har indtastet vil bliver overført og gemt på kreditoren.

# *Sti:* Handlingsbåndet/Fanebladet 'Handlinger'/Handlingsgruppen 'Institution'/Handlingen 'Slet bestilling'.

Når du har færdiggjort din ændringsbestilling skal du sende bestillingen til godkendelse (læs mere under **godkendelsesfunktionen**)

# Konvertering til rejsekreditor

For at undgå karambolage med andre fagsystemers kreditorer kan man ikke konvertere enhver kreditor til rejsekreditor. Derfor gælder det, at kun kreditorer med Afsendersystem OES\_OESC eller <br/>blank> kan ændres til rejsekreditorer, mens ændring af rejsekreditor til "almindelig" kreditor ikke vil kunne lade sig gøre, så snart det til enhver tid gældende afsendersystem til rejsekreditorer er påstemplet kreditorkortet.

### Rediger Dimensionsværdier

Det er muligt Indrapportering til ØSC, at oprette dimensionsværdier og opsætte dimensionskombinationer direkte uden at afsende en bestilling.

# Sti: Afdelinger/Økonomistyring/Indrapportering til ØSC/Rediger Dimensionsværdier

Når du står på linjen med den dimensionskode du vil redigere værdierne for, vælges Handlingsbåndet/Fanebladet 'Naviger'/Handlingsgruppen 'Dimension'/Handlingen 'Dimensionsværdier':

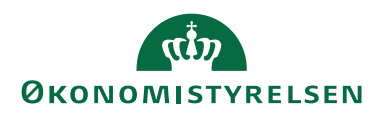

| 🚮 Rediger - Dimensioner   |                        |                                 | >                       | × |
|---------------------------|------------------------|---------------------------------|-------------------------|---|
| START HANDLING            | GER NAVIGER            |                                 | NS11 QA NSIR EtE        | 0 |
| 💥 🗖 📑 Vis liste           | 🎝 Dimensionsværdier    | 🖸 Vis som liste                 | 📲 OneNote 🛛 😭           |   |
| Rediger liste             | 🔈 Kontotype - standard | ldim. 🛛 📆 Vis som diagram       | Noter 🏹                 |   |
| X Slet                    | ि Oversættelser        |                                 | 🔒 Links 🛛 🎢             |   |
| Ny Administrer            | Dimension              | Vis                             | Vis tilknyttet Side     |   |
| Dimensioner -             | 5                      | Skriv for at filtrere (F3) Kode | <b>▼</b> →              | ~ |
|                           |                        |                                 | Ingen filtre er anvendt |   |
| Kode 🔔 Navn               | Kodetekst              | Fi                              | Itertekst               | ^ |
|                           |                        |                                 |                         | - |
| DELREGNSK Delregnska      | b Delregnskab K        | ode De                          | elregnskab Filter       |   |
| DISPONENT Disponent       | Disponent Kod          | le Di                           | sponent Filter          |   |
| ENHED Enhed               | Enhed Kode             | En                              | hed Filter              |   |
| FINANSIERING Finansiering | Finansiering Ko        | ode Fir                         | ansiering Filter        |   |
| FL-FORMÅL FI-formål       | FL-formål Kode         | e FI-                           | formål Filter           |   |
| FORMÅL Formål             | Formål Kode            | Fo                              | rmål Filter             |   |
| FORMÅLSAK Formålsakti     | vitet Formålsaktivite  | et Kode Fo                      | rmålsaktivitet Filter   |   |
| HOVEDOPGA Hovedopga       | ave Hovedopgave        | Kode Ho                         | ovedopgave Filter       |   |
| INDROERSKA Indroebska     | tenori Indkoebskaten   | ori Kode Inc                    | lkoebskategori Filter   | ~ |
|                           |                        |                                 | ОК                      |   |

Her kan du oprette de ønskede værdier, eller spærre eksisterende. ØSC skal ikke godkende oprettelse eller spærring af dimensionsværdier.

# **Rediger Dimensionskombinationer**

Det er også muligt at spærre kombinationer af forskellige dimensioner, og dimensionsværdier via DDI.

Sti: Afdelinger/Økonomistyring/Indrapportering til ØSC 'Rediger Dimensionskombinationer'.

Hvis fx dimensionerne REFERENCE og AKTIVITET samt dimensionerne FL-FORMÅL og FLFORMÅL ikke må anvendes i samme postering, kan de sætte op som vist herunder, ved at trykke på ellipseknappen ... , og vælge 'Spærret':

| START                      | HANDLINGER                                    |                                 | Demostyrelser |
|----------------------------|-----------------------------------------------|---------------------------------|---------------|
| à 🖊                        |                                               | ▶ 🕨 🔗 🌄 → Gå til                |               |
| Vis Rediger<br>Administrer | Forrige Forrige N<br>sæt kolonne ko<br>Proces | æste Næste<br>lonne sæt<br>Side |               |
| Dimensions                 | kombinationer                                 |                                 |               |
| Generelt                   |                                               |                                 |               |
| Vis kolonnenavr            |                                               |                                 |               |
| Matrix for dime            | ensionskombination                            |                                 | **            |
| 👫 Søg 🛛 Filter             | 🖳 Ryd filter                                  | Microsoft Dynamics NAV          |               |
| Kode 🔺                     | Navn                                          | 🙃 🔿 Ingen begrænsninger         | FLFORMÅL      |
| AKTIVITET                  | Aktivitet                                     | ● Begrænset                     |               |
| DELREGNSK                  | Delregnskab                                   | <ul> <li>Spærret</li> </ul>     |               |
| FLFORMÅL                   | FLFormål                                      | OK Annuller                     |               |
| FL-FORMÅL                  | FL-formål                                     |                                 | Spærret       |
| INDKOEBSK                  | Indkoebskategori                              |                                 |               |
| REFERENCE                  | Reference                                     | Spærret 👻                       |               |
| STED                       | Sted                                          |                                 |               |
| STED 2014                  | Sted 2014                                     |                                 |               |
| YDELSE                     | Ydelse                                        |                                 |               |
| ۰ ا                        | 11                                            |                                 |               |

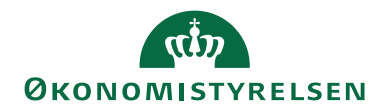

Hvis det kun er nogle enkelte dimensionsværdier, fx YDELSE 204 og AKTIVI-TET 100100, der ikke må benyttes samtidig, kan det opsættes en begrænset spærring.

| START I                    | HANDLINGER              |                                     | Demostyrelser |
|----------------------------|-------------------------|-------------------------------------|---------------|
| Vis Rediger<br>Administrer | Forrige For<br>sæt kolo | ige Næste Næste<br>Proces<br>Proces |               |
| Dimensions                 | kombinat                | ioner                               |               |
| Generelt                   |                         |                                     |               |
| Vis kolonnenavn            | :                       |                                     |               |
| Matrix for dime            | nsionskom               | inationer                           | **            |
| Søg Filter                 | 🛼 Ryd filte             | r                                   |               |
| Kode 🔺                     | Navn                    | AKTIVITET DELREGNSKAB               | FLFORMÅL      |
| AKTIVITET                  | Aktivitet               | Microsoft Dynamics NAV              |               |
| DELREGNSK                  | Delregnskal             |                                     |               |
| FLFORMÅL                   | FLFormål                | Ingen begrænsninger     Regrænsst   |               |
| FL-FORMÅL                  | FL-formål               | Spærret                             | Spærret       |
| INDKOEBSK                  | Indkoebska              |                                     |               |
| REFERENCE                  | Reference               | OK Annuller                         |               |
| STED                       | Sted                    |                                     |               |
| STED 2014                  | Sted 2014               |                                     |               |
| YDELSE                     | Ydelse                  | Begrænset 👻                         |               |
|                            | 1                       |                                     |               |
| ۰ <u>ا</u>                 |                         |                                     |               |

Tryk på ellipseknappen .... , og vælge 'Begrænset'. Tryk herefter på pil ned i feltet for at få vist en matrix for dimensionskombinationer.

| Rediger - Dimens | ionsværdikombinationer     | aff 1000.000                |        |                 |
|------------------|----------------------------|-----------------------------|--------|-----------------|
| ▼ START          | HANDLINGER                 |                             |        | Demostyrelsen ? |
| Vis Fo           | Proces                     | e Opdater Xide Så<br>Side   |        |                 |
| Dimensio         | nsværdikombinatione        | r                           |        |                 |
| Generelt         |                            |                             |        | ^               |
| Vis kolonnen     | avn:                       |                             |        |                 |
| Matrix for di    | mensionsværdikombination   | Microsoft Dynamics NAV      |        | ** ^            |
| Mi Søg Filt      | er 🛛 📐 Ryd filter          |                             |        |                 |
| Kode             | A Navn                     | 👔 💿 Åben                    | 100120 | <u>^</u>        |
| 200              | Ydelser                    | <ul> <li>Spærret</li> </ul> |        |                 |
| 201              | Økonomistyring - udvikling | OK Annuller                 |        | =               |
| 202              | Økonomistyring - drift     |                             |        | -               |
| 203              | Systemer - udvikling       |                             |        |                 |
| 204              | Systemer - drift           | Spærret                     |        |                 |
| 205              | Indkøb og udbud            |                             |        |                 |
| 206              | Overenskomster og aftaler  |                             |        |                 |
| 207              | Topledelse                 |                             |        |                 |
| 208              | HR rådgivning og vejlednin | g til s                     |        | -               |
| <                |                            |                             |        | Þ               |
|                  |                            |                             |        | ОК              |

Ud for de dimensionsværdikombinationer du ønsker at spærre. Tryk på ellipseknappen ...., og vælge 'Spærret'.

Du skal være opmærksom på, at hvis du spærre dimensioner, eller kombinationer, kan det have betydning for, om eksisterende data kan bogføres.

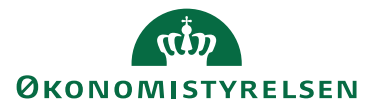

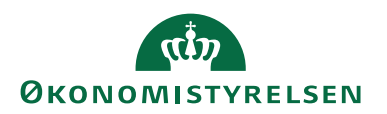

# Rapporter

Til indrapporteringsløsningen er der udviklet en række kontrolrapporter, til at sammenligne data i bestillingerne, med de faktiske bogførte data.

# Rapporten Posteringsbestilling - finansposter

Rapporten **'Posteringsbestilling – finansposter'** benyttes til at udskrive de finansposter der er dannet i forbindelse med bogføring af en posteringsbestilling. Du kan bl.a. se det bilagsnummer bestillingen er bogført med.

*Sti: Afdelinger/Økonomistyring/Indrapportering til ØSC/kategorien 'Rapporter og ana-lyse'/'Posteringsbestilling – finansposter'.* 

På oversigtspanelet 'Indstillinger' vælges den afsluttede bestilling, for hvilken, de dannede finansposter skal vises.

| Rediger - Posteringsbestilling                               | - finansposter                         |               |          | < |
|--------------------------------------------------------------|----------------------------------------|---------------|----------|---|
| HANDLINGER                                                   |                                        | NS11 QA       | NSIR EtE | 0 |
|                                                              |                                        |               |          |   |
| Ryd                                                          |                                        |               |          |   |
| Side                                                         |                                        |               |          |   |
| Gemte indstillinger                                          |                                        |               | ^        | ^ |
| Ændringer i indstillinger og<br>anvendte indstillinger og fi | ) filtre nedenfor gemmes kun<br>Itre'  | til: 'Senest  | e        |   |
| Brug standardværdier fra:                                    | Seneste anvendte indstilling           | ger og filtre | e ~      |   |
| Indstillinger                                                |                                        |               | ^        |   |
| Bestillingsnr.:                                              | DDI1300002                             |               | ~        |   |
| Vis differencer:                                             |                                        |               |          |   |
| Oplysninger i udskrift:                                      | 8 dimensioner                          |               | ~        |   |
| Bestillinger                                                 | 8 dimensioner                          |               | ľ        |   |
|                                                              | 4 dimensioner + sagsopi.               |               |          |   |
| Vis resultater:                                              |                                        |               |          |   |
| X Hvor Afsluttet d.                                          | <ul> <li>er Angiv en værdi.</li> </ul> |               |          |   |
| T mej mei                                                    |                                        |               |          | * |
|                                                              | Udskriv •                              | Vis           | Annuller | r |

Hvis du ønsker, at få vist hvor der er differencer mellem den bestilte linje og den bogførte linje, skal du afkrydse feltet **'Vis differencer'**. Der udskrives herved en ekstra linje, for hver bestillingslinje, hvor afvigelserne fremgår.

Det er desuden muligt at vælge mellem to udskriftstyper – en hvor alle 8 genvejsdimensioner udskrives, men hvor sagsoplysningerne ikke vises, eller en hvor der kun vises de 4 første genvejsdimensioner, men hvor sagsnummer og sagsopgavenummer fremgår.

Klik på knappen 'Udskriv' eller 'Vis' for at se rapporten:

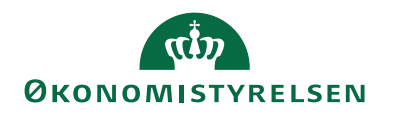

#### Posteringsbestilling - finansposter

| <b>4 4 1</b>       | af 2?       | N              | 🛞   🎝 🔲 💷 🔍 -                 | 100%       | -           | Søg               | Næste            |                   |         |           |                      |    |
|--------------------|-------------|----------------|-------------------------------|------------|-------------|-------------------|------------------|-------------------|---------|-----------|----------------------|----|
| Posterir           | nachaet     | illing -       | financnoster                  |            |             |                   |                  |                   |         |           | 16-07-2015 13        | 07 |
| r ostern           | igabeat     | ining -        | mansposter                    |            |             |                   |                  |                   |         |           | Sid                  | 21 |
| Funktion og i      | integration |                |                               |            |             |                   |                  |                   |         |           | 700_J                | ĸн |
|                    |             |                |                               |            |             |                   |                  |                   |         |           |                      |    |
|                    |             |                |                               |            |             |                   |                  |                   |         |           |                      |    |
| Bestillingsnr.: B  | BEST0002115 |                |                               |            |             |                   |                  |                   |         |           |                      |    |
|                    |             |                |                               |            |             |                   |                  |                   |         |           |                      |    |
| Bilagsnr.          | Bogførings  | Konto Konto    | Nr. Beskrivelse               | Beløb (RV) | Momsprodukt | Modkonto Modkonto | DELREGNSK FORMÅL | FL-FORMÅL PRODUKT | PROJEKT | AKTIVITET | INDKOEBSK Genvejsdir | 1e |
|                    | dato        | type           |                               |            | bogf.gruppe | type              | AB               |                   |         |           | ATEGORI nsion 8-ko   | de |
|                    |             |                | No. Karlana Rankark           |            |             | -                 |                  |                   |         |           |                      | _  |
| Bestilling         | 03-02-2015  | Kredito 325818 | 3621 Kreditor test H og bank  | -1,00      |             | Finans            | 1                |                   |         |           |                      |    |
| Boof OM060559      | 03-02-2015  | 951501         | Kreditor test Floo bank       | -1.00      |             | Finanskonto       | 1                |                   |         |           |                      |    |
| bogi. oniccoss     |             |                |                               | 2,00       |             |                   | •                |                   |         |           |                      |    |
| Difference of "Kon | to Nr."     |                |                               |            |             |                   |                  |                   |         |           |                      |    |
| Partilling         | 02.02.2016  | Enger 22800    | Kab of fatio, on driving over | 1.00       | EPITAGET    | Enner             | ,                |                   |         |           |                      |    |
| Desumru.           | 05-02-2015  | Finans 220004  | Neo al legge- og utikkevaret  | 1.00       | FNIAGEI     | rinans            | 2                |                   |         |           |                      |    |
|                    |             |                |                               |            |             | -                 |                  |                   |         |           |                      |    |
| Bogf. OM060559     | 03-02-2015  | 228002         | Køb af føde- og drikkevarer   | 1,00       | FRITAGET    | Finanskonto       | 3                |                   |         |           |                      |    |

**Bemærk:** At du kan udskrive rapporten direkte til PDF, Word eller Excel ved at vælge det ønskede udskriftsformat fra pilen på knappen **'Udskriv'** 

Hvis posterne fra bestillingen er blevet tilbageført, vil det også fremgå af rapporten. I så fald vil der udskrives en ekstra linje med en foranstillet tekst **'Tilb.'**.

## Rapporten 'Salgsfakturabestilling - finansposter

Rapporten **'Salgsfakturabestilling – finansposter'** benyttes til at udskrive de finansposter der er dannet i forbindelse med bogføring af en salgsfakturabestilling. Du kan bl.a. se det bilagsnummer bestillingen er bogført med, og om der er linjer der er bogført som ikke er i bestillingen.

*Sti: Afdelinger/Økonomistyring/Indrapportering til ØSC/kategorien 'Rapporter og ana-lyse'/'Salgsfakturabestilling – finansposter'.* 

På oversigtspanelet **'Indstillinger'** vælges den afsluttede bestilling, for hvilken, de dannede finansposter skal vises.

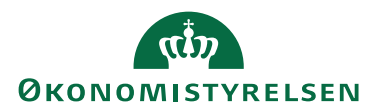

| Rediger - Salgsfakturabestilling - fin                                                                | ansposter                                     |                            |              | ×      |
|----------------------------------------------------------------------------------------------------|-----------------------------------------------|----------------------------|--------------|--------|
| HANDLINGER                                                                                            |                                               | NS11                       | qa nsir      | EtE ?  |
| Ryd<br>filter<br>Side                                                                                 |                                               |                            |              |        |
| Gemte indstillinger                                                                                   |                                               |                            |              | ^      |
| Ændringer i indstillinger og filtre<br>anvendte indstillinger og filtre'<br>Brug standardværdier fra: | nedenfor gemmes ku<br>ste anvendte indstillir | n til: 'Sen<br>nger og fil | este<br>Itre | ~      |
| Indstillinger                                                                                         |                                               |                            |              | ^      |
| Bestillingsnr.: BEST                                                                                  | 170834                                        |                            |              | $\sim$ |
| Vis differencer:                                                                                      |                                               |                            |              |        |
| Vis bogførte tekstlinjer:                                                                             |                                               |                            |              |        |
| Bestillinger                                                                                          |                                               |                            |              | ^      |
| Vis resultater:<br>★ Hvor Afsluttet d. ▼ er<br>➡ Tilføj filter                                        | Angiv en værdi.                               |                            |              |        |
|                                                                                                    | Udskriv •                                     | Vis                        | Ann          | uller  |

Hvis du ønsker, at få vist hvor der er differencer mellem den bestilte linje og den bogførte linje, eller differencer mellem oplysningerne på dokumenthovedet, skal du afkrydse feltet **'Vis differencer'**. Der udskrives herved en ekstra linje, for hver bestillingslinje, hvor afvigelserne fremgår.

Hvis du ønsker at se linjer uden kontotype, altså linjer som er ren tekstinformation, skal du afkrydse feltet **'Vis bogførte tekstlinjer'**.

Klik på knappen 'Udskriv' eller 'Vis' for at se rapporten:

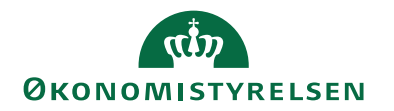

#### Salgsfakturabestilling - finansposter

| ≪ 1 af 1                                                         | 🕨 🕅 🛛 🛞 🗋 🗎                                                         | 💷 🔍 -                                                  | 100%                        | -                                               |                                                       | Søg                 | Næ                    | ste       |                              |                   |         |           |                      |                                  |
|------------------------------------------------------------------|---------------------------------------------------------------------|--------------------------------------------------------|-----------------------------|-------------------------------------------------|-------------------------------------------------------|---------------------|-----------------------|-----------|------------------------------|-------------------|---------|-----------|----------------------|----------------------------------|
| Salgsfakturabe                                                   | estilling                                                           |                                                        |                             |                                                 |                                                       |                     |                       |           |                              |                   |         |           | 16-07                | -2015 13:14<br>Side 1<br>700_JKH |
| Bilagstype<br>Bestillingsnummer<br>Bilagsnummer                  | Faktura<br>BEST0002068<br>140049                                    |                                                        |                             |                                                 |                                                       |                     |                       |           |                              |                   |         |           |                      |                                  |
| Kundenr.<br>Kundenavn<br>Kundenavn 2                             | Bestilling<br>D10572<br>IN02271<br>Lidvidet falter                  | Bogført<br>D10572<br>IN02271                           | ,                           | Fakturere<br>Faktureri<br>Faktureri             | es til kundenr.<br>ngsnavn<br>ngsadresse              | Best<br>D10<br>IN02 | illing<br>572<br>271  |           | Bogført<br>D10572<br>IN02271 |                   |         |           |                      |                                  |
| Kundeadresse<br>Kundeadresse 2<br>Kundepostnr.<br>Kundepostnr.   | 1256 København K                                                    | ounderreite                                            |                             | Faktureri<br>Faktureri<br>Fakturere<br>Afsendel | ngsadresse 2<br>ngspostnr.<br>es attention<br>sesdato | 1256<br>23-0        | i Købenl<br>9-2014    | navn K    | 1256 Kø<br>23-09-2           | benhavn K<br>D14  |         |           |                      |                                  |
| Sælgerkode<br>Eksternt bilagsnr.<br>Bilagsdato<br>Bogføringsdato | 12345678919876543210<br>012345678912345<br>23-09-2014<br>23-09-2014 | 12345678919<br>01234567891<br>23-09-2014<br>23-09-2014 | 876543210<br>2345           | Forfaldsd<br>Valutako<br>Udligning<br>Udligning | lato<br>de<br>gsbilagstype<br>gsbilagsnr.             | 23-0                | 9-2014                |           | 23-09-2                      | 014               |         |           |                      |                                  |
| Fakturadimensioner                                               |                                                                     |                                                        |                             |                                                 |                                                       |                     |                       |           |                              |                   |         |           |                      |                                  |
| Bestilling DELREGN<br>Bogført DELREGN                            | ISKAB: 1<br>ISKAB: 1                                                |                                                        |                             |                                                 |                                                       |                     |                       |           |                              |                   |         |           |                      |                                  |
| Difference på Ordredato                                          |                                                                     |                                                        |                             |                                                 |                                                       |                     |                       |           |                              |                   |         |           |                      |                                  |
| Type Nummer E                                                    | Seskrivelse                                                         | Momsprodukt<br>bogf.gruppe                             | Momsvirkson<br>edsbogf.grup | nh Antal<br>spe                                 | Salgspris Linj                                        | jebeløb Li<br>bi    | njera DE<br>atpct. AB | LREGNSK F | ORMÅL                        | FL-FORMÅL PRODUKT | PROJEKT | AKTIVITET | INDKOEBSK<br>ATEGORI | Genvejsdime<br>nsion 8-kode      |
| Bestilling Finans 987102                                         | N02271_35karaketer Eksterntbilags                                   | FRITAGET                                               | DK                          | 1                                               | 2,00                                                  | 2,00                | 0 1                   |           |                              |                   |         |           |                      |                                  |
| 0 (                                                              |                                                                     |                                                        |                             |                                                 |                                                       |                     |                       |           |                              |                   |         |           |                      |                                  |

# Rapporten 'Salgskreditnotabestilling - finansposter

Rapporten **'Salgskreditnotabestilling – finansposter'** benyttes til at udskrive de finansposter der er dannet i forbindelse med bogføring af en salgskreditnotabestilling. Du kan bl.a. se det bilagsnummer bestillingen er bogført med, og om der er linjer der er bogført som ikke er i bestillingen.

*Sti: Afdelinger/Økonomistyring/Indrapportering til ØSC/kategorien 'Rapporter og ana-lyse'/'Salgskreditnotabestilling – finansposter'.* 

På oversigtspanelet **'Indstillinger'** vælges den afsluttede bestilling, for hvilken, de dannede finansposter skal vises.

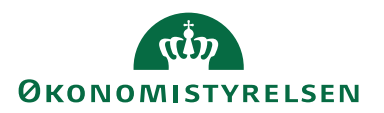

| Rediger - Salgskreditnotabes                                | tilling - finansposter                 |               |         | $\times$ |
|-------------------------------------------------------------|----------------------------------------|---------------|---------|----------|
| HANDLINGER                                                  |                                        | NS11 (        | da nsir | EtE 🥐    |
|                                                             |                                        |               |         |          |
| Ryd                                                         |                                        |               |         |          |
| filter                                                      |                                        |               |         |          |
| Side ,                                                      |                                        |               |         |          |
| Gemte indstillinger                                         |                                        |               |         | ^        |
| Ændringer i indstillinger og<br>anvendte indstillinger og f | g filtre nedenfor gemmes k<br>iltre'   | un til: 'Sene | este    |          |
| Brug standardværdier fra:                                   | Seneste anvendte indstill              | inger og fil  | tre     | ~        |
| Indstillinger                                               |                                        |               |         | ^        |
| Bestillingsnr.:                                             | BEST170835                             |               |         | ~        |
| Vis differencer:                                            |                                        |               |         |          |
| Vis bogførte tekstlinjer:                                   |                                        |               |         |          |
| Bestillinger                                                |                                        |               |         | ^        |
| Vis resultater:                                             |                                        |               |         |          |
| × Hvor Afsluttet d.                                         | <ul> <li>er Angiv en værdi.</li> </ul> |               |         |          |
| 🕂 Tilføj filter                                             | 2                                      |               |         |          |
|                                                             |                                        |               |         |          |
|                                                             | Udskriv •                              | Vis           | Annu    | ıller    |

Hvis du ønsker, at få vist hvor der er differencer mellem den bestilte linje og den bogførte linje, eller differencer mellem oplysningerne på dokumenthovedet, skal du afkrydse feltet **'Vis differencer'**. Der udskrives herved en ekstra linje, for hver bestillingslinje, hvor afvigelserne fremgår.

Hvis du ønsker at se linjer uden kontotype, altså linjer som er ren tekstinformation, skal du afkrydse feltet 'Vis bogførte tekstlinjer'.

Klik på knappen 'Udskriv' eller 'Vis' for at se rapporten.

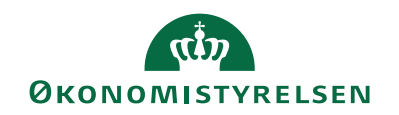

#### Salgskreditnotabestilling - finansposter

|                                           |              |                                       |               |              |           | _             |            |          |            |         |                   |         |           |                                    |
|-------------------------------------------|--------------|---------------------------------------|---------------|--------------|-----------|---------------|------------|----------|------------|---------|-------------------|---------|-----------|------------------------------------|
|                                           | af 1         | 🕞 🕨   🛞   🏟 🔲                         | 🔎 🗐 -         | 100%         | •         |               | Søg        | 3        | Næste      |         |                   |         |           |                                    |
| Salgskr<br>Funktion og                    | editno       | n<br>n                                |               |              |           |               |            |          |            |         |                   |         |           | 16-07-2015 13:1<br>Side<br>700_JKI |
| Bilagstype<br>Bestillingsnu<br>Bilagsnumm | ummer<br>ier | Kreditnota<br>BEST0002069<br>SK130022 |               |              |           |               |            |          |            |         |                   |         |           |                                    |
|                                           |              | Bestilling                            | Bogført       |              |           |               | Bes        | stilling | g          | Bogfør  | t                 |         |           |                                    |
| Kundenr.                                  |              | D10572                                | D10572        |              | Fakturere | es til kunden | r. D10     | 0572     |            | D10572  | 2                 |         |           |                                    |
| Kundenavn                                 | _            | IN02271                               | IN02271       |              | Faktureri | ngsnavn       | INO        | 2271     |            | IN0227  | 1                 |         |           |                                    |
| Kundenavn                                 | 2            | Udvidet felter                        | Udvidet felte | r            | Faktureri | ngsadresse    |            |          |            |         |                   |         |           |                                    |
| Kundeadres                                | se           |                                       |               |              | Fakturen  | ngsadresse 2  | 1.75       |          | anhava K   | 1256 8  | rhanhawa K        |         |           |                                    |
| Kundenosta                                | 5C Z         | 1256 København K                      |               |              | Fakturen  | attention     | 14.        |          | CITICUTI K | 1250 1  | o o crimarin k    |         |           |                                    |
| Kundeattent                               | tion         | 1250 1000011101111                    |               |              | Afsendel  | sesdato       | 23-        | -09-20   | 14         | 23-09-2 | 2014              |         |           |                                    |
| Sælgerkode                                |              |                                       |               |              | Forfaldso | lato          | 23-        | 09-20    | 14         | 23-09-2 | 2014              |         |           |                                    |
| Eksternt bila                             | gsnr.        | 01234567899876543210                  | 01234567899   | 876543210    | Valutako  | de            |            |          |            |         |                   |         |           |                                    |
| Rilagedato                                |              | 0123456/8998/65                       | 01234567899   | 8/65         | Udlignin  | gsbilagstype  | •          |          |            |         |                   |         |           |                                    |
| Boafarinasd                               | lato         | 23-09-2014                            | 23-09-2014    |              | Udiignin  | gsbilagsnr.   |            |          |            |         |                   |         |           |                                    |
|                                           |              |                                       |               |              |           |               |            |          |            |         |                   |         |           |                                    |
| Fakturadime                               | ensioner     |                                       |               |              |           |               |            |          |            |         |                   |         |           |                                    |
| Bestilling                                | DELREG       | INSKAB: 1                             |               |              |           |               |            |          |            |         |                   |         |           |                                    |
| Bogført                                   | DELREG       | SNSKAB: 1                             |               |              |           |               |            |          |            |         |                   |         |           |                                    |
|                                           |              |                                       |               |              |           |               |            |          |            |         |                   |         |           |                                    |
| Тур                                       | e Nummer     | Beskrivelse                           | Momsprodukt   | Momsvirkso   | mh Antal  | Salgspris Li  | njebeløb l | Linjera  | DELREGNSK  | FORMÂL  | FL-FORMÅL PRODUKT | PROJEKT | AKTIVITET | INDKOEBSK Genveisdim               |
| 1                                         |              |                                       | bogf.gruppe   | edsbogf.grup | ppe       |               |            | batpct.  | AB         |         |                   |         |           | ATEGORI nsion 8-kod                |
| Bestilling Finar                          | ns 987101    | IN02271_35slagskreditnota             | FRITAGET      | DK           | 1         | 1,00          | 1,00       | 0        | 1          |         |                   |         |           |                                    |
|                                           |              |                                       |               |              |           |               |            |          |            |         |                   |         |           |                                    |

# Find bestilling via finansposter og bogførte salgsfakturaer

På en finanspost og på en bogført salgsfaktura eller salgskreditnota, er det muligt at se, fra hvilken DDI bestilling poster er dannet.

På finansposter der er dannet på basis af en bogført bestilling, vil det fremgå af feltet **'Afsender ID'** hvilken bestilling posten stammer fra. I feltet vil bestillingsnummeret stå først fx BEST004, efterfulgt af et lille x, og derefter evt. linjenummer fx 10000. I feltet **'Afsendersystem'** står altid værdien **'OES\_OESC'**, hvis data kommer fra en DDI bestilling.

| Vis - Finansposter - 102400 Anv. tidl. års re | s. bv. øvr. d                         | Trans a Rollington  |                                                | x    |
|-----------------------------------------------|---------------------------------------|---------------------|------------------------------------------------|------|
| START HANDLINGER NAVIGE                       | R                                     |                     | Demostyrelse                                   | en ? |
| Naviger Indgående<br>dokument<br>Proces       | OneNote Noter Links<br>Vis tilknyttet | Opdater Ryd<br>Side |                                                |      |
| Finansposter •                                |                                       |                     | Skriv for at filtrere (   Bogføringsdato 🔻   🏓 | ] ^  |
| Vis resultater:                               |                                       |                     |                                                |      |
| 🗙 Hvor Finanskontonr. 🔻 er 10                 | 02400                                 |                     |                                                |      |
| + Tilføj filter                               |                                       |                     |                                                |      |
| Bogføringsdato 🔺 Bilagstype                   | Bilagsnr. Finanskonton                | r. Afsendersystem   | Afsender ID                                    | *    |
| U31-12-2012                                   | ÅRS12001 102400                       | NS70KONV            |                                                |      |
| U31-12-2012                                   | ÅRS12001 102400                       | NS70KONV            |                                                |      |
| 31-12-2013                                    | OM13000635 102400                     | OES_OESC            | DDI1400160x10000                               |      |
| 31-12-2013                                    | OM13000635 102400                     | OES_OESC            | DD11400160x20000                               |      |
| 31-12-2013                                    | OM13000635 102400                     | OES_OESC            | DDI1400160x30000                               |      |
| 31-12-2013                                    | OM13000635 102400                     | OES_OESC            | DD11400160x40000                               |      |
| 31-12-2013                                    | OM13000635 102400                     | OES_OESC            | DDI1400160x50000                               | E    |
| U31-12-2013                                   | ÅRS13001 102400                       | NS70KONV            |                                                |      |
| U31-12-2013                                   | ÅRS13001 102400                       | NS70KONV            |                                                |      |
| 1121 10 2012                                  | λDC10001 100/00                       | NICTOR/ONIV         |                                                | *    |
|                                               |                                       |                     | Luk                                            |      |

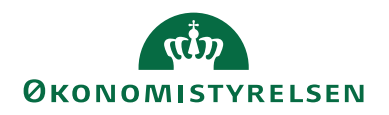

På bogførte salgsfakturaer og salgskreditnotaer vil bestillingsnummeret fremgå af oversigtspanelet 'Generisk integration'

| Rediger - Bogført salgsfa | ktura - 150688 · Debitornavn        | stry a liverage a Real adjustment |                                  |
|---------------------------|-------------------------------------|-----------------------------------|----------------------------------|
| START HANDLIN             | NGER NAVIGER                        |                                   | Demostyrelsen                    |
| Vis Rediger Slet          | Udskriv Naviger Statistik<br>Proces | ote Noter Links Opdater Ryd       | → Gå til<br>◀ Forrige<br>▶ Næste |
| 150688 · Debitorr         | navn                                |                                   |                                  |
| Generelt                  |                                     |                                   | ^                                |
| Nummer:                   | 150688                              | Telefonnummer til kundekontakt:   | (Q)                              |
| Kundenr.:                 | 5790001498900-5                     | E-mail-adresse til kundekontakt:  |                                  |
| Kundeattentionnr.:        |                                     | Bogføringsdato:                   | 15-04-2015                       |
| Kundenavn:                | Debitornavn                         | Bilagsdato:                       | 15-04-2015                       |
| Kundeadresse:             | Tietgensgade 37                     | Forhåndstildelt nr.:              | 10784                            |
| Kundeby:                  | København V                         | Ansvarscenter:                    |                                  |
|                           |                                     |                                   | ✓ Vis flere felter               |
| Linjer                    |                                     |                                   | *                                |
| Fakturering               |                                     | 5790001498900-5 E-Bilag           | 30 DAGE 15-05-2015 FIK ¥         |
| Levering                  |                                     |                                   | 1566 15-04-2015 💙                |
| Udenrigshandel            |                                     |                                   | *                                |
| E-Bilag                   |                                     |                                   | 16-04-2015 Modtaget 🗸            |
| Digital Post              |                                     | ι                                 | Jsendt 16-04-2015 08:20:09 ¥     |
| Generisk integration      |                                     |                                   | ^                                |
| Afsendersystem:           | OES_OESC                            | Afsender ID:                      | DDI1500416                       |
|                           |                                     |                                   |                                  |
|                           |                                     |                                   |                                  |
|                           |                                     |                                   | ОК                               |

# Naviger

Det er også muligt at finde frem til en bestilling via standard Naviger funktionaliteten

Sti: Afdelinger/Økonomistyring/Finans/kategorien 'Oversigt'/menupunktet 'Naviger':

| Rediger -          | Naviger - Markeret - Bog | ført salgsfaktura              |                                          |              | -             |           | >     |
|--------------------|--------------------------|--------------------------------|------------------------------------------|--------------|---------------|-----------|-------|
| START              | HANDLINGER               |                                |                                          |              | NS1           | 1 QA NSIF | R EtE |
| -2                 | A 🖶                      | $\square$                      |                                          | )<br>)       |               |           |       |
| Vis<br>laterede po | Søg Udskriv              | Søg efter S<br>dokument forret | iøg efter Søg e<br>ningskontakt varerefe | efter Opda   | ter Søg       |           |       |
|                    | Behandl                  |                                | Søg efter                                |              | Side          |           |       |
| ilag               |                          |                                |                                          |              |               |           |       |
| Bilagsnr.:         | 20400605                 |                                | Bogføringsdato:                          | 21-12-22     |               |           |       |
| Relatered          | ie poster                | Antal po                       | ister                                    |              |               |           |       |
| Bogført sa         | algsfaktura              |                                | 1                                        |              |               |           |       |
| Finanspos          | t                        |                                | 2                                        |              |               |           |       |
| Momspos            | t                        |                                | 1                                        |              |               |           |       |
| Debitorpo          | ost                      |                                | 1                                        |              |               |           |       |
| Detaljeret         | t debitorpost            |                                | 1                                        |              |               |           |       |
| Afsluttede         | e bestillinger           |                                | 1                                        |              |               |           |       |
|                    |                          |                                |                                          |              |               |           |       |
|                    |                          |                                |                                          |              |               |           |       |
|                    |                          |                                |                                          |              |               |           |       |
|                    |                          |                                |                                          |              |               |           |       |
|                    |                          |                                |                                          |              |               |           |       |
|                    |                          |                                |                                          |              |               |           |       |
| Cilde              |                          |                                |                                          |              |               |           |       |
| Bilagstype:        | Bogført salgsfaktura     |                                | Kildenr.:                                | 40043        |               |           |       |
| Kildetype:         | Debitor                  |                                | Kildenavn:                               | TEST E-bilag | til IndFak 14 | 746_MAI   |       |
|                    |                          |                                | 2                                        |              |               |           |       |
|                    |                          |                                |                                          |              |               | (         | ЭK    |

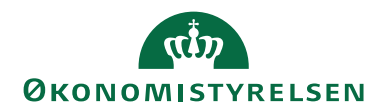

Her kan du søge på fx bilagsnummer, og få vist den tilhørende bestilling. Fra ellipseknappen (...) i feltet **'Antal poster'**, kan du navigere til bestillingsoversigten og åbne bestillingskortet.

Fra de afsluttede bestillinger er det også muligt at fremfinde de bogførte poster, eller oprettede stamdata. For alle bestillingstyper – undtagen posteringsbestillinger – sker det via feltet **'Oprettet som'**, hvorfra der kan foretages opslag til det oprettede stamdatakort (for salgsfaktura- og salgskreditnotabestillinger er opslaget til det bogførte dokument).

Hvis stamdata er blevet slettet eller omdøbt efterfølgende, kan opslaget ikke foretages, og nedenstående besked vises (for debitorbestillinger):

| Microsoft | Dynamics NAV                                             |
|-----------|----------------------------------------------------------|
| 0         | Kreditor: U-0011 er ikke længere tilgængelig i Navision. |
|           | ОК                                                       |

Hvis du vil navigere på bestillinger, der har dannet finansposter dvs. posterings-, salgsfaktura- eller salgskreditnotabestillinger, kan du gøre det nemt fra den afsluttede bestilling.

*Sti:* Handlingsbåndet/Fanebladet 'Handlinger'/Handlingsgruppen 'Generelt'/Handlingen 'Naviger'.

Bilagsnummeret kopieres fra den afsluttede bestilling, til feltet 'Bilagsnr.' i standard naviger vinduet.

| Rediger - I               | Naviger - Markeret - Bog | ført salgsfaktura              |                                                  |                     |                 | -      |         | $\times$ |
|---------------------------|--------------------------|--------------------------------|--------------------------------------------------|---------------------|-----------------|--------|---------|----------|
| <ul> <li>START</li> </ul> | HANDLINGER               |                                |                                                  |                     |                 | NS11   | QA NSIR | R EtE 🕜  |
| Vis<br>relaterede po      | søg<br>Behandl           | Søg efter S<br>dokument forret | iøg efter Søy<br>ningskontakt varer<br>Søg efter | g efter<br>eference | Opdater<br>Side | Søg    |         |          |
| Bilag<br>Bilagsnr.:       | 20400606                 |                                | Bogføringsda                                     | to: 02-01-          | 23              |        |         |          |
| Relatered                 | ie poster                | Antal po                       | ister                                            |                     |                 |        |         |          |
| Bogført sa                | algsfaktura              |                                | 1                                                |                     |                 |        |         |          |
| Finanspost                | t                        |                                | 2                                                |                     |                 |        |         |          |
| Momspost                  | it.                      |                                | 1                                                |                     |                 |        |         |          |
| Debitorpo                 | ost                      |                                | 1                                                |                     |                 |        |         |          |
| Detaljeret                | t debitorpost            |                                | 1                                                |                     |                 |        |         |          |
| Afsluttede                | e bestillinger           |                                | 1                                                |                     |                 |        |         |          |
|                           |                          |                                |                                                  |                     |                 |        |         |          |
|                           |                          |                                |                                                  |                     |                 |        |         |          |
|                           |                          |                                |                                                  |                     |                 |        |         |          |
|                           |                          |                                |                                                  |                     |                 |        |         |          |
|                           |                          |                                |                                                  |                     |                 |        |         |          |
|                           |                          |                                |                                                  |                     |                 |        |         |          |
| Kilde                     | -                        |                                | 1                                                |                     |                 |        |         |          |
| Bilagstype:               | Bogført salgsfaktura     |                                | Kildenr.:                                        | 000000              | 001             |        |         |          |
| Kildetype:                | Debitor                  |                                | Kildenavn:                                       | First Bu            | usiness Dire    | ect AB |         |          |
|                           |                          |                                |                                                  |                     |                 |        | C       | Ж        |

Du skal efterfølgende selv trykke Søg, for at få vist resultaterne.

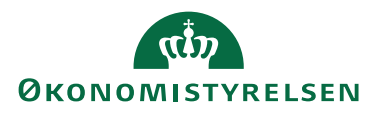

Én posteringsbestilling kan indeholde mange bilagsnumre i samme bestilling. Hvis dette er tilfældet, vil alle bilagsnumrene fra bestillingen blive kopieret ind i feltet **'Bilagsnr.'** i naviger vinduet, som et filter adskilt af *eller*-tegnet |. Hvis der er så mange enkelte bilag i samme posteringsbestilling, at den samlede længde på filteret overstiger 250 tegn, navigeres kun på de bilag som er tilladt indenfor 250 tegn.

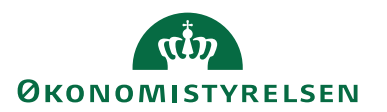

Brugervejledninger

Brugervejledning til Brugergrænsefladen: For beskrivelse af brugergrænsefladen.

Brugervejledning til Brugeradministration: For mere specifik beskrivelse af rettighedssæt

Brugervejledning til Dokumentafsendelse: For information vedr. dokumentafsendelse.

Brugervejledning til DDI for ØSC: For information omkring ØSC'ets brug af DDI

Temavejledning for Administration af rejsekreditorer: For nærmere beskrivelse af rejsekreditorer.

Ovenstående vejledninger findes på Økonomistyrelsens hjemmeside.